Introducing HADDOCK3, Enabling modular integrative modelling pipelines

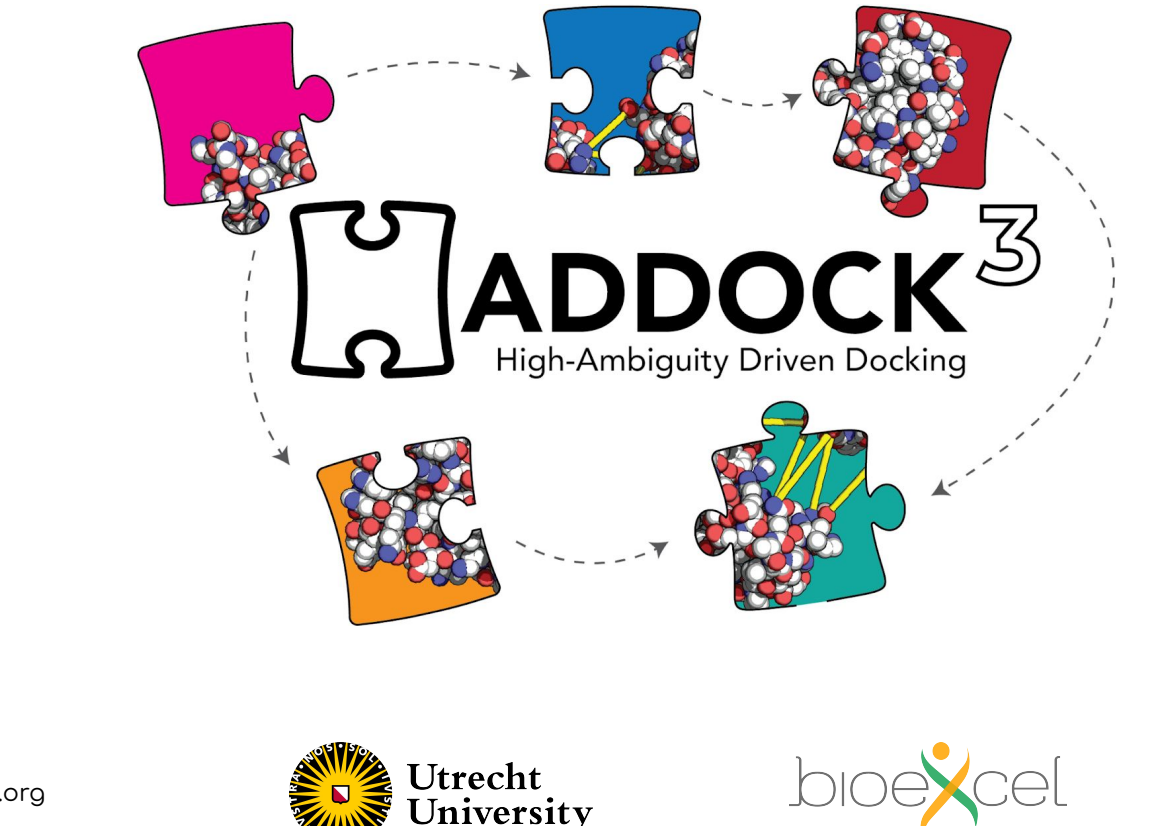

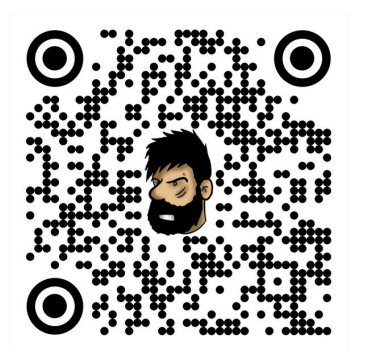

#### speaker

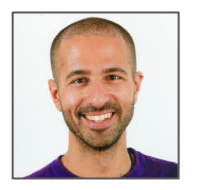

João MC Teixeira

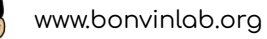

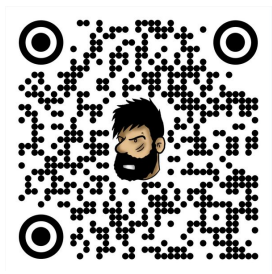

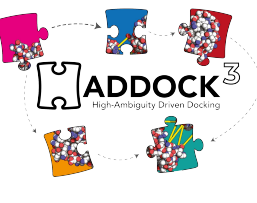

# Thanks to the whole HADDOCK team (past and present)

Thanks to you

#### HADDOCK v2

> 28,900 registered users
> 430,000 jobs since 2010
> 1,500 local installations
> 130 countries

www.bonvinlab.org

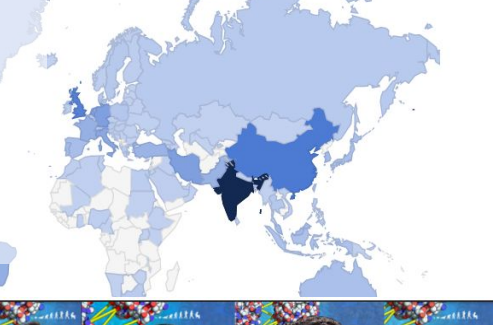

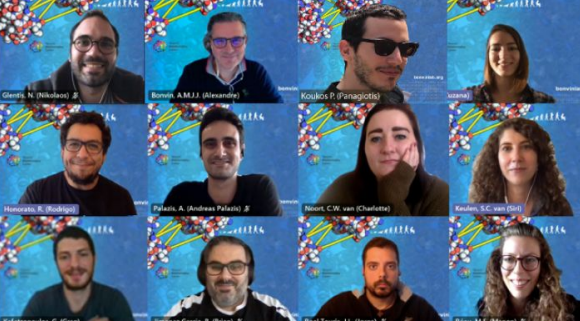

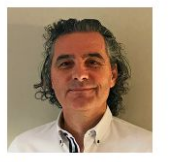

Alexandre Bonvin Full Professor

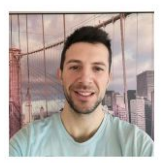

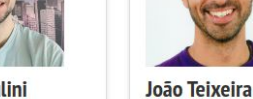

Marco Giulini Postdoctoral Researcher

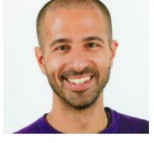

Postdoctoral Researcher

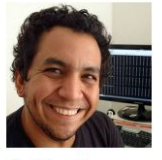

Rodrigo Vargas Honorato Postdoctoral Researcher

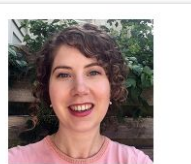

Siri van Keulen Postdoctoral Researcher

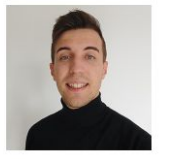

Jesús Lopez Rivera M.Sc Student

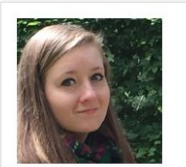

Charlotte van Noort Ph.D Candidate

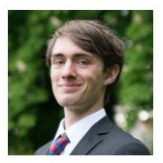

Douwe chulte M.Sc Student

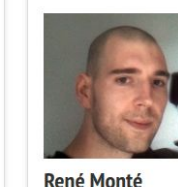

IT support

Rafaella Buzatu

M.Sc Student

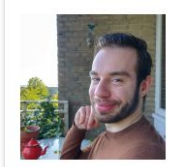

Ivar de Leeuw M.Sc Student

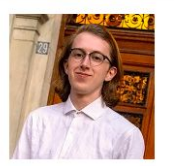

Aldo van den Nieuwendijk

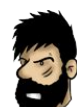

## Overview of HADDOCK v2

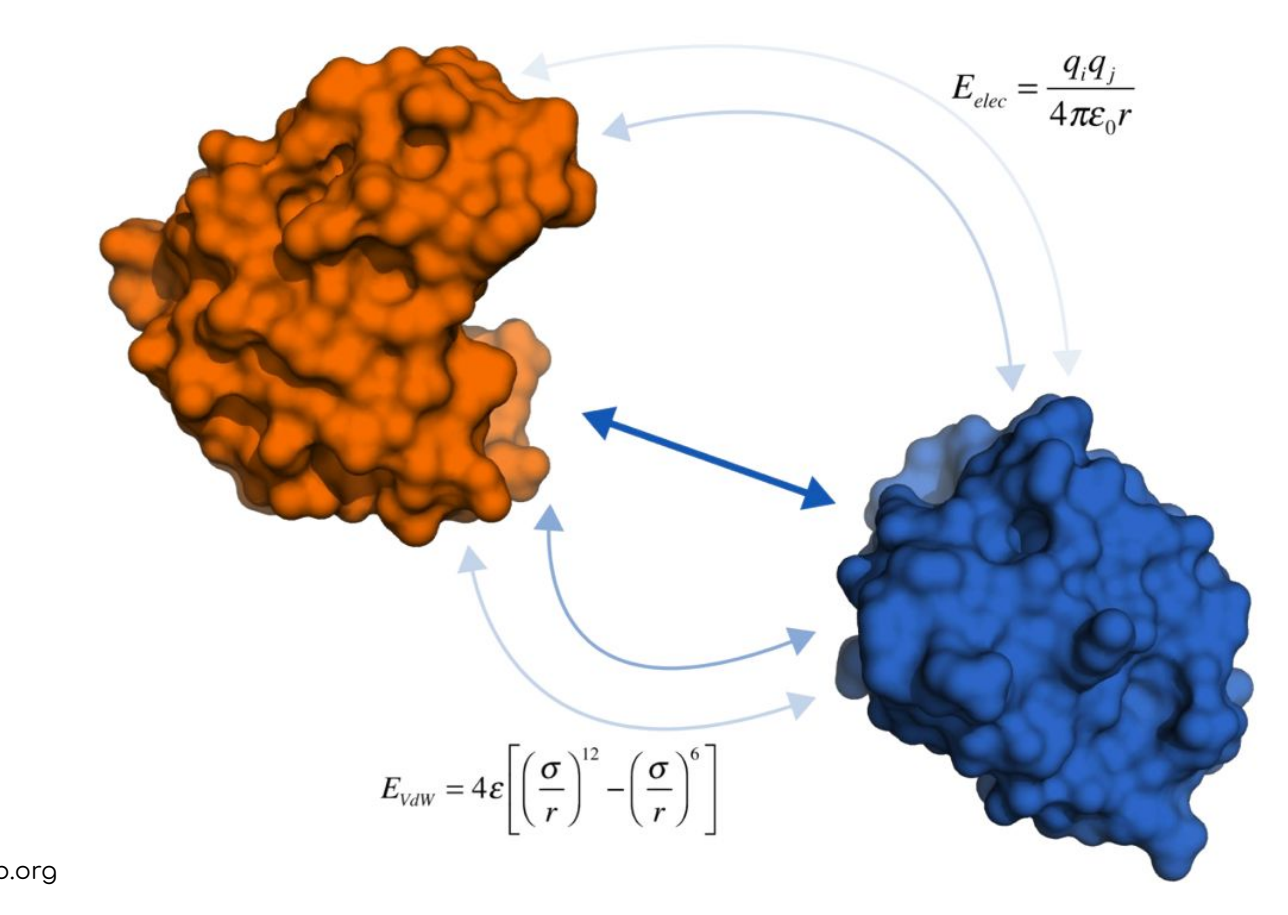

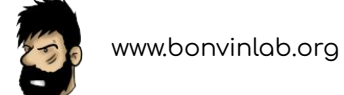

## Overview of HADDOCK v2

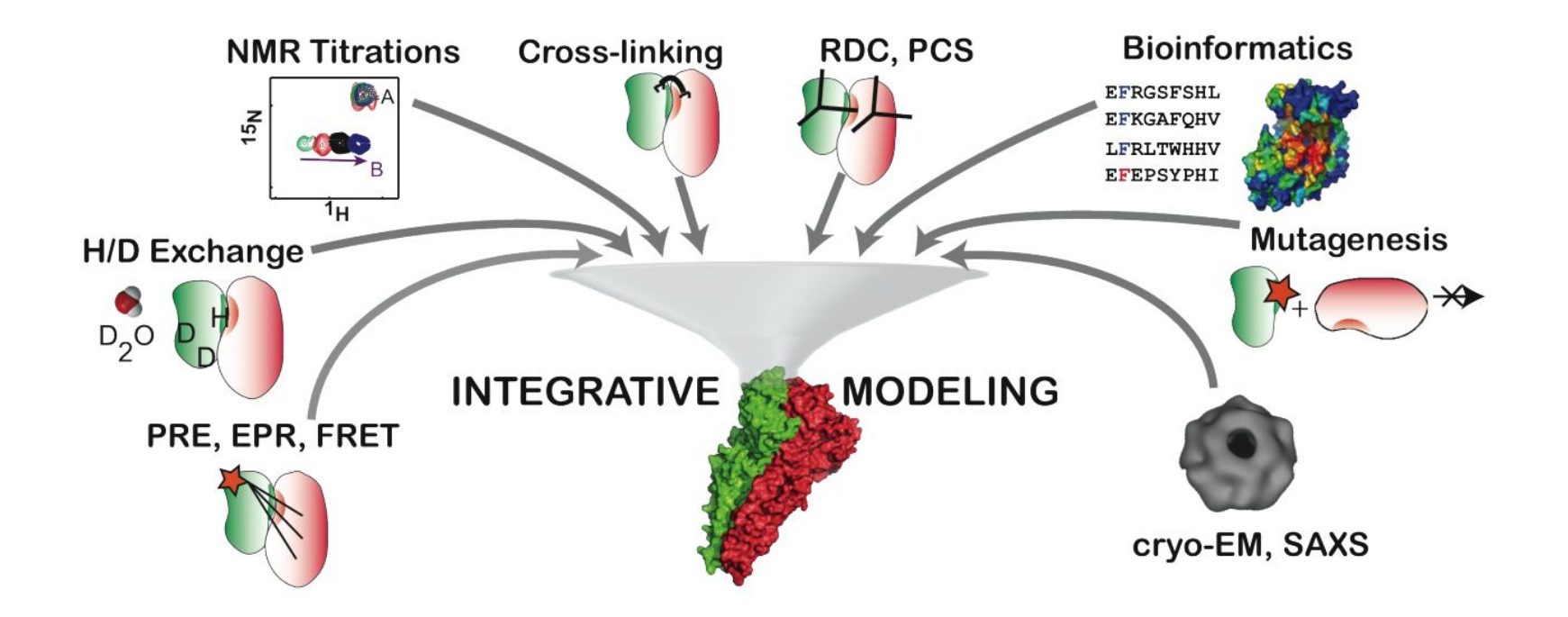

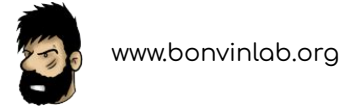

## HADDOCK v2 additional resources

Our group's webpage:

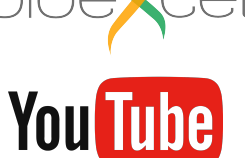

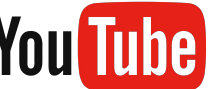

@BioExcelCoE

https://www.bonvinlab.org/software/#haddock

Integrative modelling of biomolecular complexes with HADDOCK:

https://youtu.be/kxEidXfUUB4?t=360

The HADDOCK 2.4 server - new features and a guided demo:

https://youtu.be/9dWdaJ5jBqo

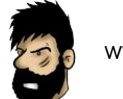

## Introducing HADDOCK v3

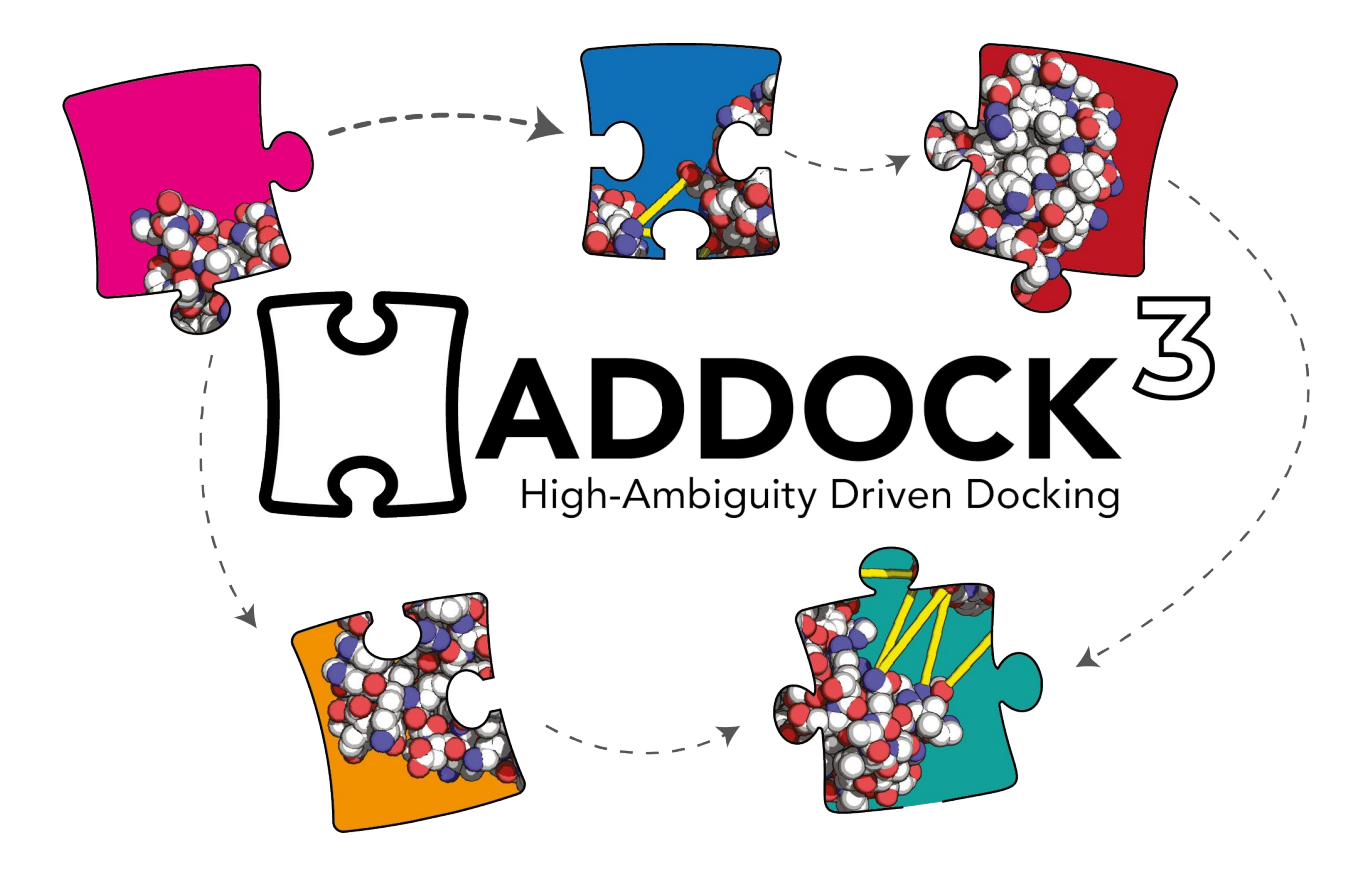

## HADDOCK3's open-source repository

| A haddocking / haddock3 (Public)                                                      | ⊙ Unwatch                                           | 13 ▼                                                                 |
|---------------------------------------------------------------------------------------|-----------------------------------------------------|----------------------------------------------------------------------|
| <b>Code</b> ⊙ Issues 43 ♀ Pull requests 4 ♀ Discusation                               | ussions (>) Actions (E) Projects 8 (!) Security     | l Insights 龄 Settings                                                |
| 양 main → 양 15 branches                                                                | Go to file Add file ▼ Code ▼                        | About 章                                                              |
| joaomcteixeira Merge pull request #409                                                | ✓ 31a55a5 yesterday 🕚 1,463 commits                 | The official repo of the new modular<br>BioExcel2 version of HADDOCK |
| github add about CNS                                                                  | 2 months ago                                        |                                                                      |
| devtools removes prreqs env - not                                                     | needed 5 months ago                                 | bioinformatice proteins puthon3                                      |
| docs Merge branch 'testjobs' of https://github.com/joaomcteixeira/haddock3 2 days ago |                                                     | complexes                                                            |
| examples add integration tests scrip                                                  | add integration tests scripts to tox lint yesterday |                                                                      |
| https://github.com/haddock                                                            | king/haddock3                                       |                                                                      |

#### A modular workflow as the main feature

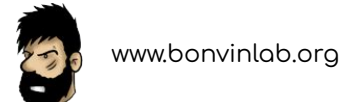

#### A modular workflow as the main feature

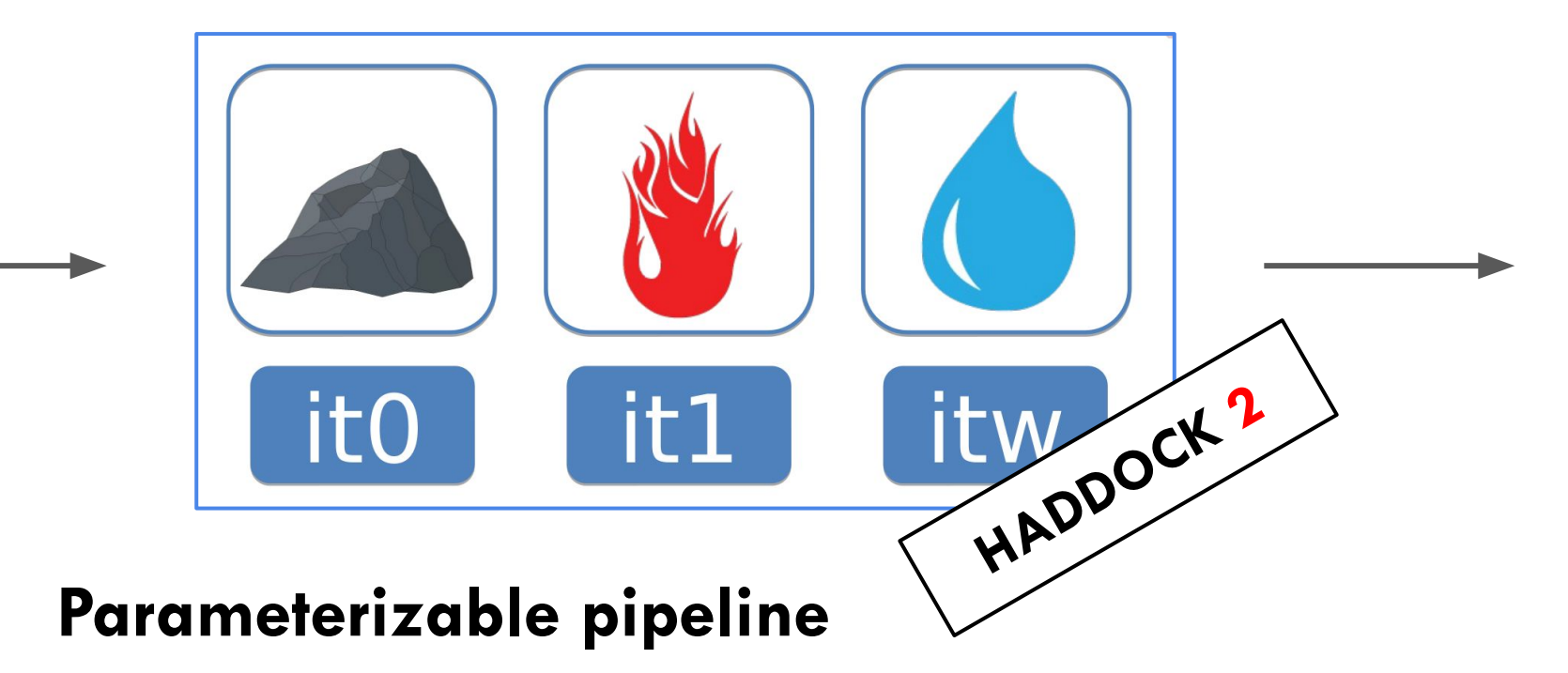

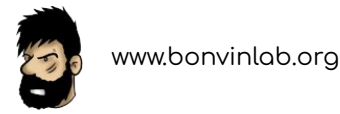

## A modular workflow as the main feature

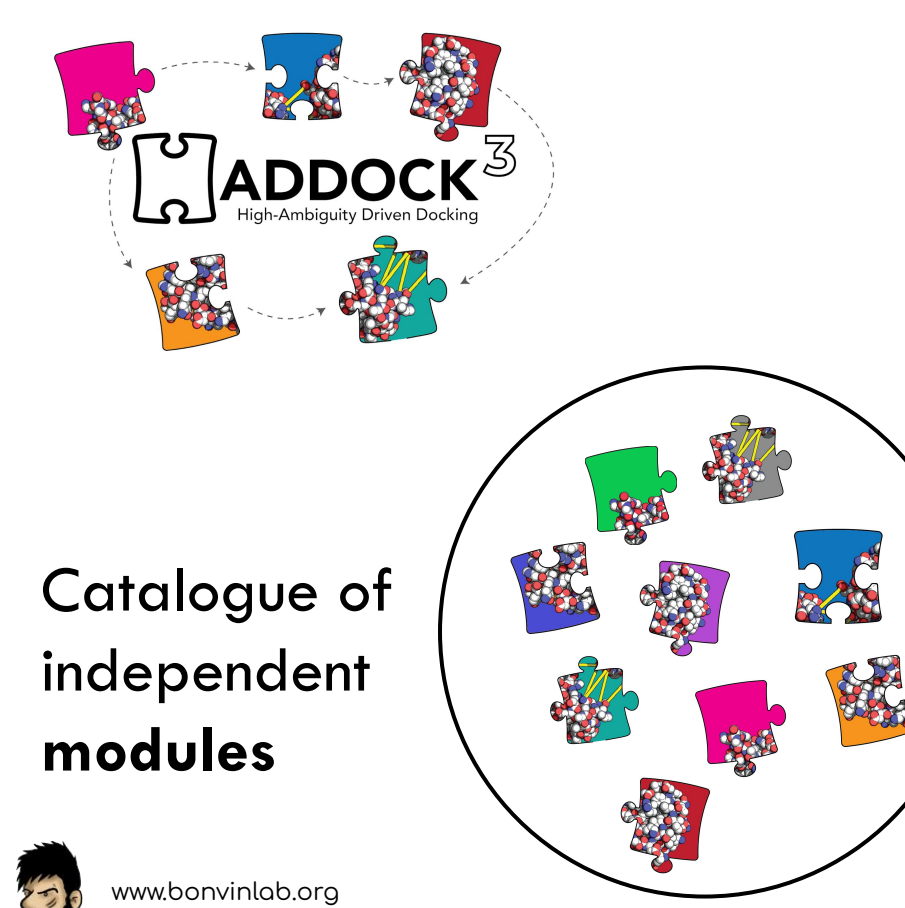

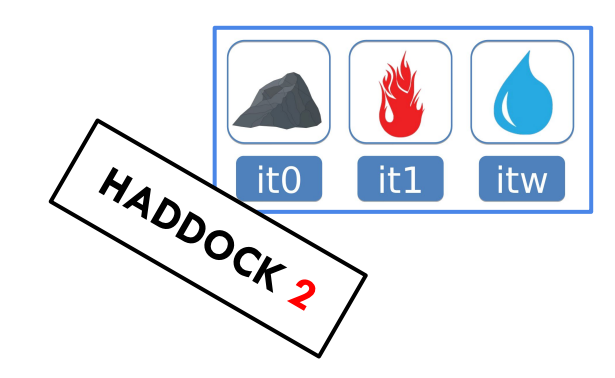

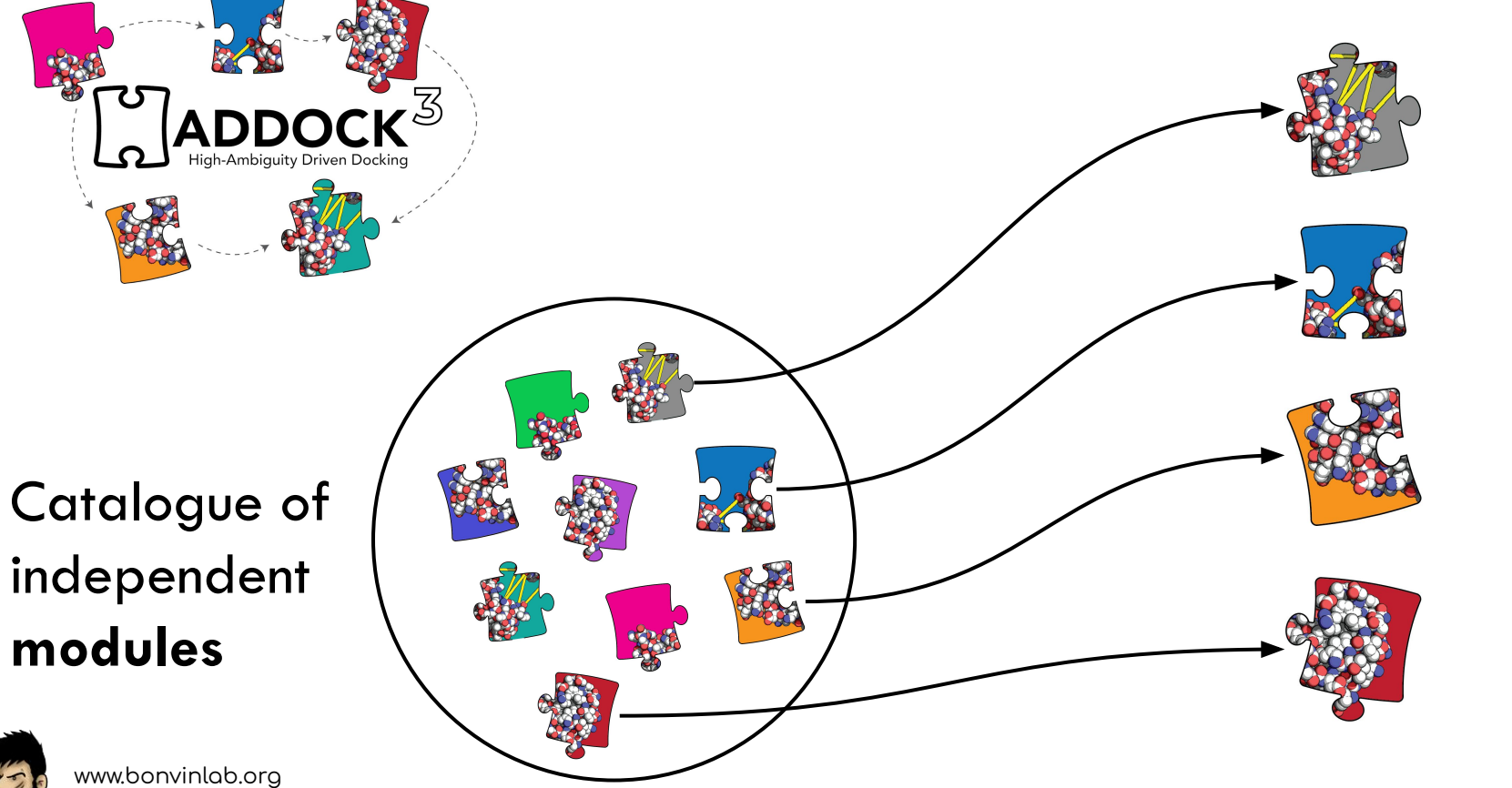

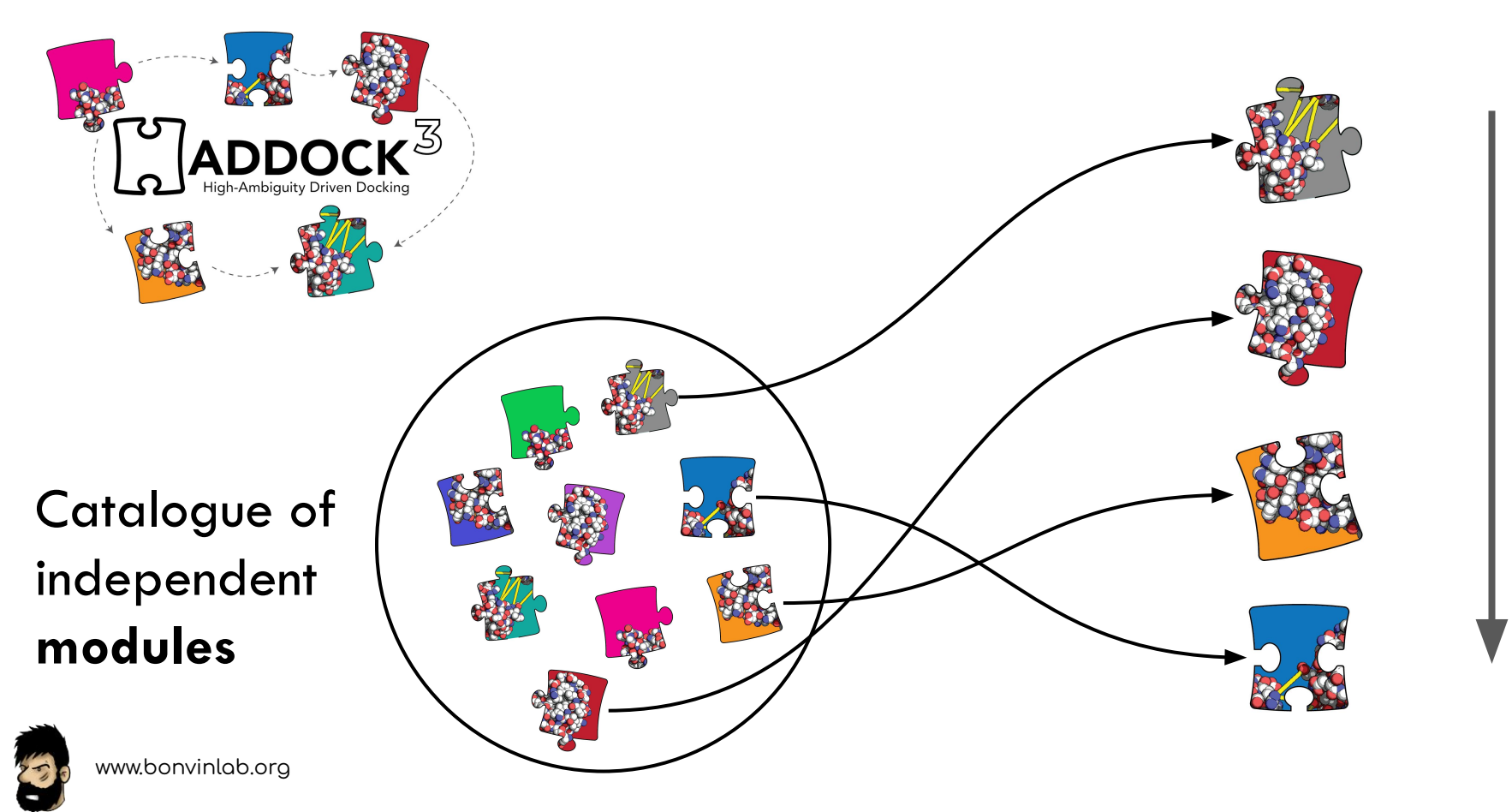

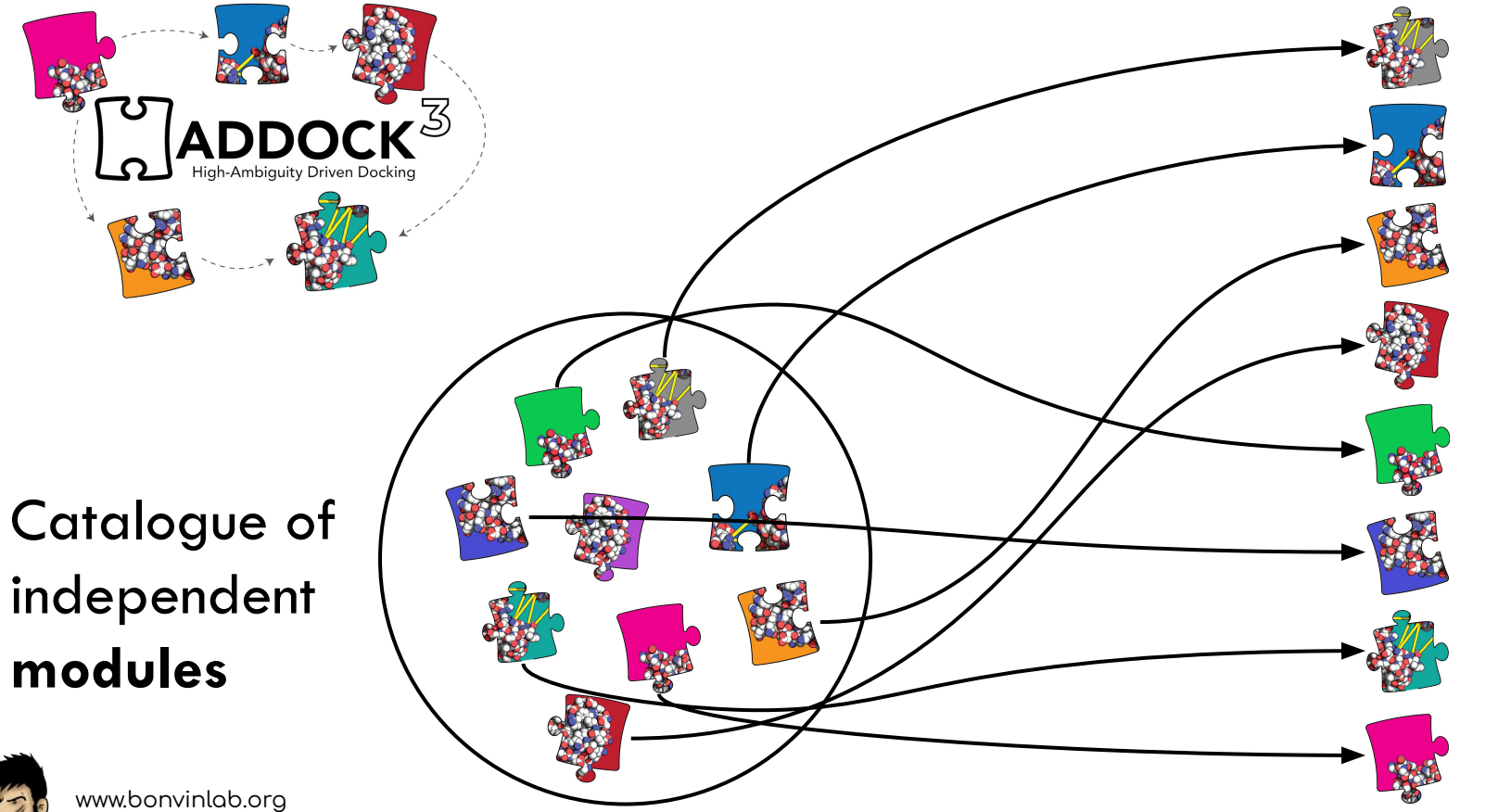

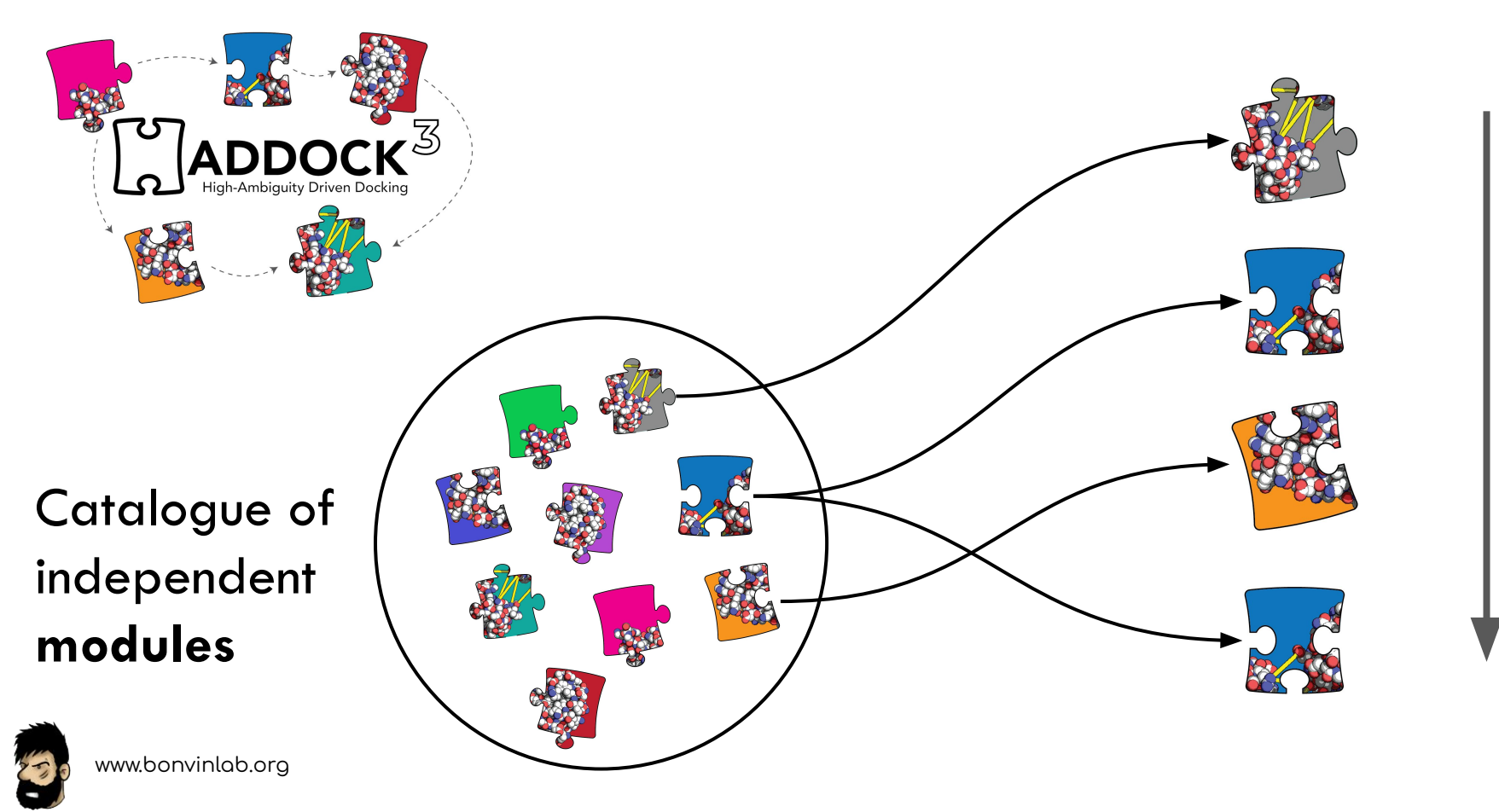

## Implemented modules

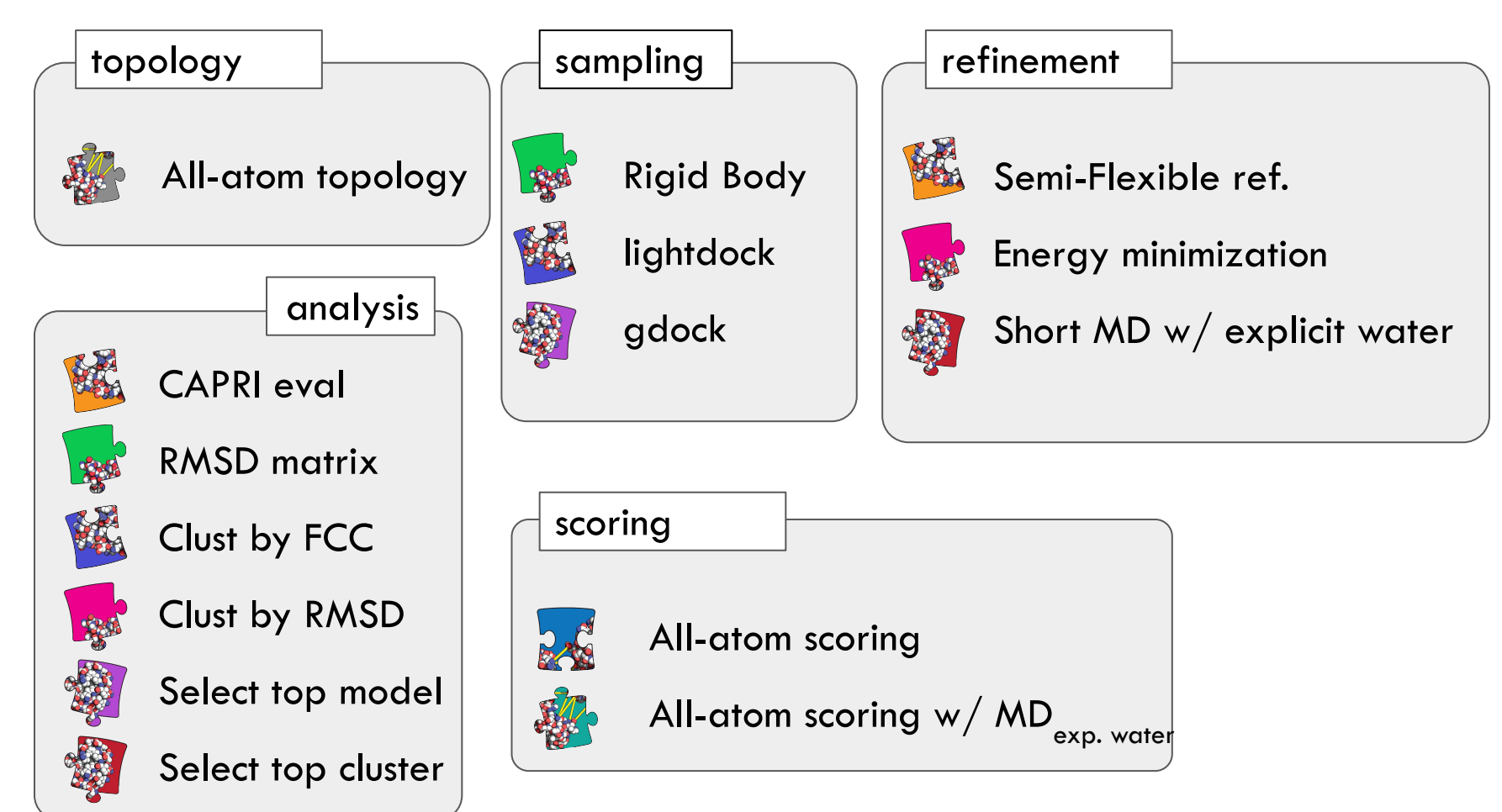

## Implemented modules

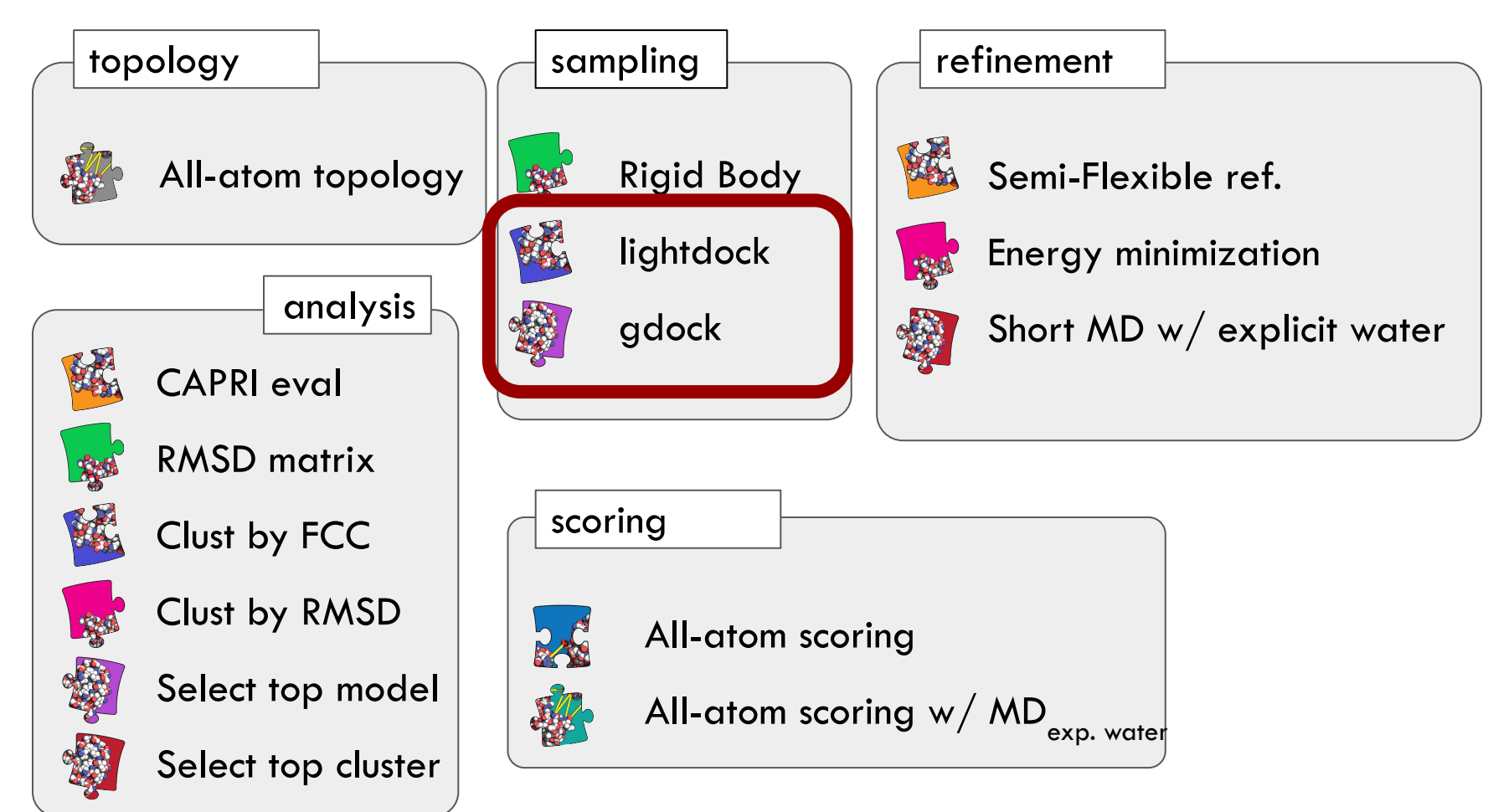

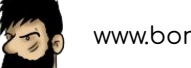

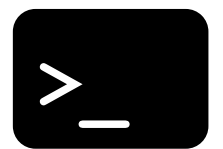

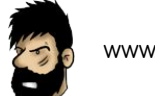

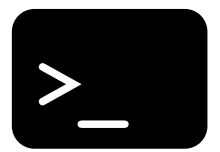

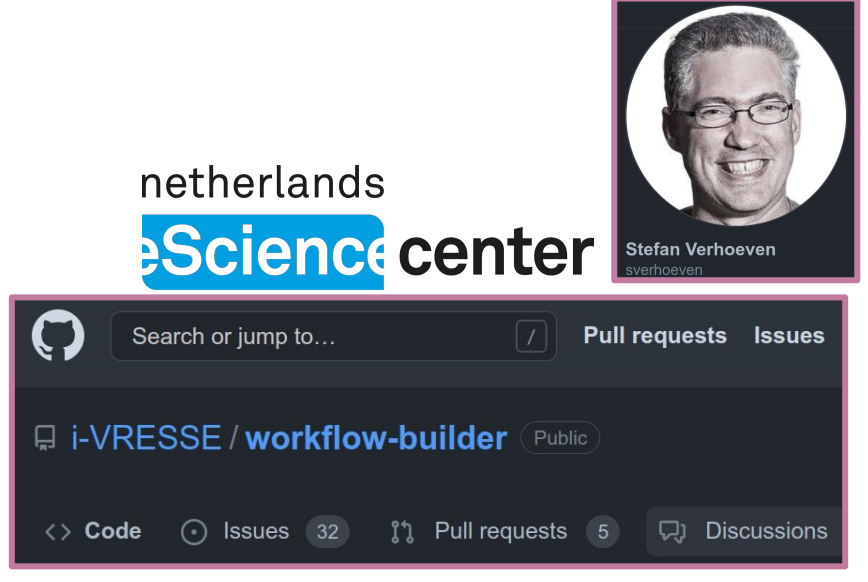

https://github.com/i-VRESSE/workflow-builder

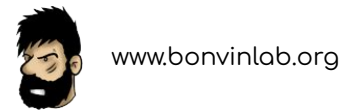

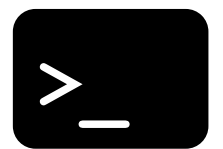

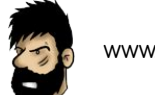

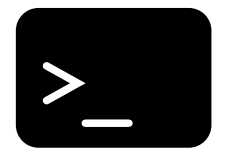

## \$ haddock3 my-file.cfg

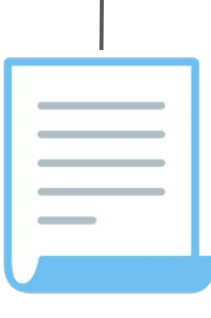

#### **Config file**

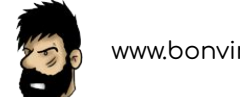

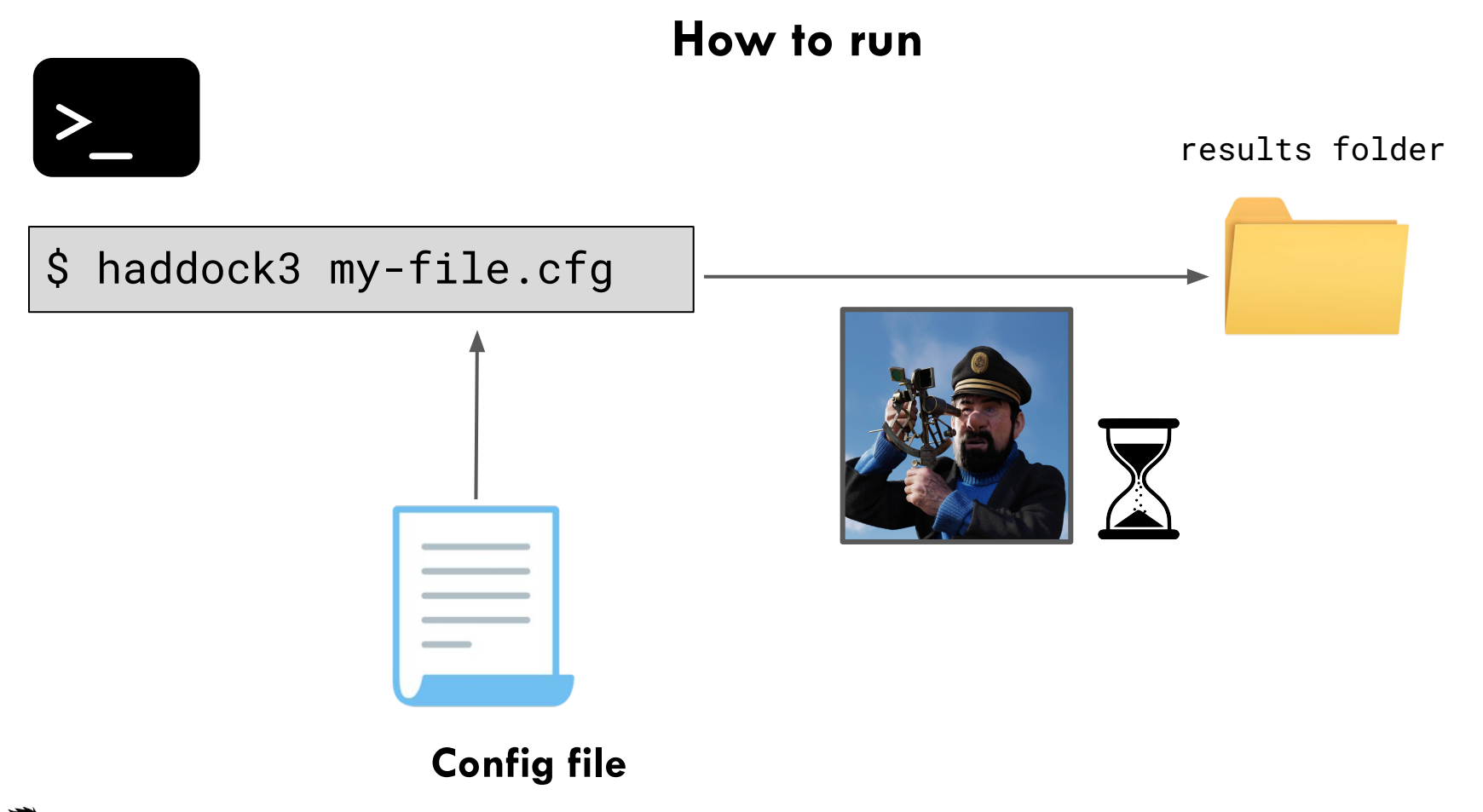

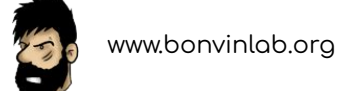

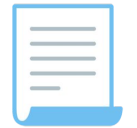

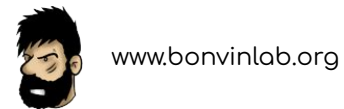

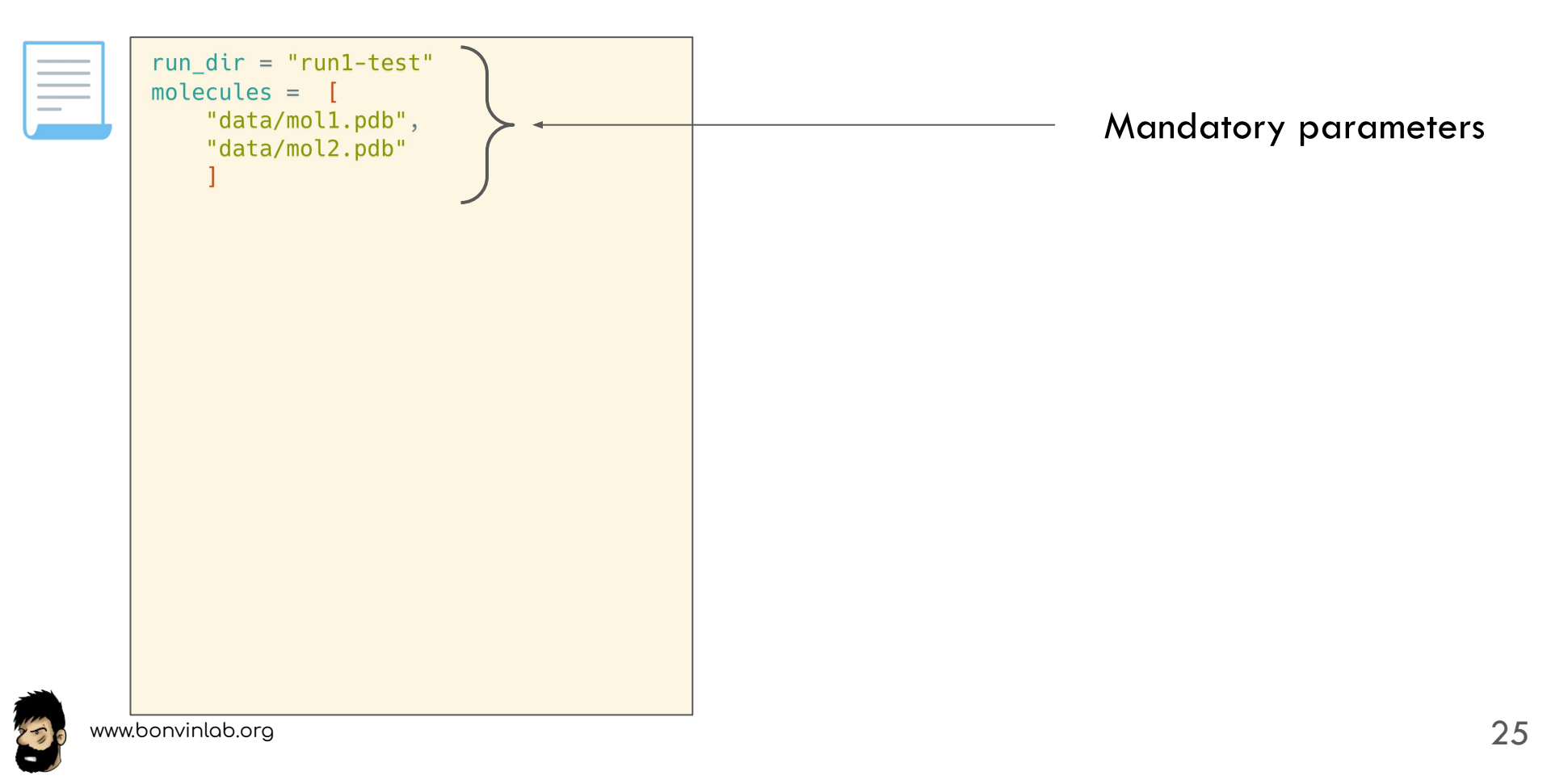

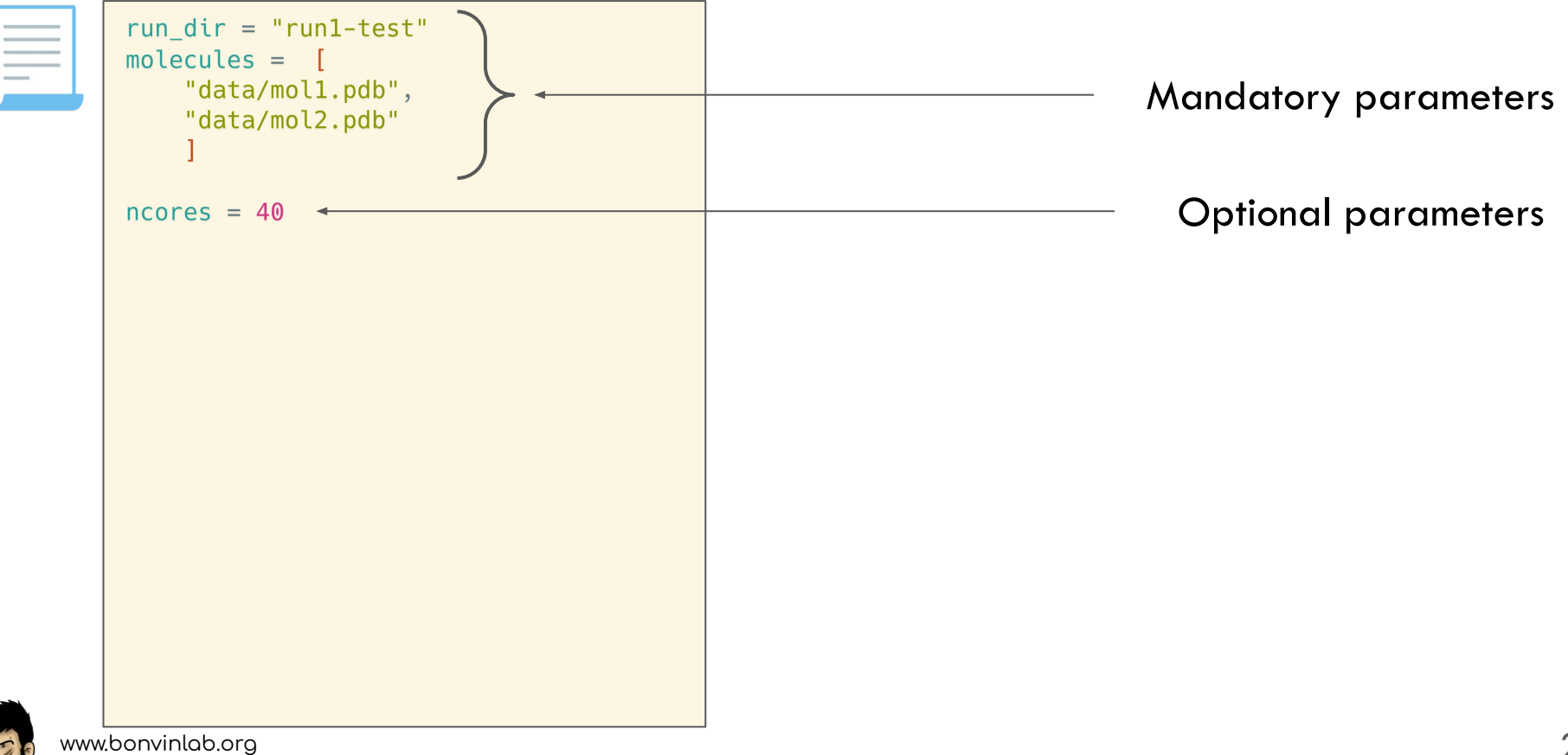

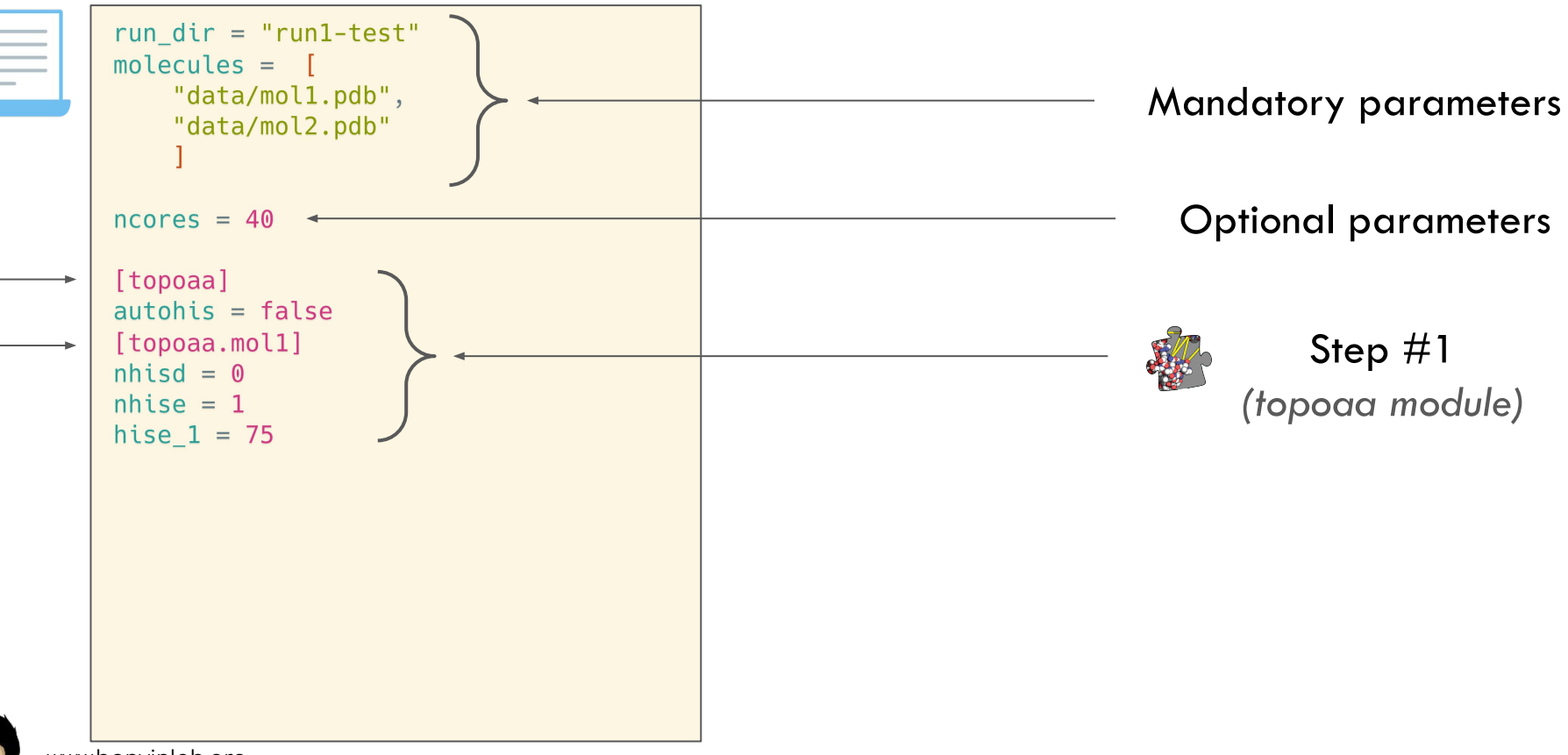

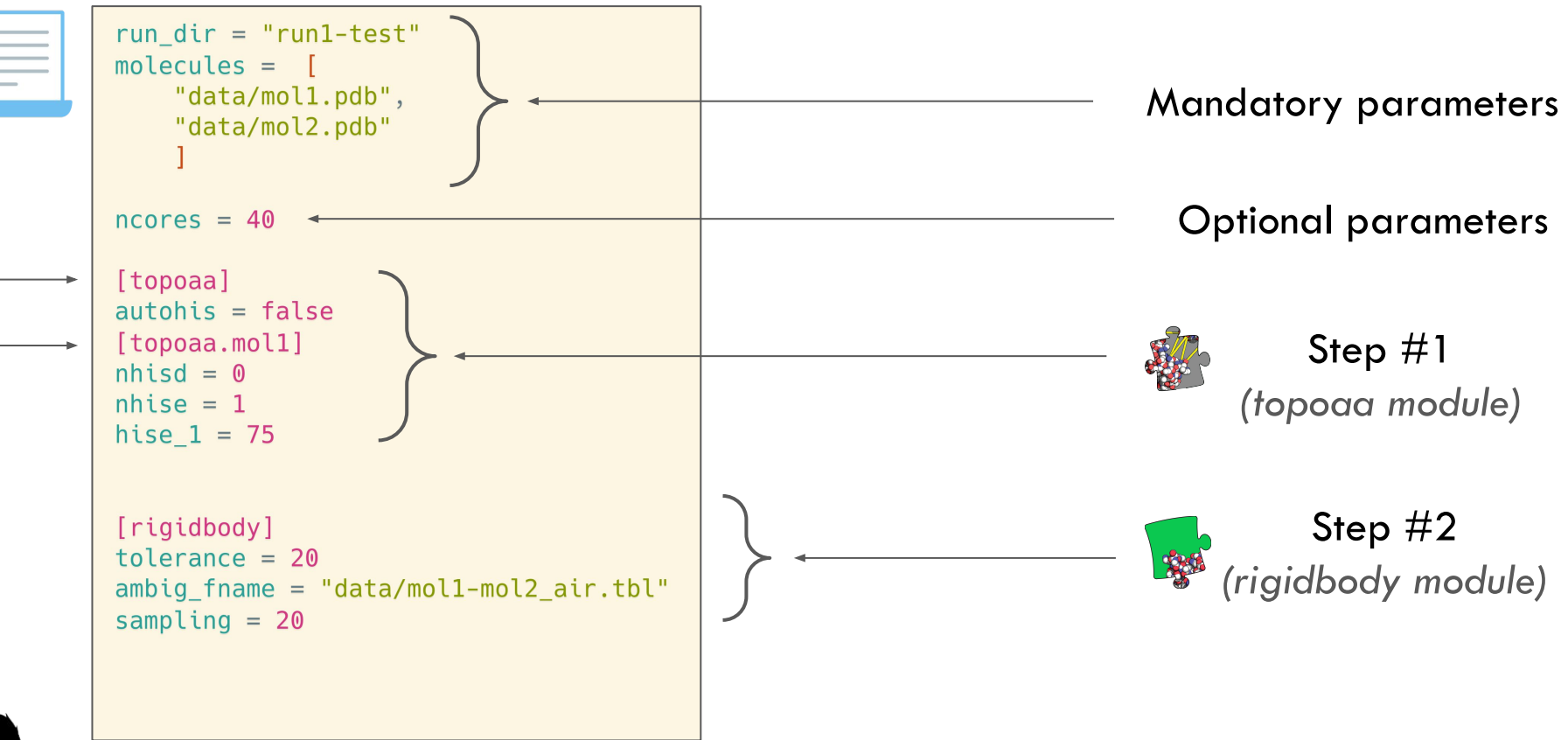

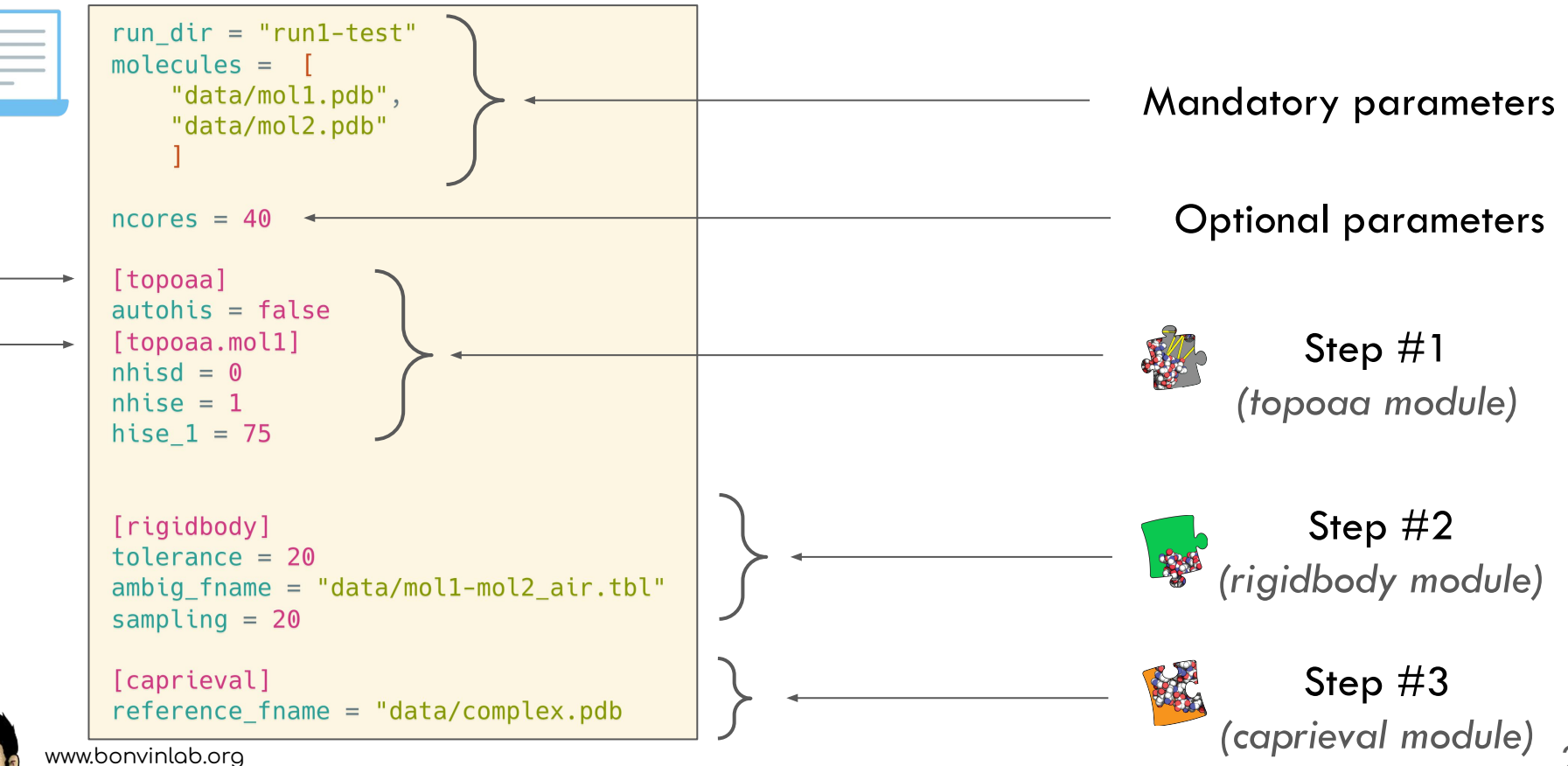

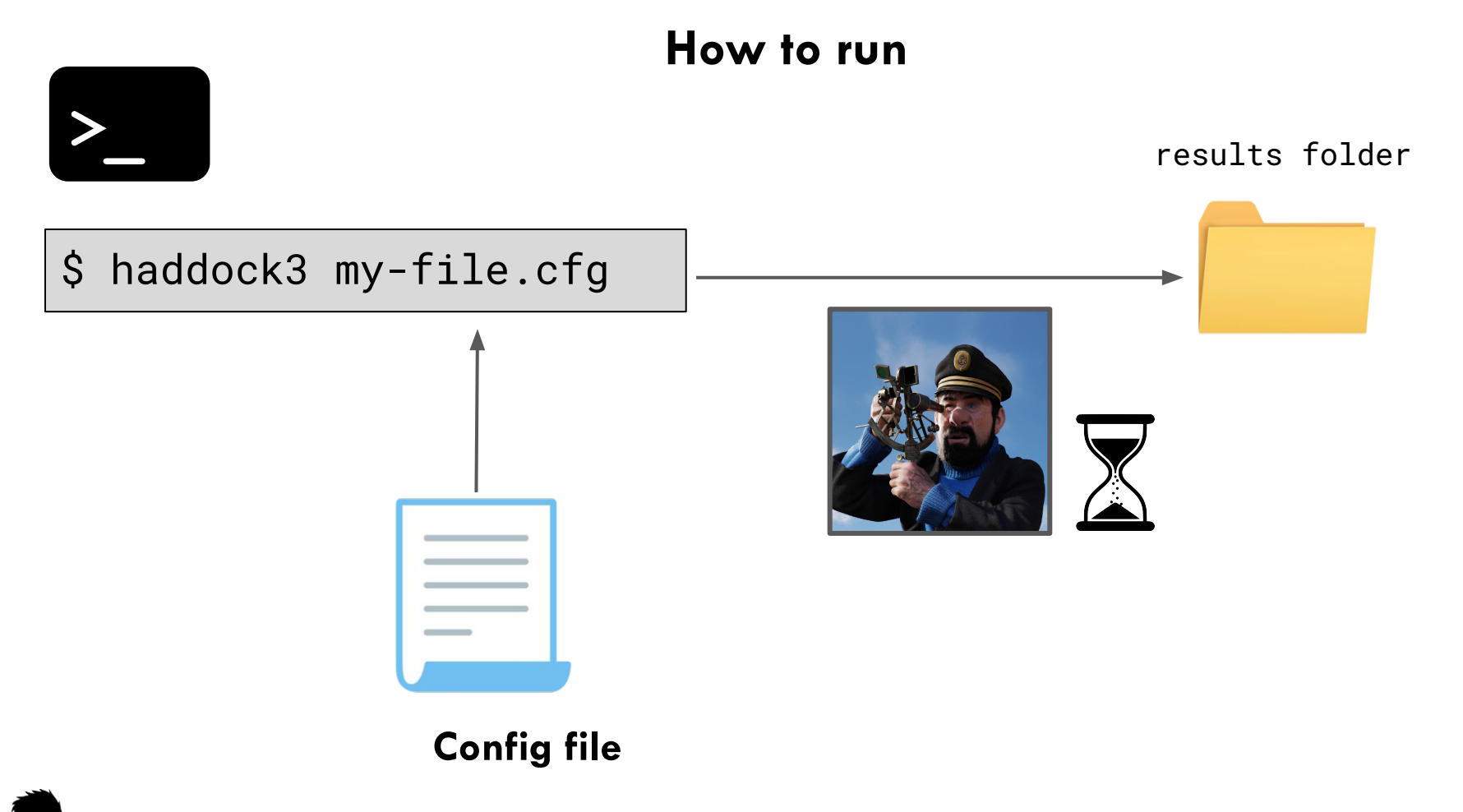

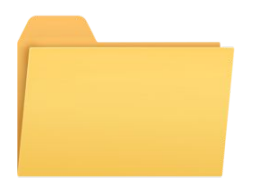

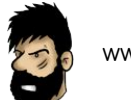

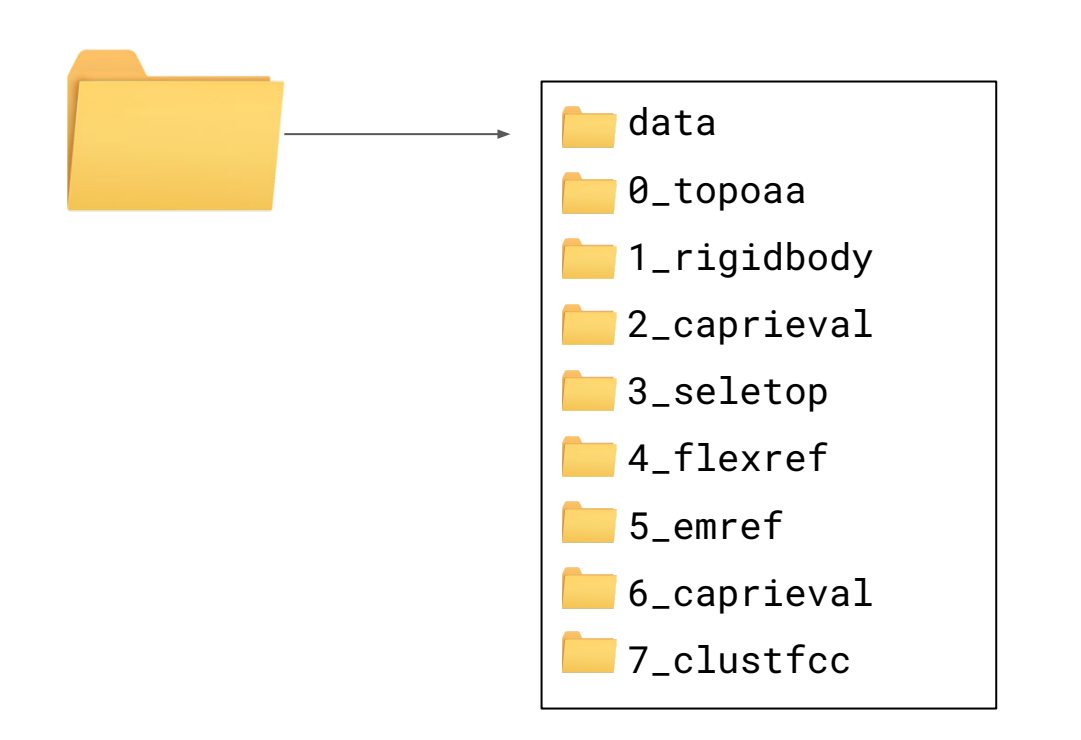

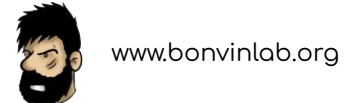

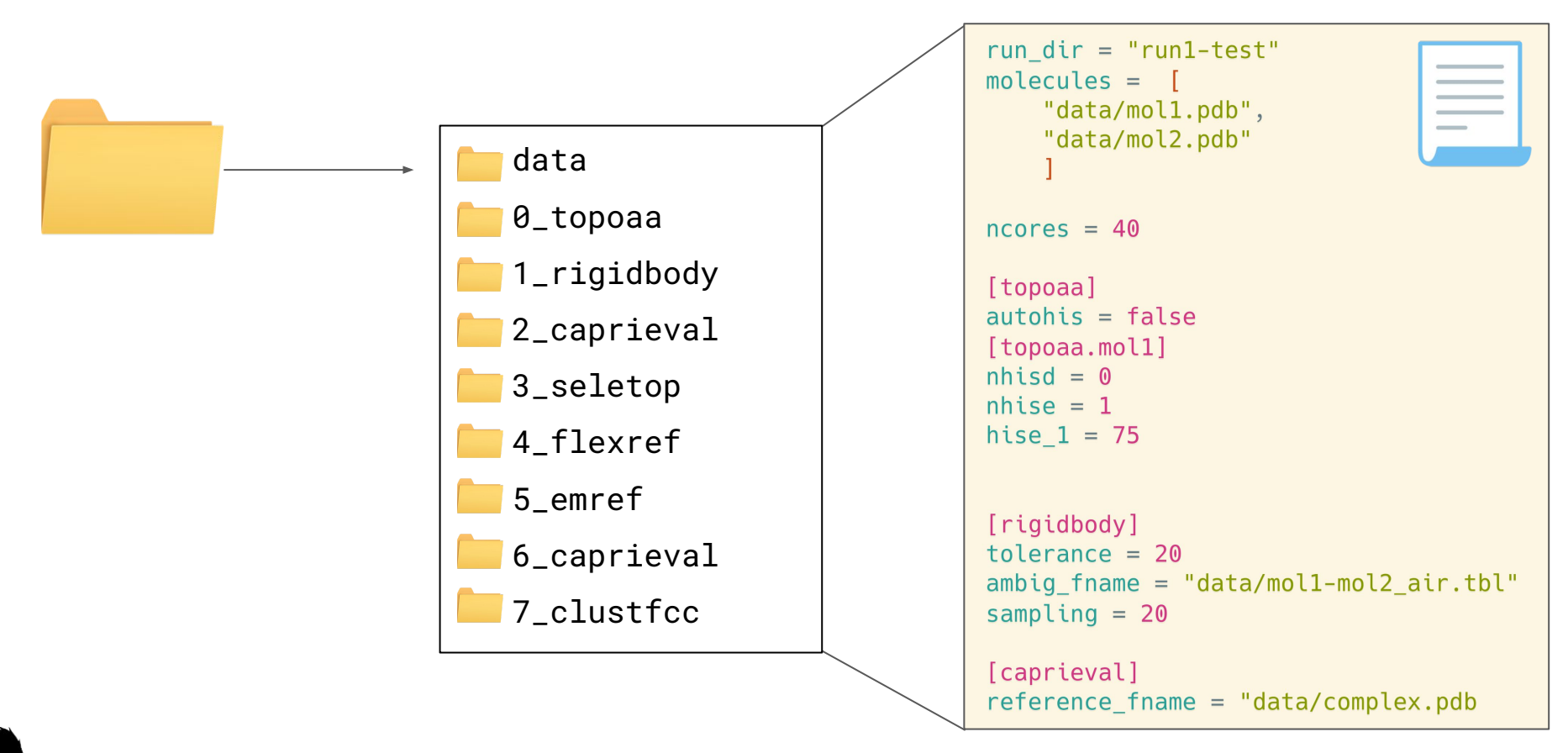

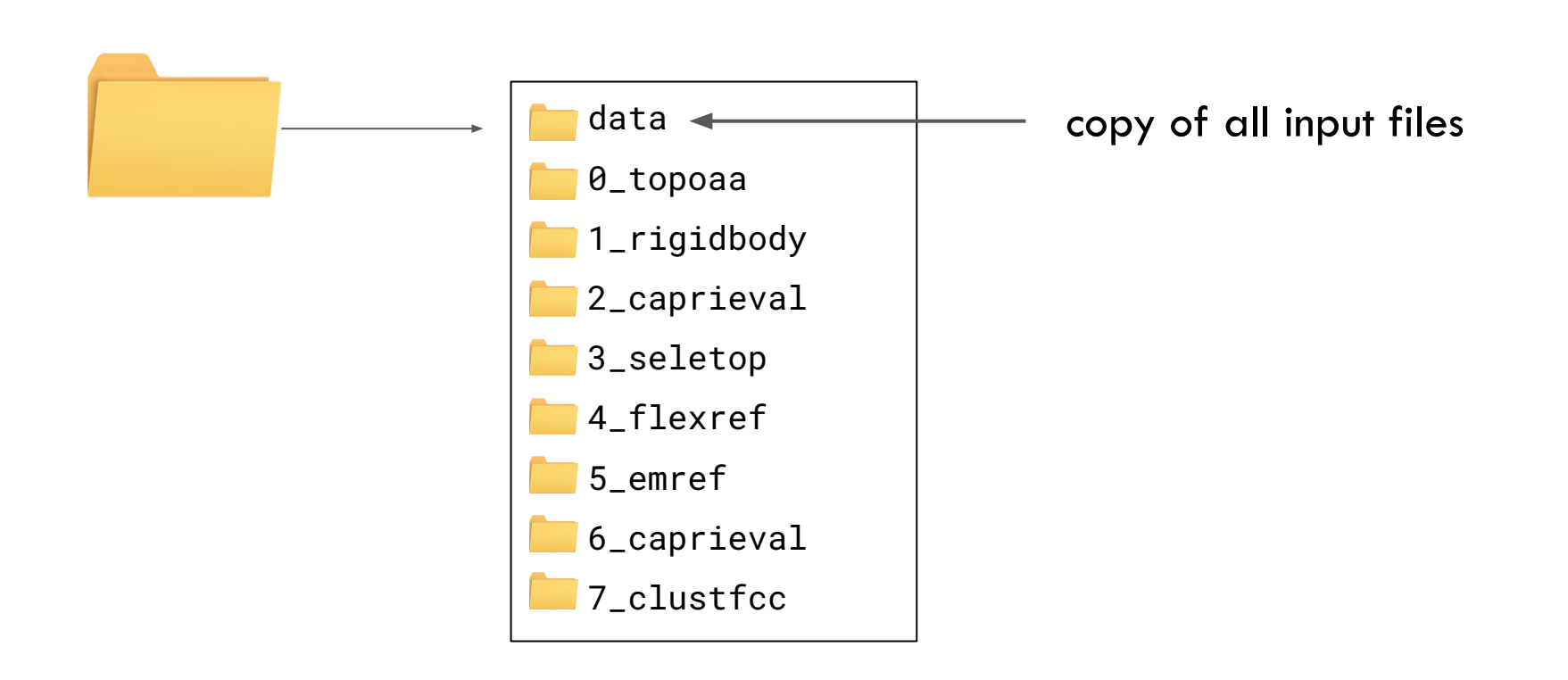

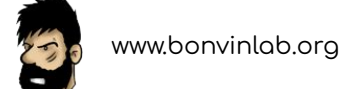

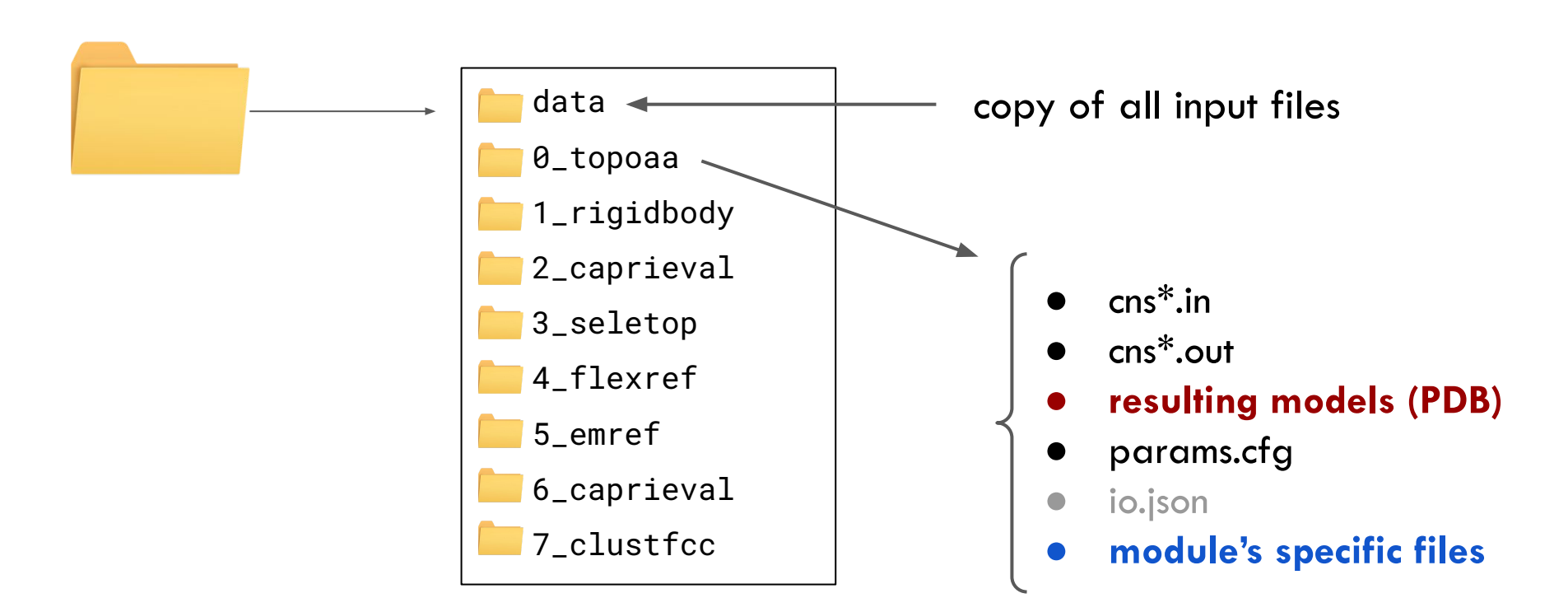

## Examples

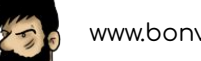
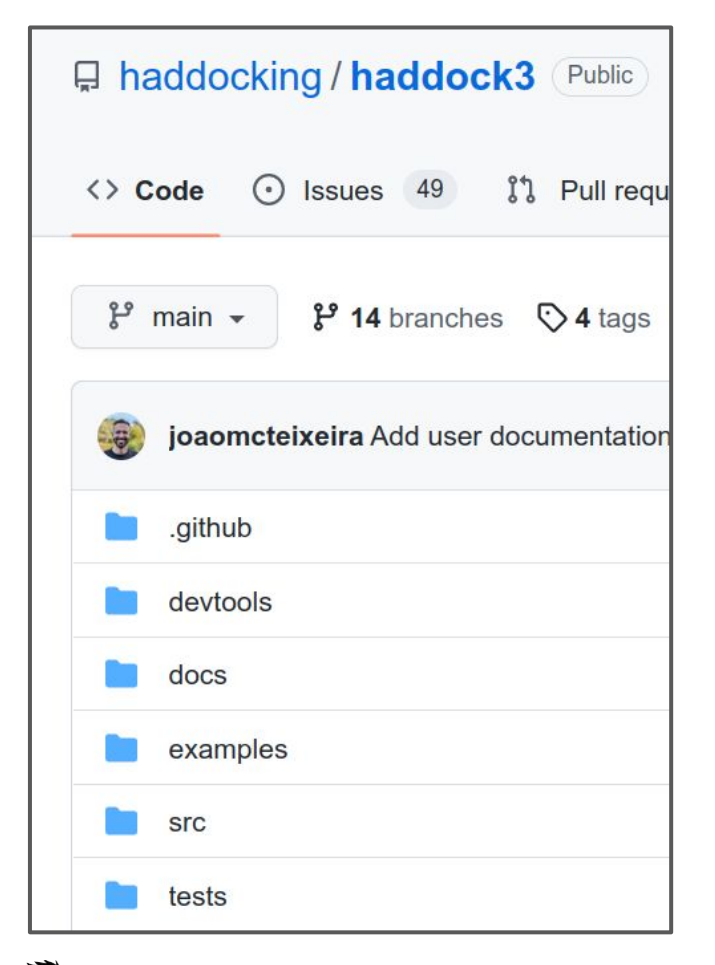

**Examples** 

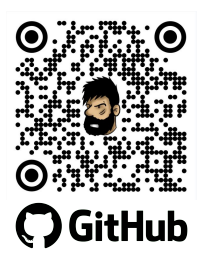

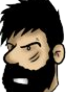

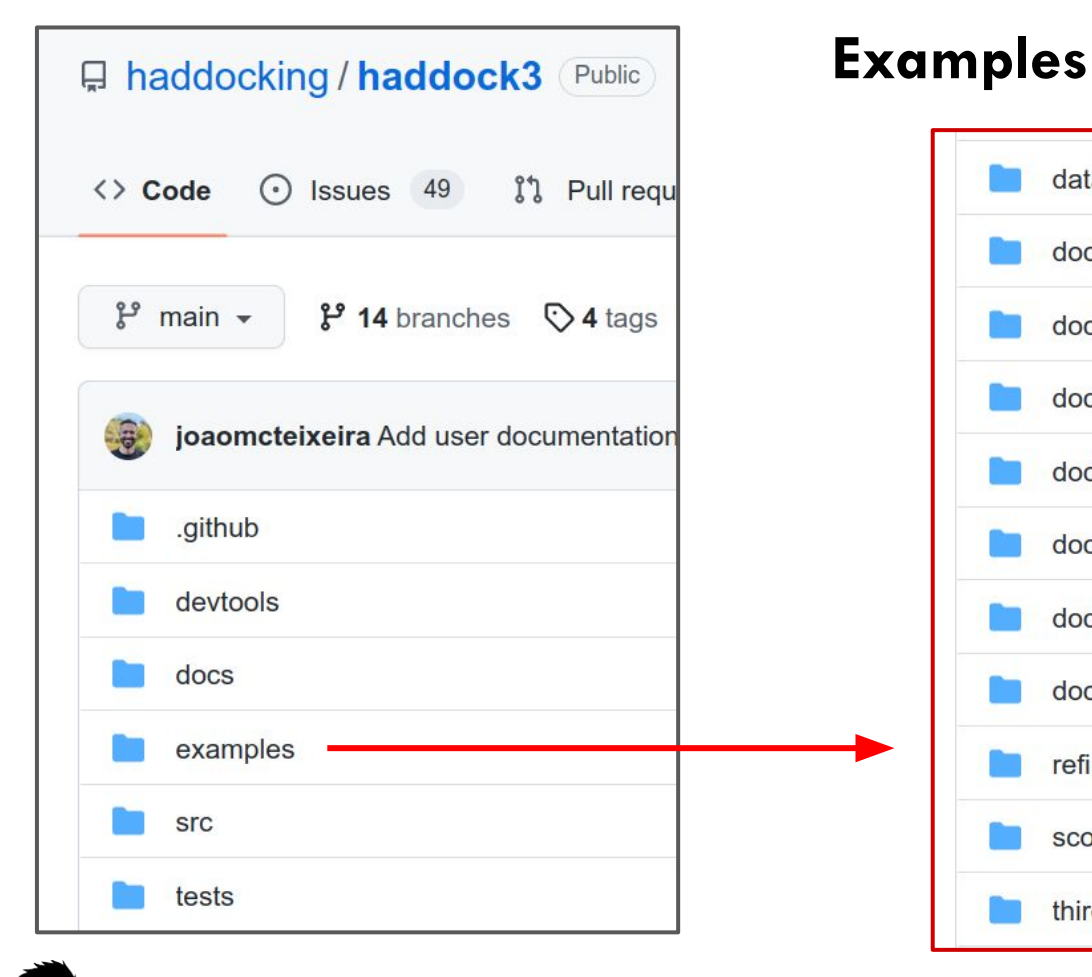

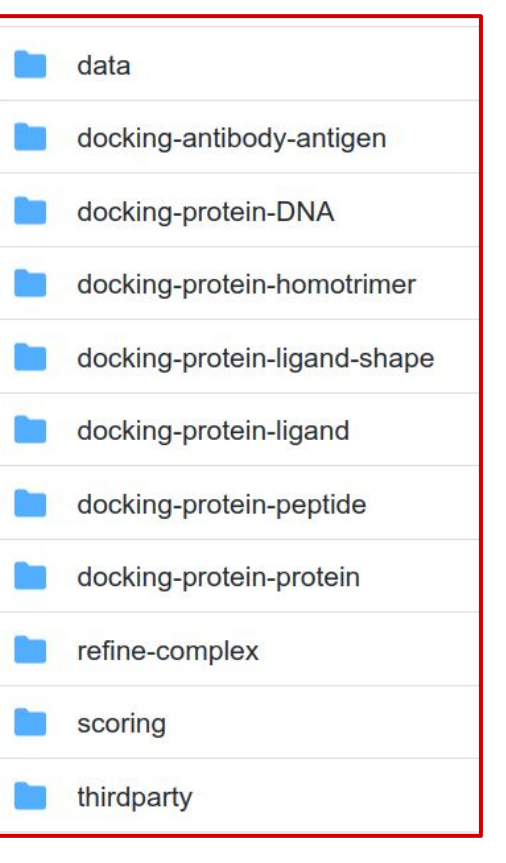

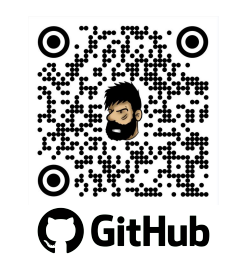

# Examples

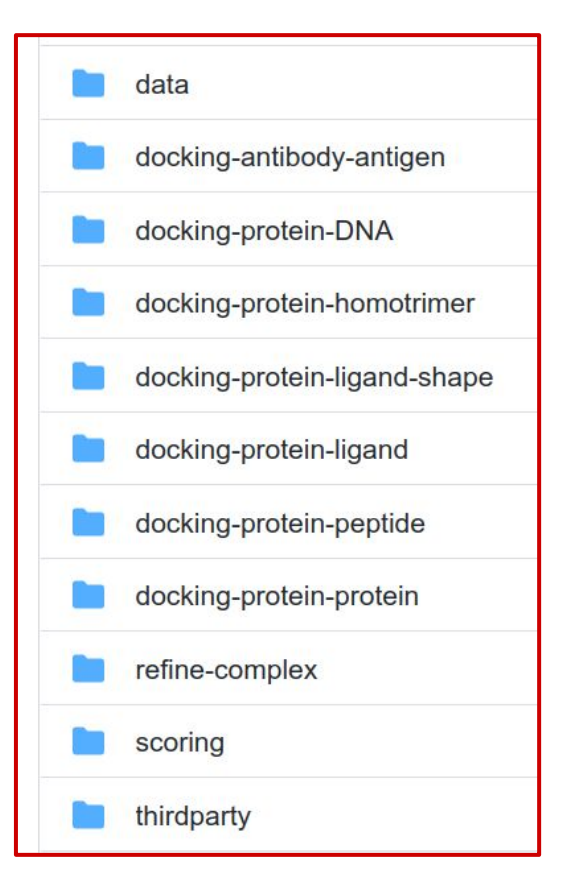

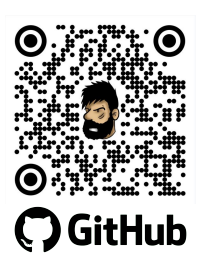

# **Examples**

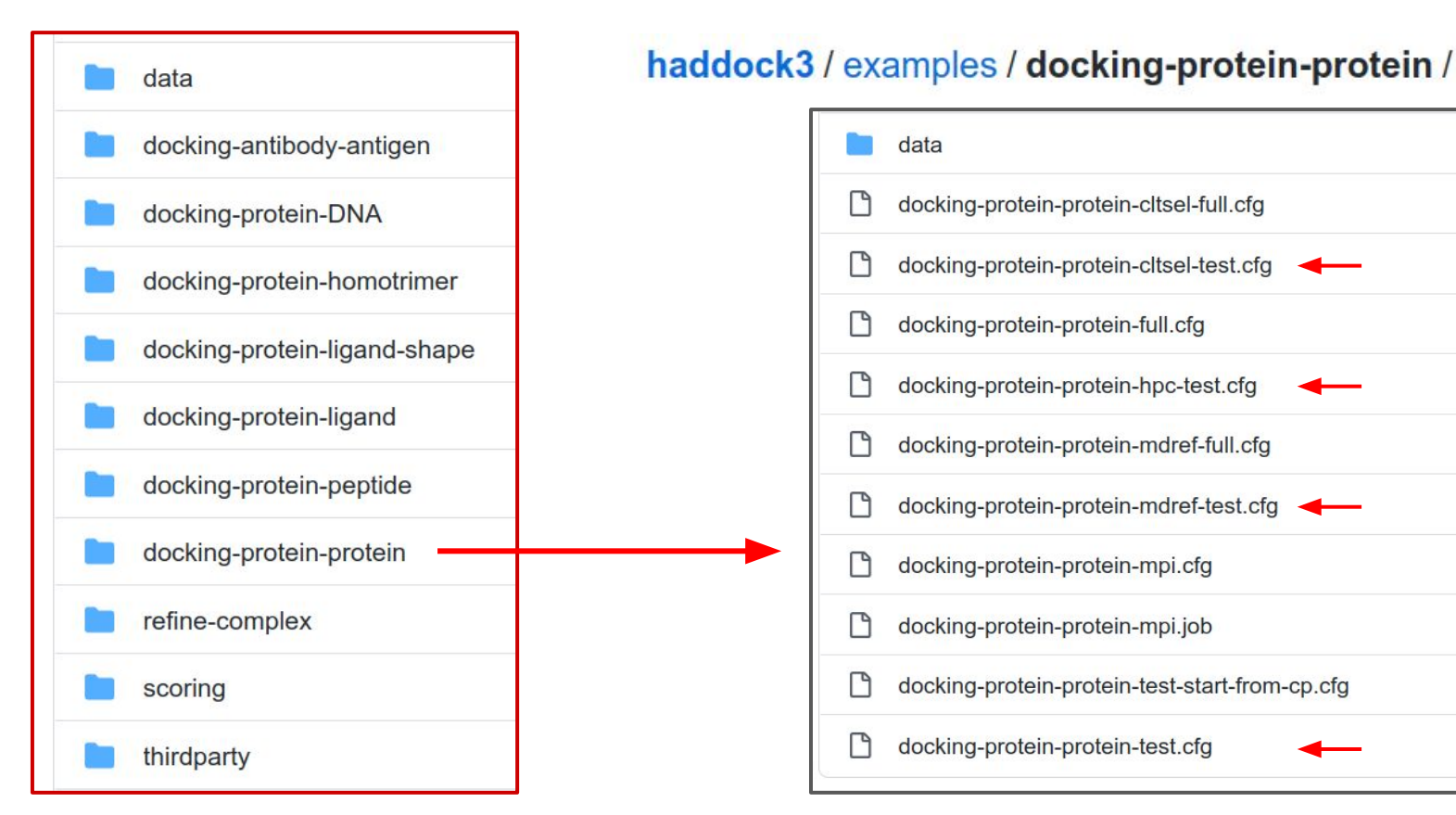

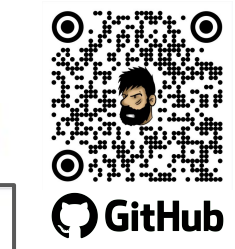

#### data docking-protein-protein-cltsel-full.cfg docking-protein-protein-cltsel-test.cfg P docking-protein-protein-full.cfg docking-protein-protein-hpc-test.cfg docking-protein-protein-mdref-full.cfg docking-protein-protein-mdref-test.cfg docking-protein-protein-mpi.cfg docking-protein-protein-mpi.job docking-protein-protein-test-start-from-cp.cfg docking-protein-protein-test.cfg

#### Running an example

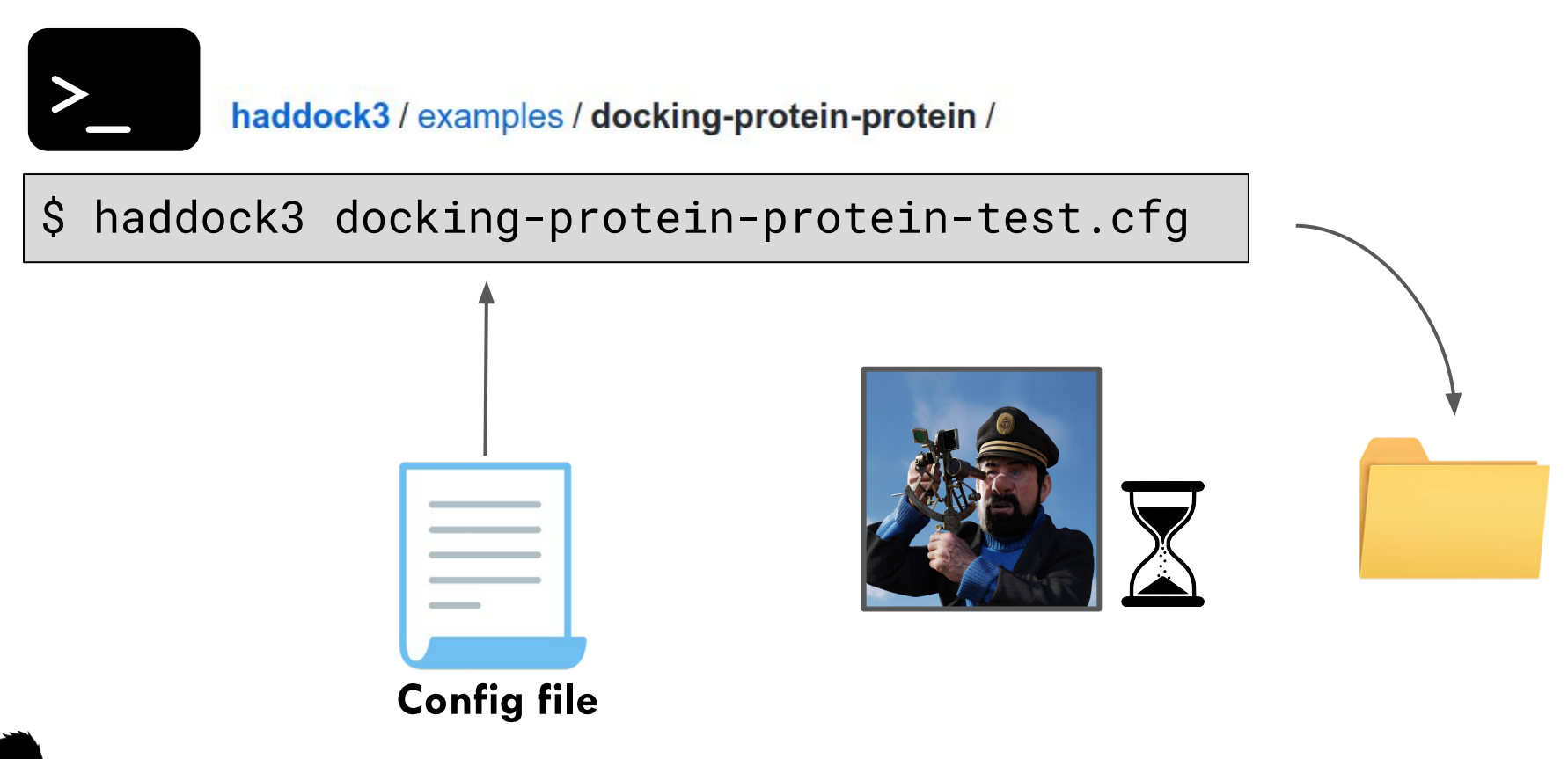

examples/docking-antibody-antigen/

- 1. docking-antibody-antigen-CDR-accessible-clt-test.cfg
- 2. docking-antibody-antigen-CDR-accessible-test.cfg
- 3. docking-antibody-antigen-ranairCDR-clt-test.cfg
- 4. docking-antibody-antigen-ranairCDR-test.cfg

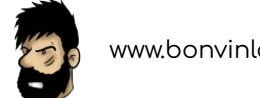

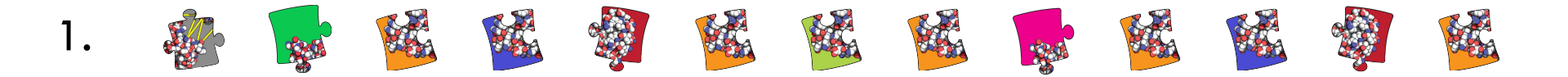

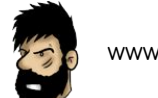

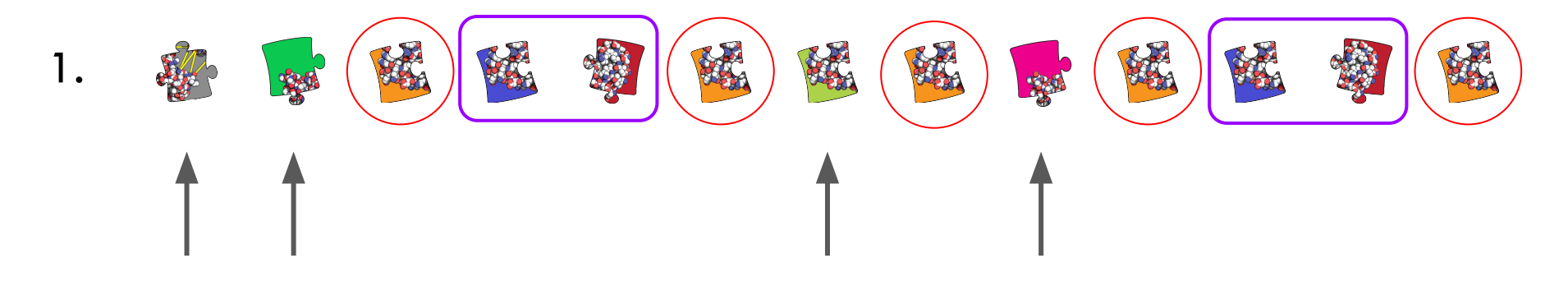

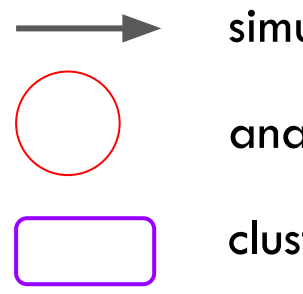

#### simulation

analysis

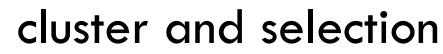

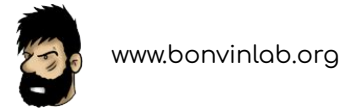

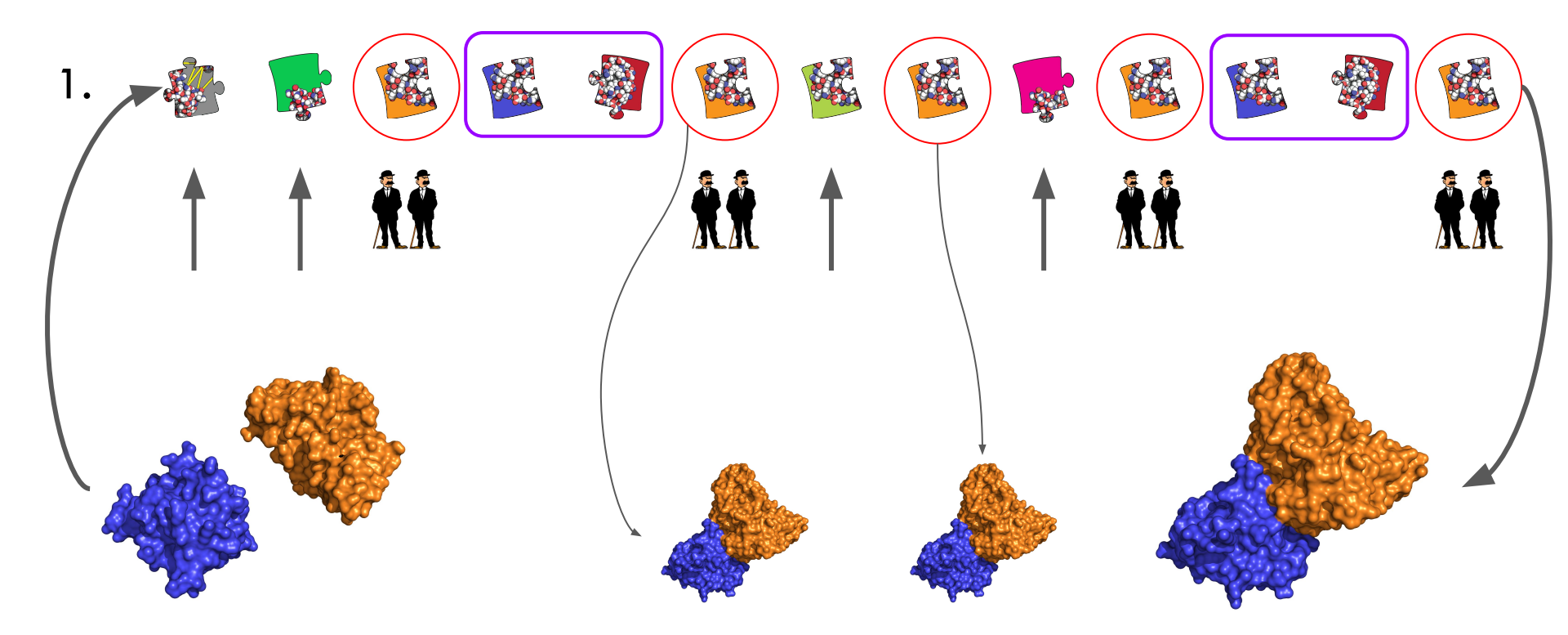

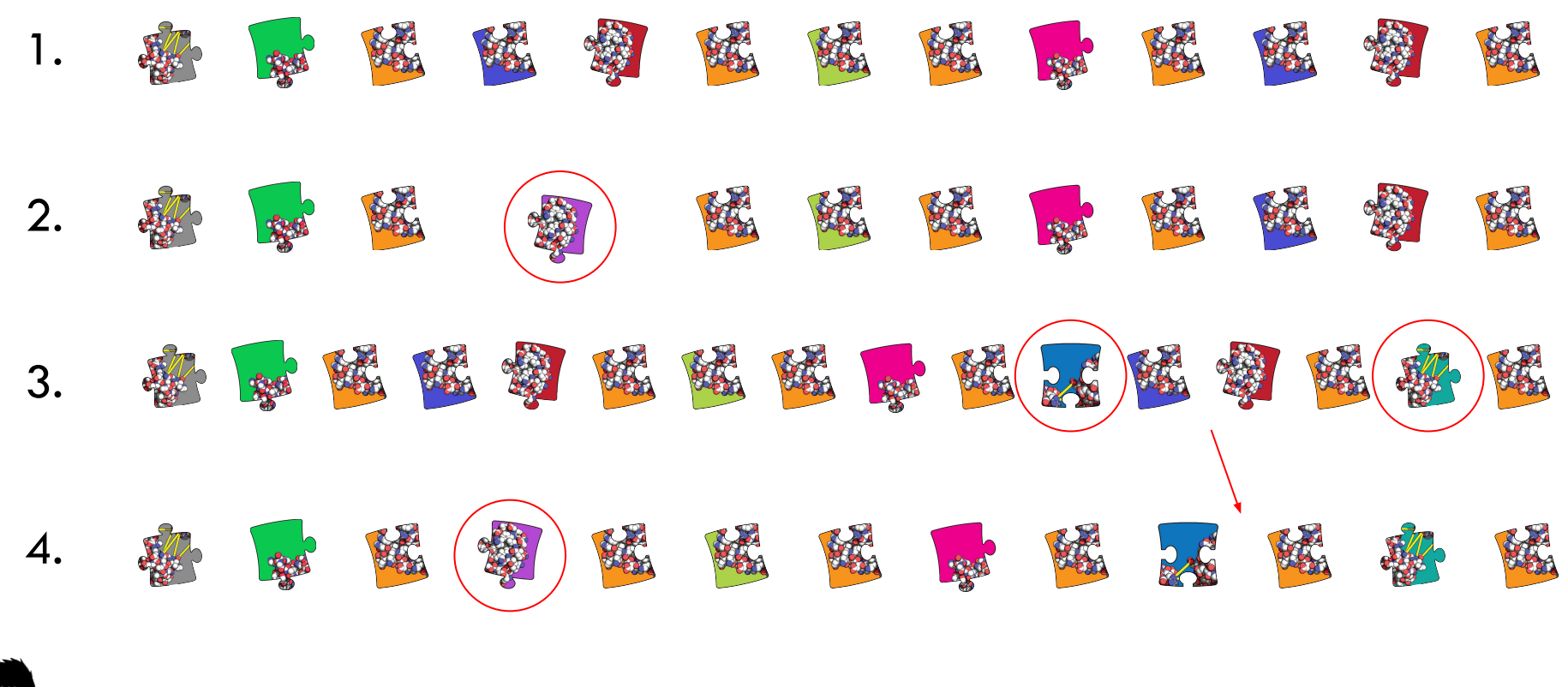

#### HADDOCK 3 modularity - Use it for scoring

haddock3 / examples / scoring /

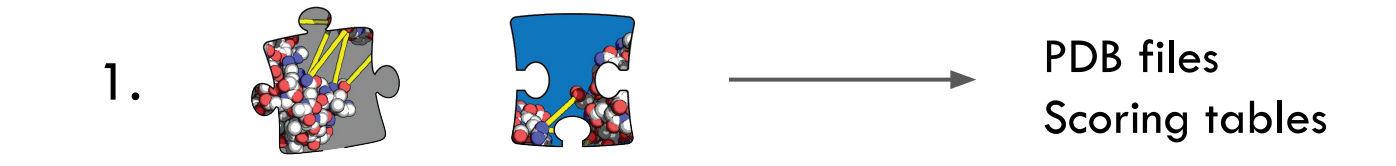

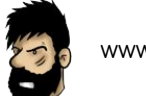

#### Implemented modules

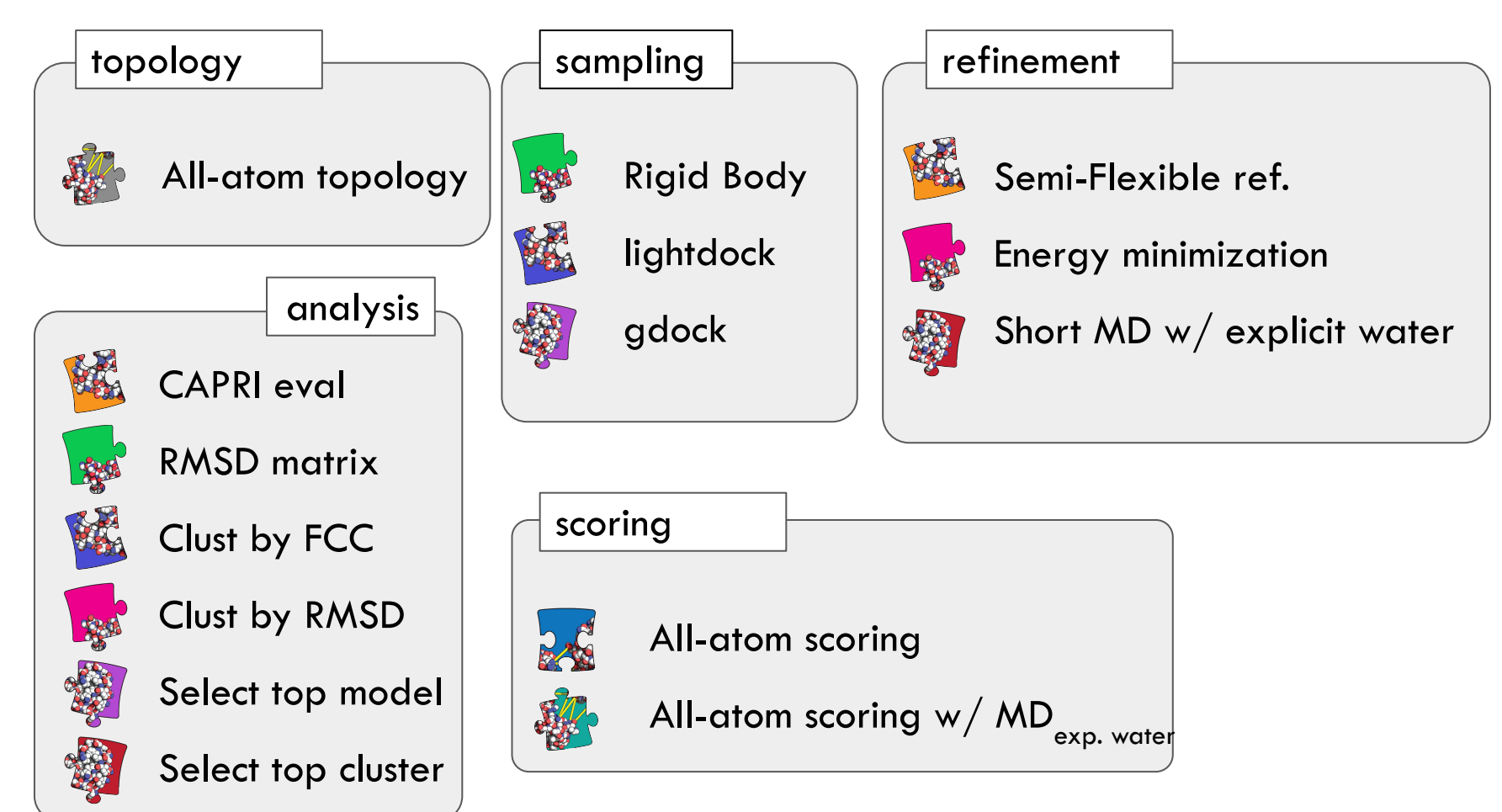

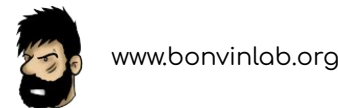

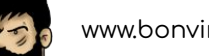

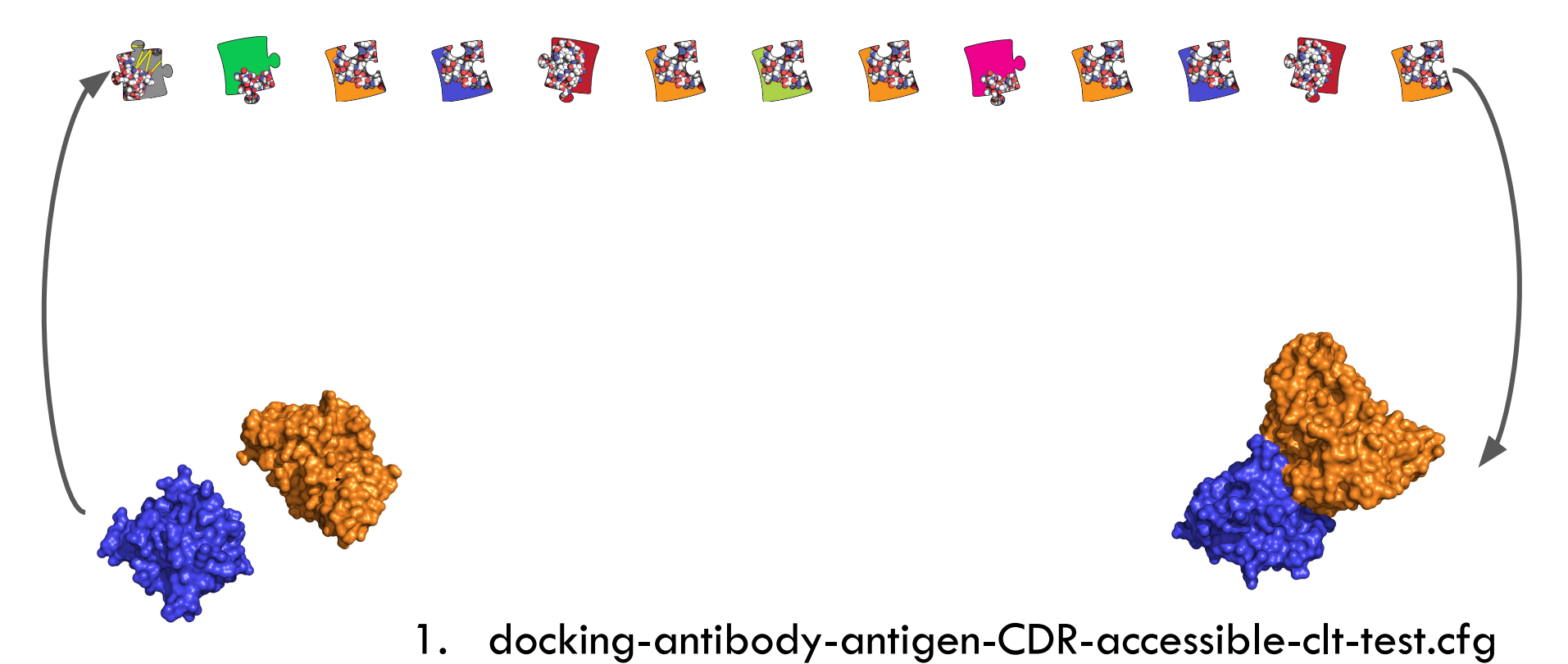

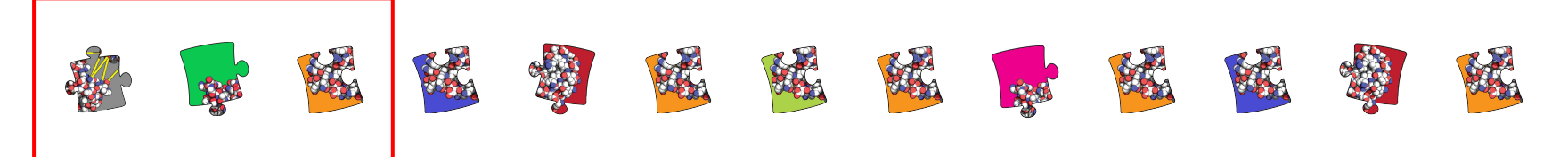

- 1. All-atom topology
- 2. Rigid body sampling
- 3. CAPRI evaluation

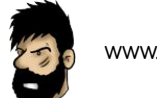

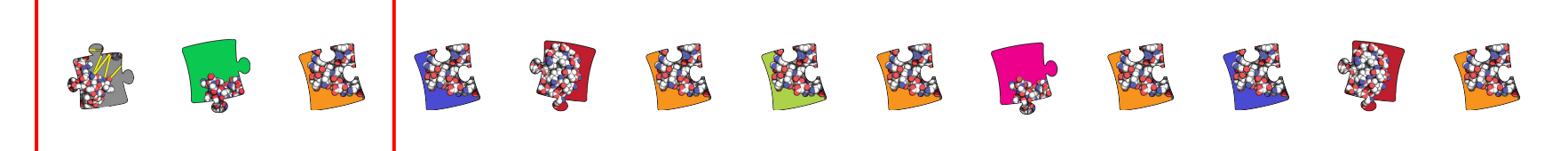

- 1. All-atom topology
- 2. Rigid body sampling
- 3. CAPRI evaluation

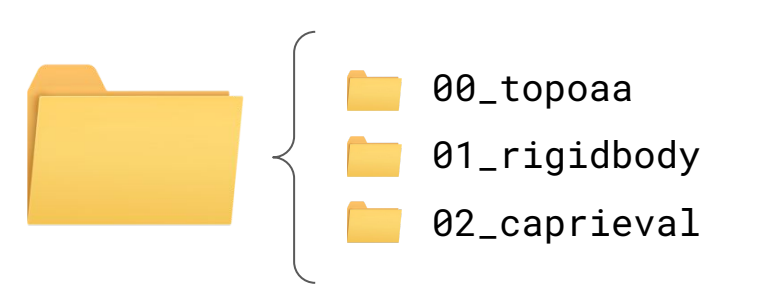

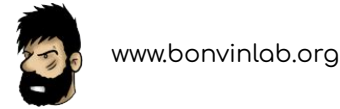

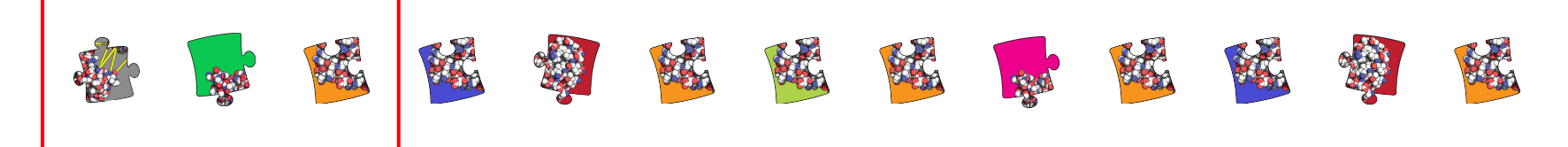

- 1. All-atom topology
- 2. Rigid body sampling
- 3. CAPRI evaluation

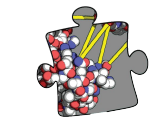

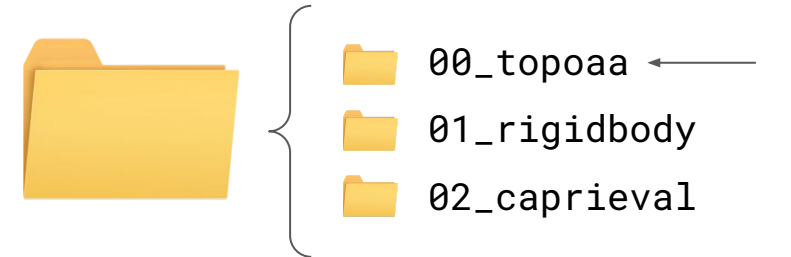

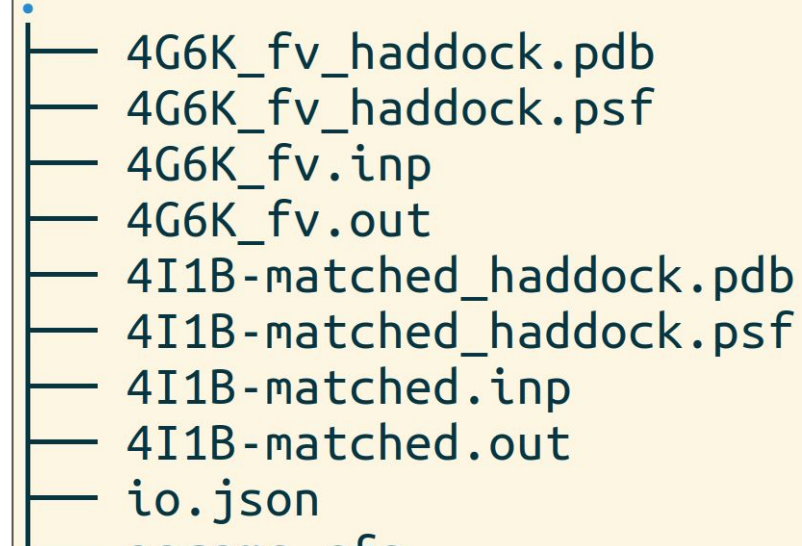

— params.cfg

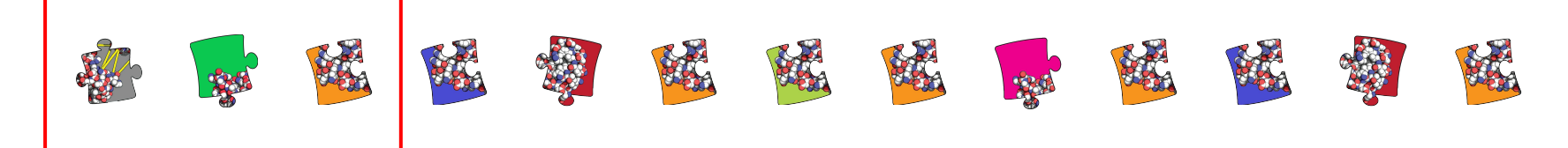

- 1. All-atom topology
- 2. Rigid body sampling
- 3. CAPRI evaluation

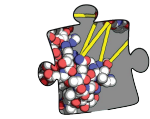

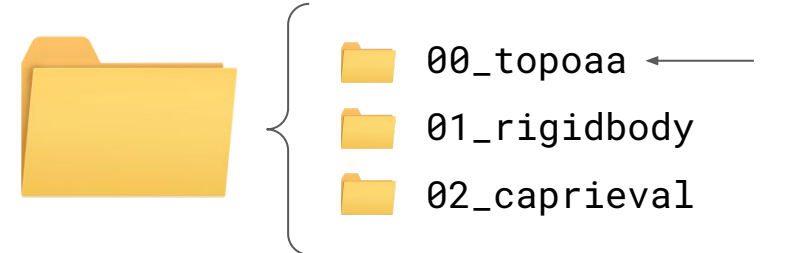

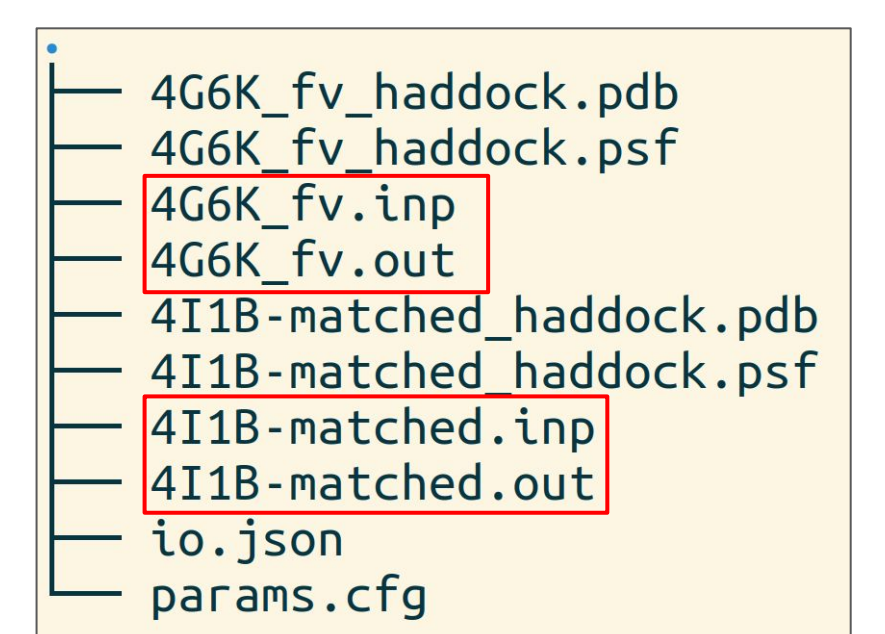

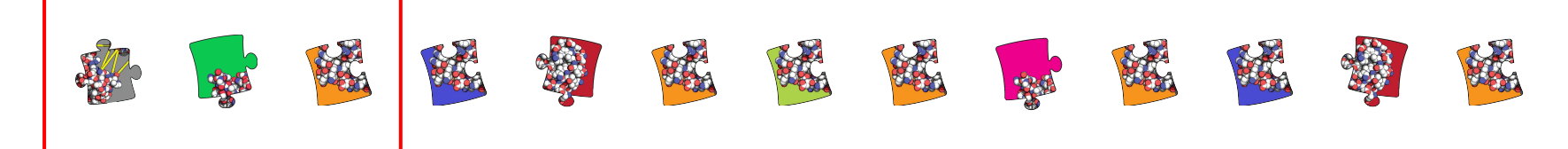

- 1. All-atom topology
- 2. Rigid body sampling
- 3. CAPRI evaluation

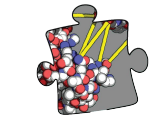

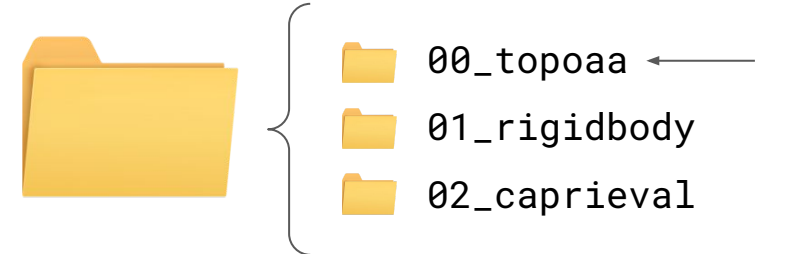

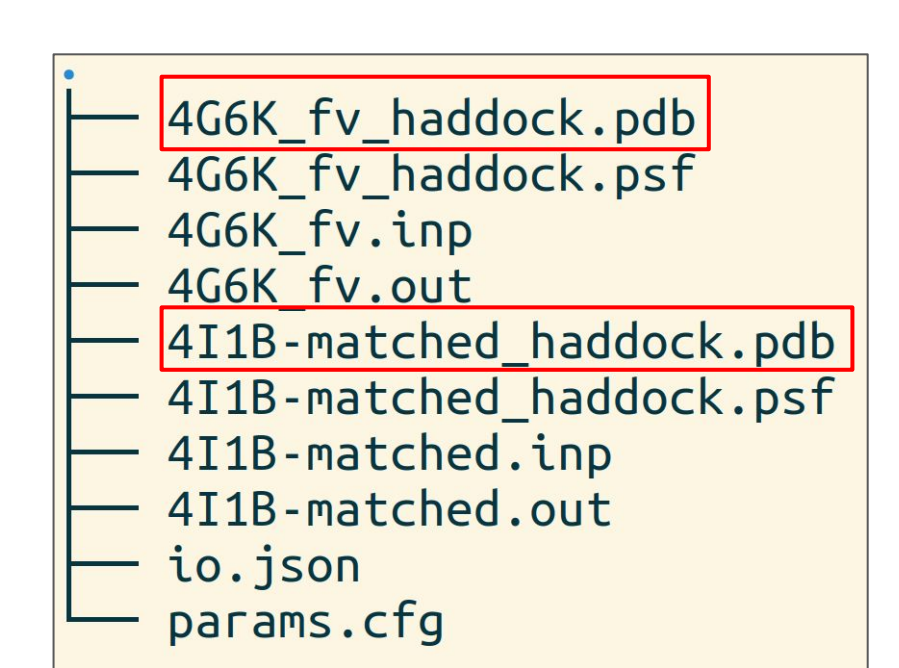

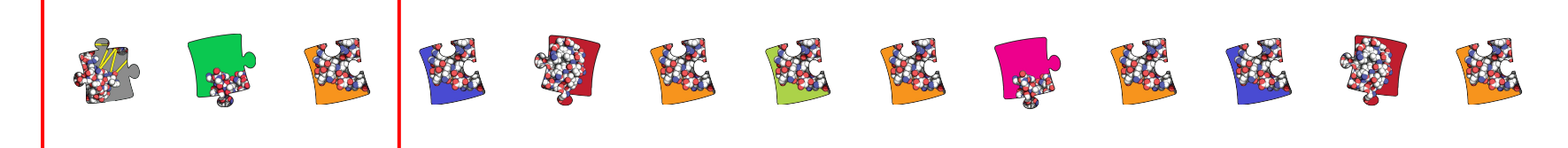

- 1. All-atom topology
- 2. Rigid body sampling
- 3. CAPRI evaluation

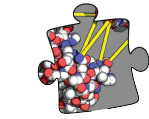

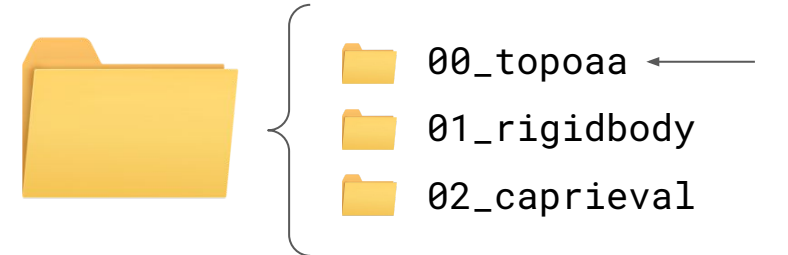

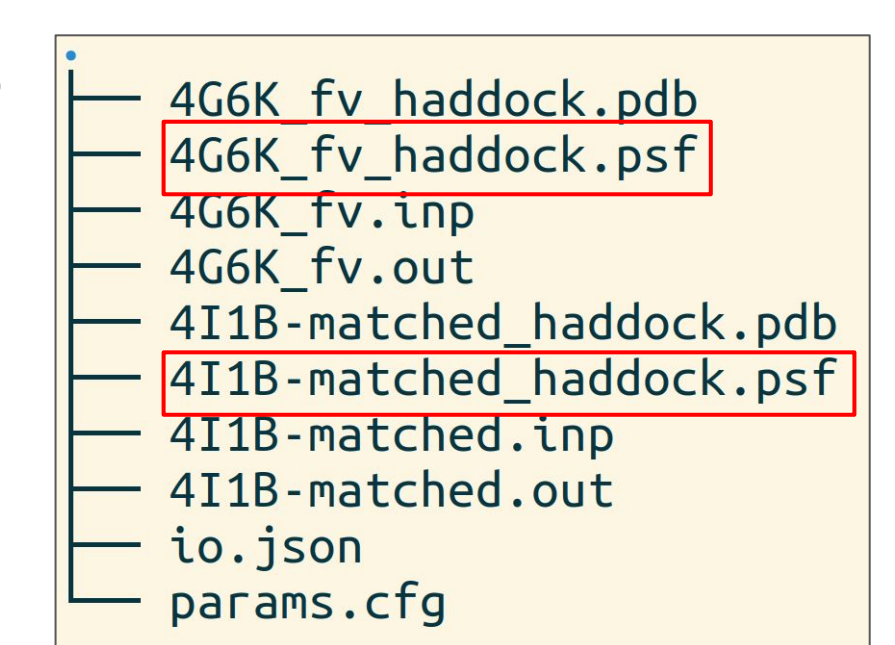

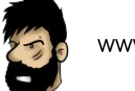

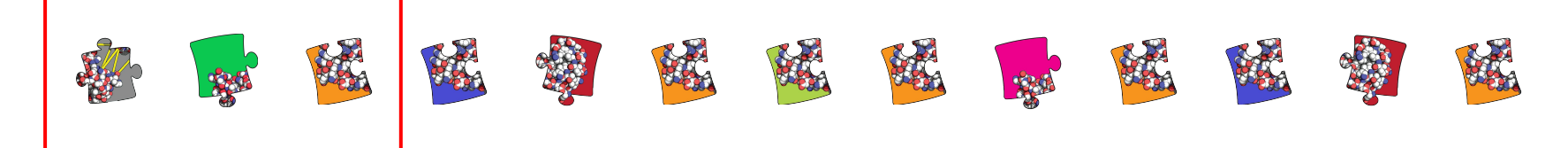

- 1. All-atom topology
- 2. Rigid body sampling
- 3. CAPRI evaluation

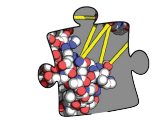

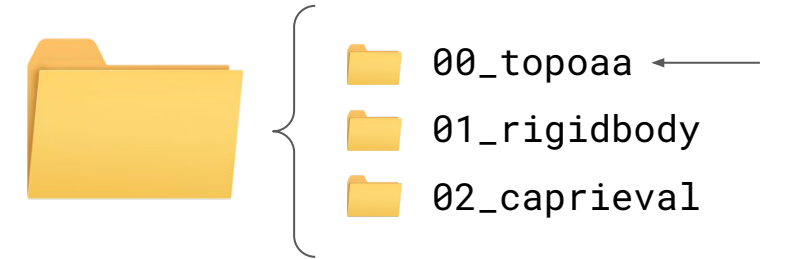

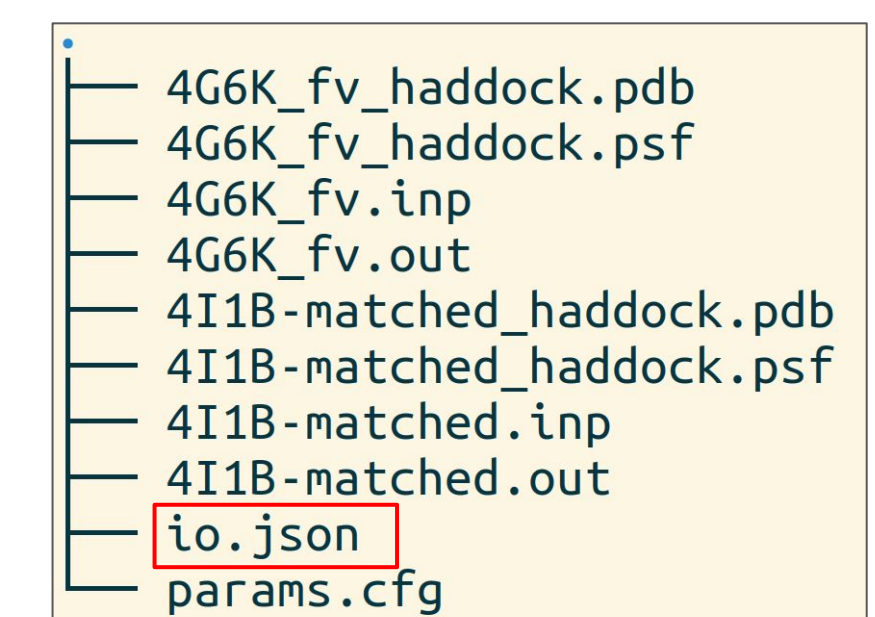

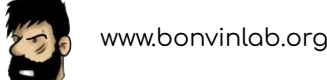

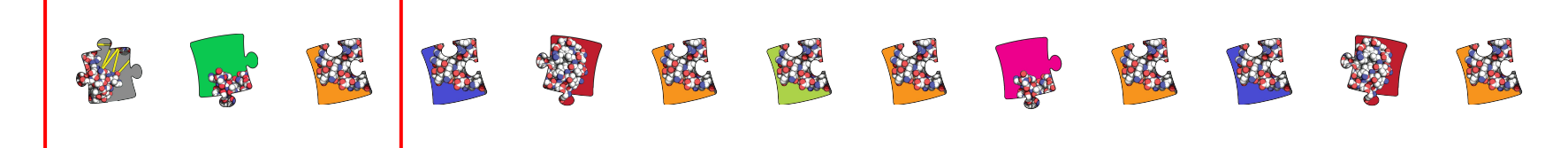

- 1. All-atom topology
- 2. Rigid body sampling
- 3. CAPRI evaluation

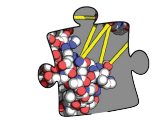

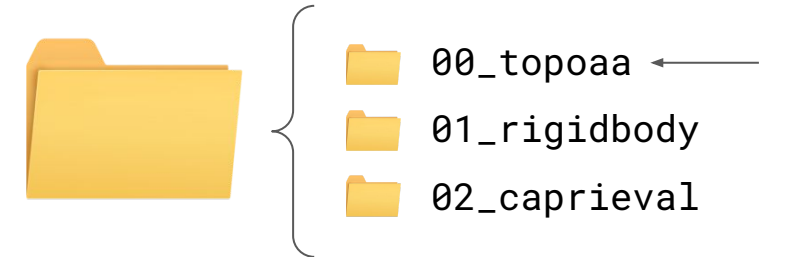

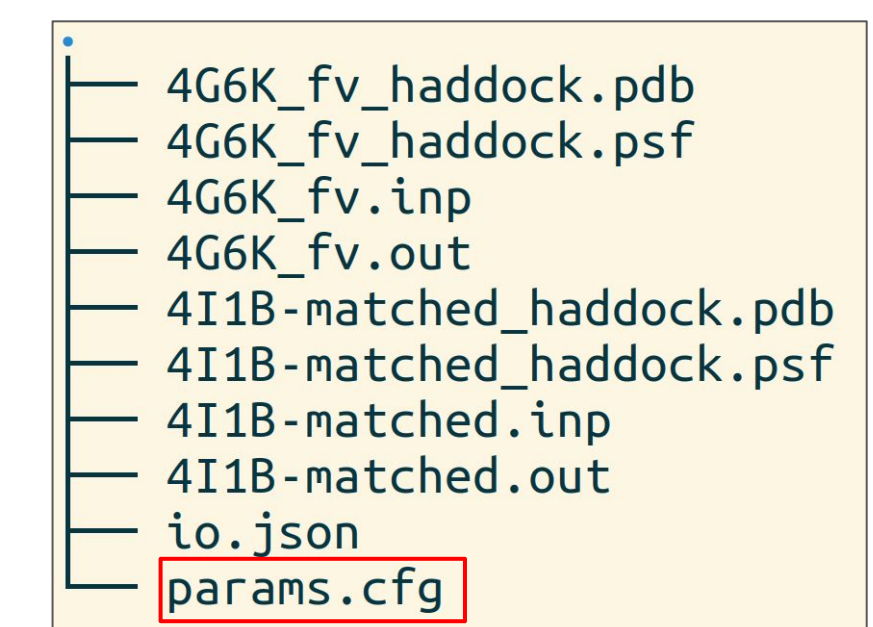

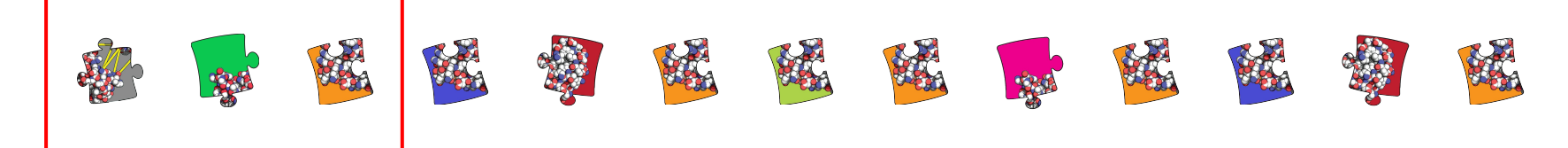

- 1. All-atom topology
- 2. Rigid body sampling
- 3. CAPRI evaluation

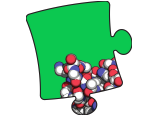

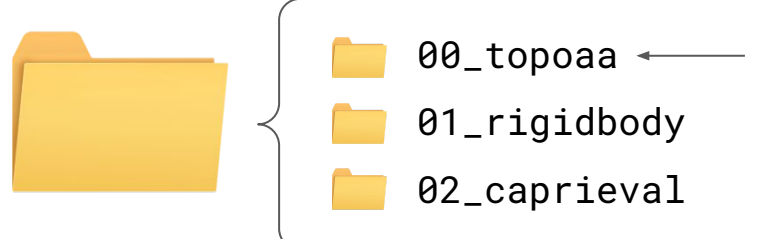

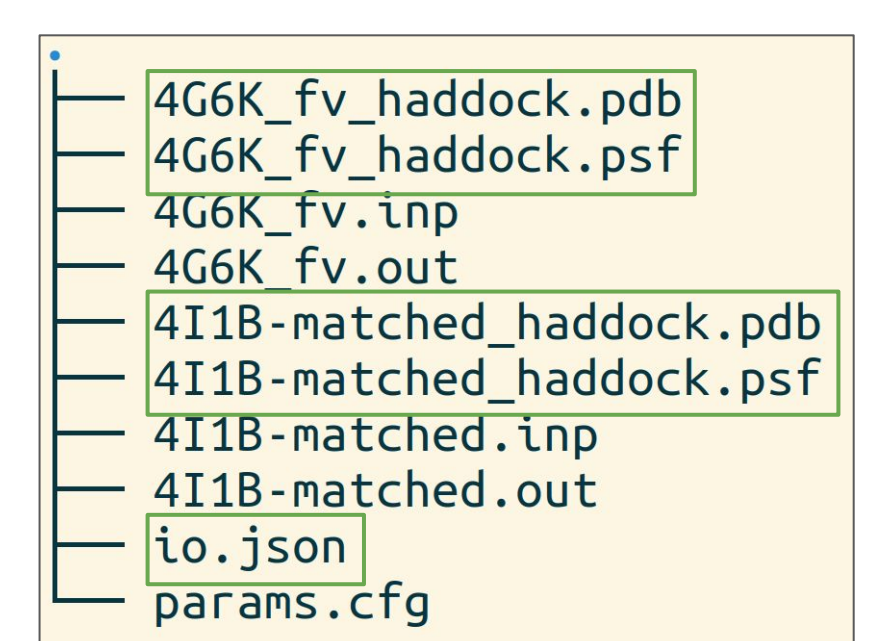

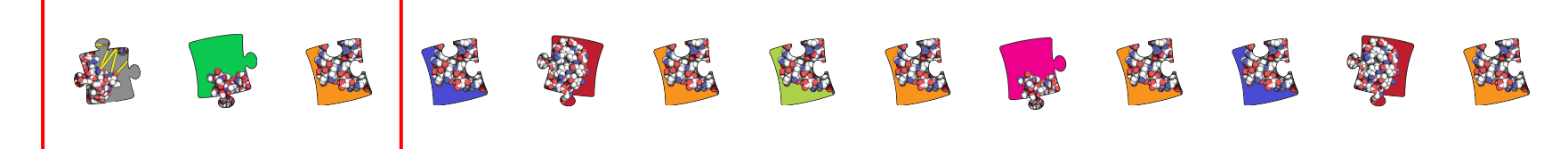

- 1. All-atom topology
- 2. Rigid body sampling
- 3. CAPRI evaluation

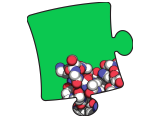

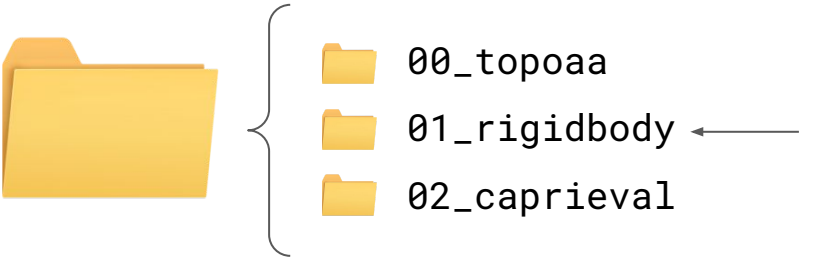

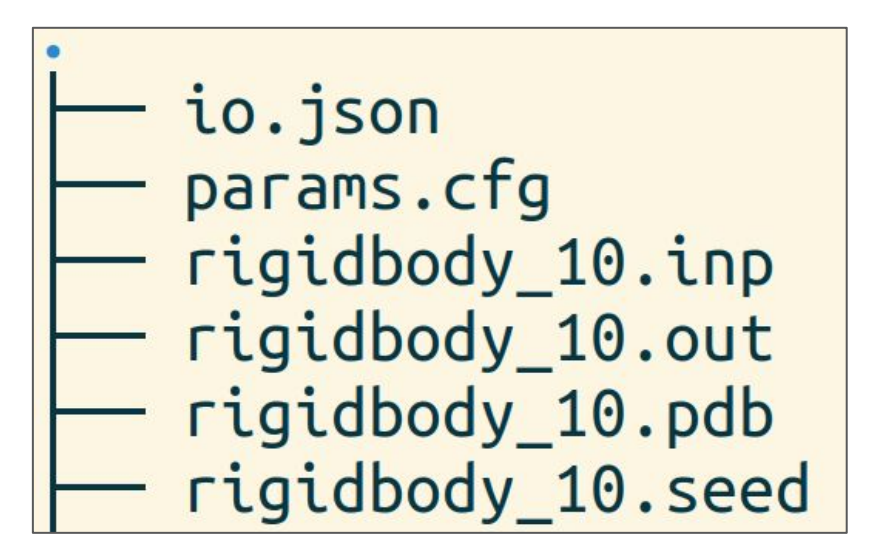

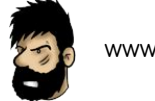

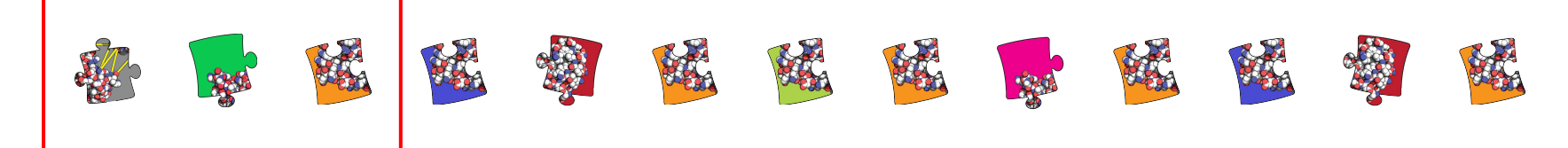

- 1. All-atom topology
- 2. Rigid body sampling
- 3. CAPRI evaluation

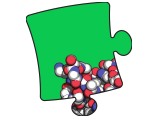

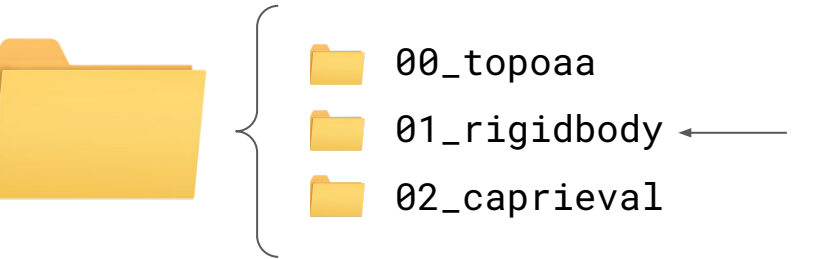

io.json params.cfg rigidbody\_10.inp rigidbody\_10.out rigidbody\_10.pdb rigidbody 10.seed

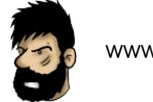

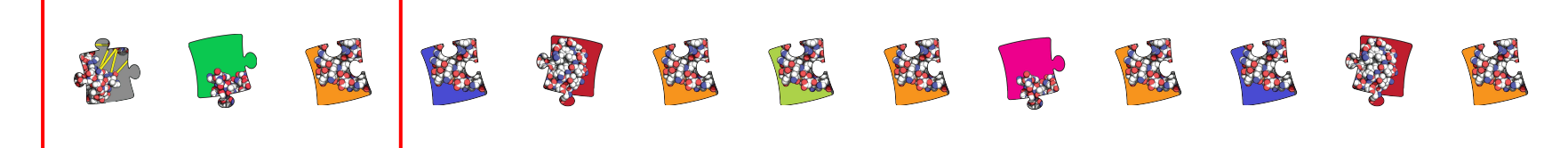

- 1. All-atom topology
- 2. Rigid body sampling
- 3. CAPRI evaluation

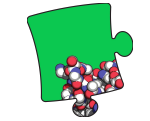

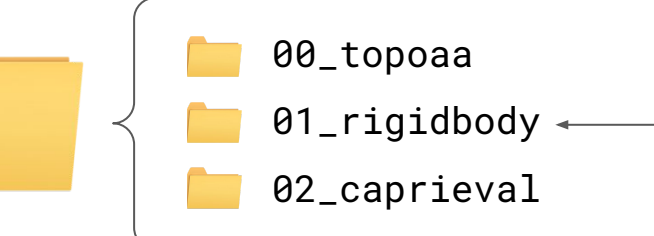

sampling = 20

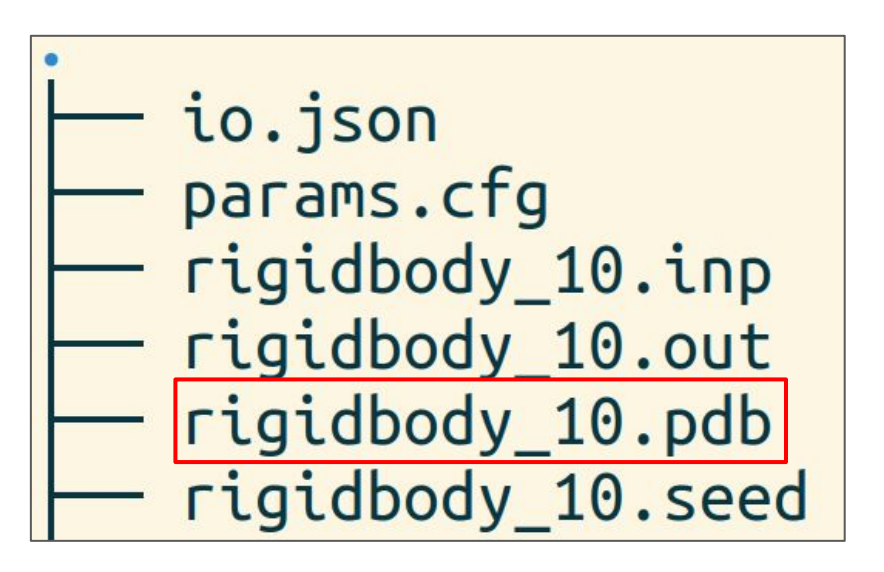

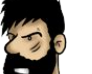

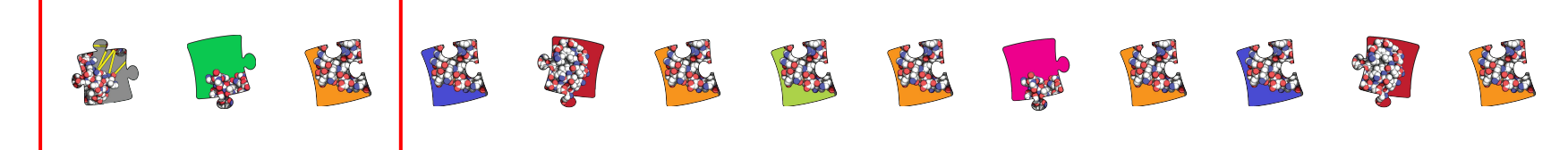

- 1. All-atom topology
- 2. Rigid body sampling
- 3. CAPRI evaluation

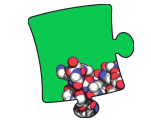

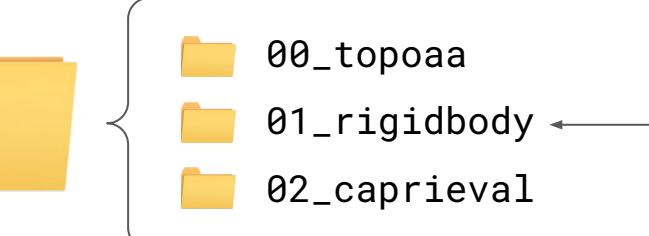

sampling = 20

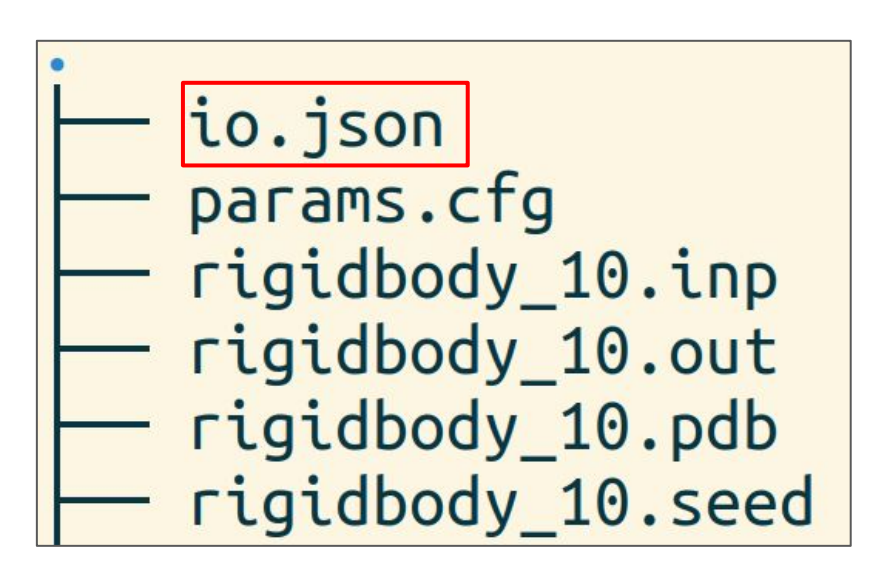

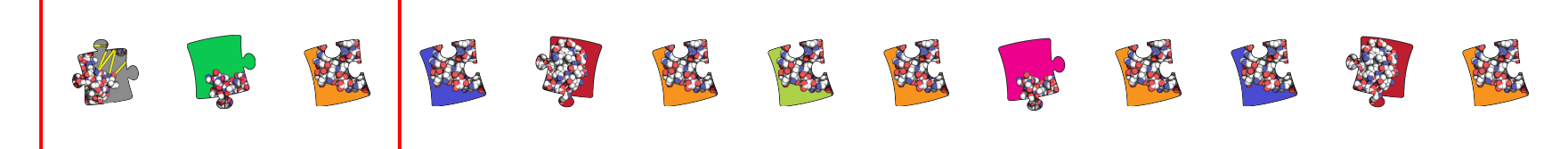

- 1. All-atom topology
- 2. Rigid body sampling
- 3. CAPRI evaluation

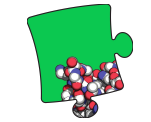

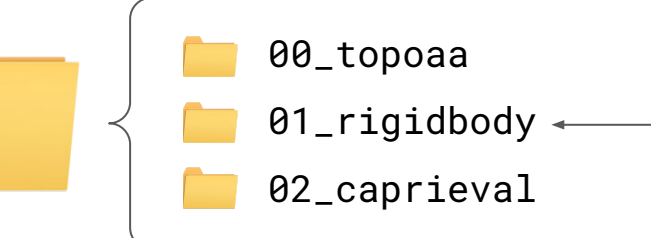

sampling = 20

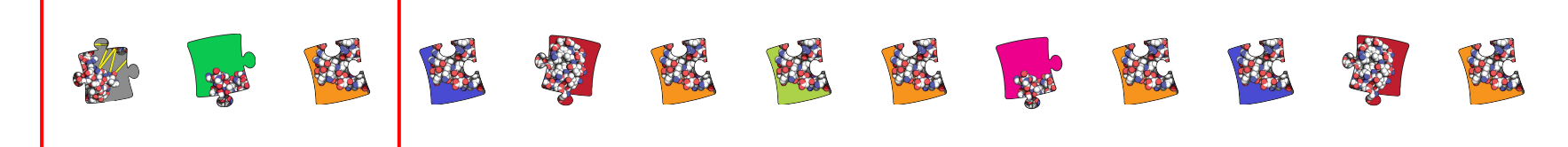

- 1. All-atom topology
- 2. Rigid body sampling
- 3. CAPRI evaluation

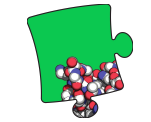

00\_topoaa
01\_rigidbody ←
02\_caprieval

sampling = 20

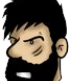

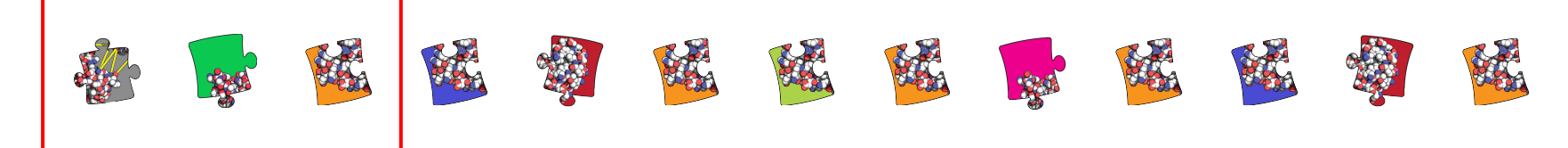

- 1. All-atom topology
- 2. Rigid body sampling
- 3. CAPRI evaluation

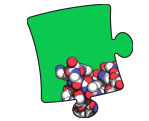

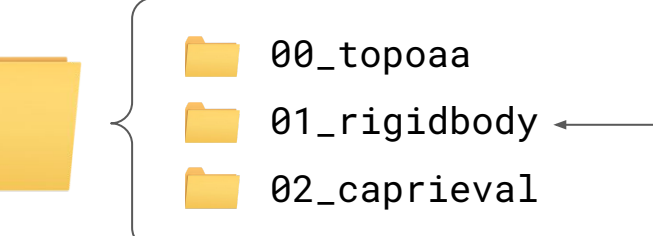

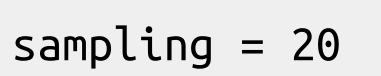

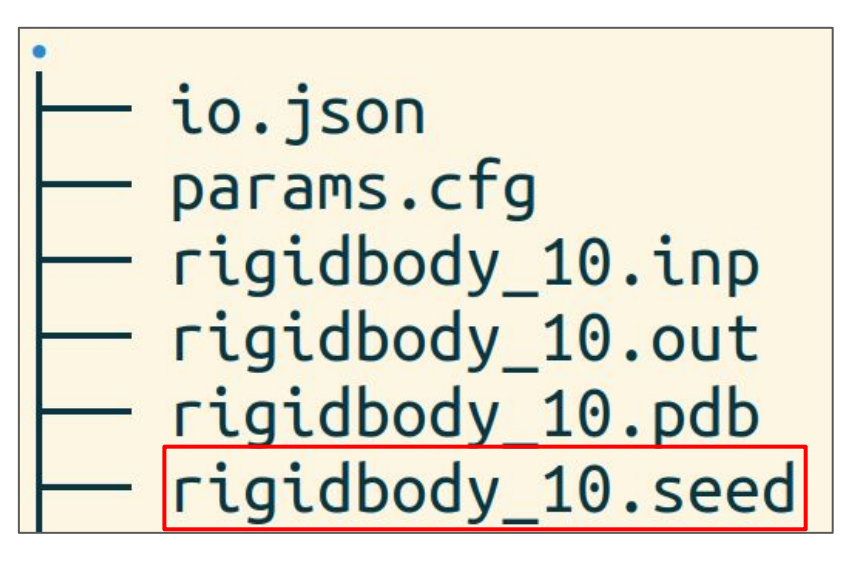

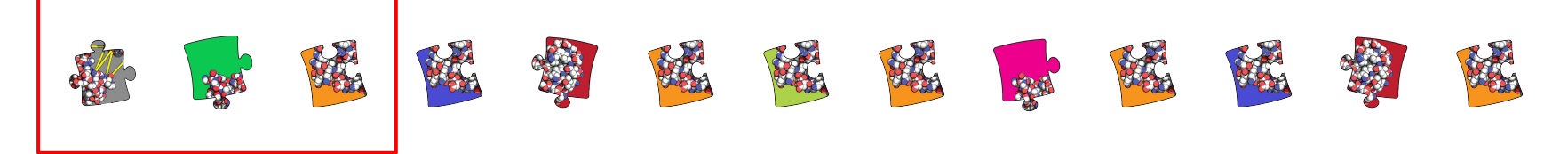

- 1. All-atom topology
- 2. Rigid body sampling
- 3. CAPRI evaluation

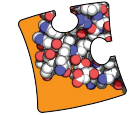

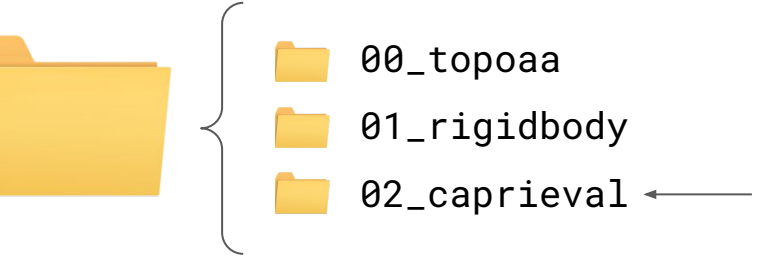

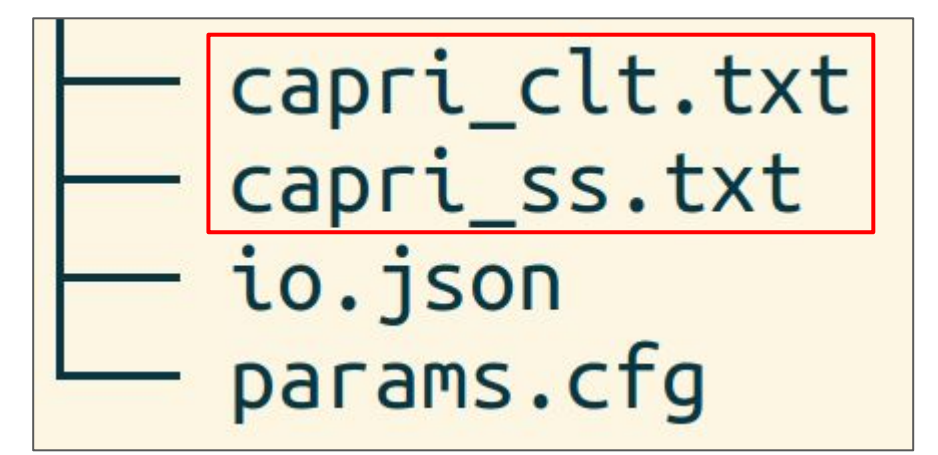

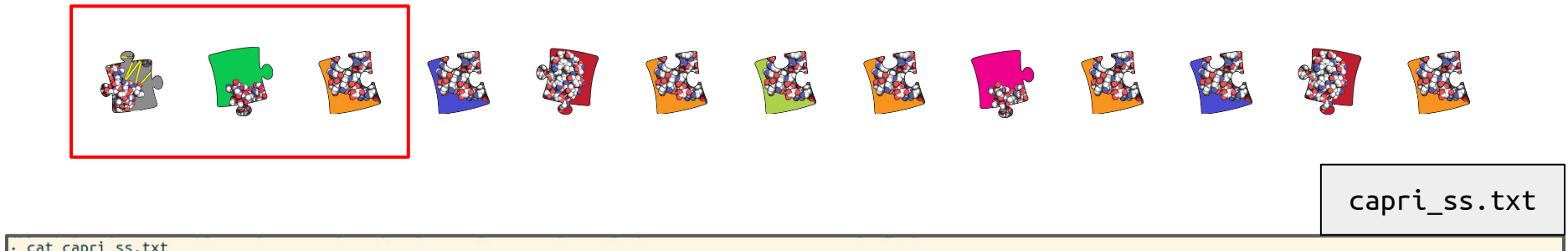

|   | core copi c_borence                       |     |                |        |        |       |        |        |       |            |                 |                                                      |
|---|-------------------------------------------|-----|----------------|--------|--------|-------|--------|--------|-------|------------|-----------------|------------------------------------------------------|
| I | model                                     | md5 | caprieval_rank | score  | irmsd  | fnat  | lrmsd  | ilrmsd | dockq | cluster-id | cluster-ranking | model-cluster-ranking                                |
|   | /01_rigidbody/rigidbody_10.pdb            | -   | 1              | -7.255 | 16.081 | 0.000 | 23.850 | 23.454 | nan   |            |                 | the second second second second second second second |
| I | /01_rigidbody/rigidbody_2.pdb             | -   | 2              | -2.476 | 11.816 | 0.069 | 19.209 | 15.440 | 0.083 | -          | -               | -                                                    |
|   | <pre>/01_rigidbody/rigidbody_18.pdb</pre> | -   | 3              | -0.654 | 8.562  | 0.034 | 14.570 | 12.225 | 0.106 | -          | -               | -                                                    |
| I | <pre>/01_rigidbody/rigidbody_6.pdb</pre>  | -   | 4              | 0.915  | 13.201 | 0.017 | 20.638 | 18.004 | 0.058 | -          | -               | -                                                    |
|   | /01_rigidbody/rigidbody_9.pdb             | -   | 5              | 1.231  | 13.682 | 0.000 | 21.034 | 19.911 | nan   | -          | -               | -                                                    |
|   | <pre>/01_rigidbody/rigidbody_14.pdb</pre> | -   | 6              | 1.466  | 9.977  | 0.000 | 15.779 | 13.939 | nan   | -          | -               | -                                                    |
|   | <pre>/01_rigidbody/rigidbody_4.pdb</pre>  | -   | 7              | 3.026  | 15.357 | 0.000 | 22.964 | 22.286 | nan   | -          | -               | 6 <b>-</b>                                           |
| I | <pre>/01_rigidbody/rigidbody_12.pdb</pre> | -   | 8              | 3.342  | 12.260 | 0.000 | 20.027 | 20.263 | nan   | -          | -               | -                                                    |
|   | <pre>/01_rigidbody/rigidbody_17.pdb</pre> | -   | 9              | 4.378  | 13.175 | 0.017 | 20.598 | 17.960 | 0.059 | -          | -               | -                                                    |
| I | <pre>/01_rigidbody/rigidbody_5.pdb</pre>  | -   | 10             | 4.592  | 16.149 | 0.000 | 24.648 | 23.385 | nan   | -          | -               | -                                                    |
|   | <pre>/01_rigidbody/rigidbody_13.pdb</pre> | -   | 11             | 5.574  | 13.770 | 0.000 | 19.958 | 18.354 | nan   | -          | -               |                                                      |
|   | <pre>/01_rigidbody/rigidbody_11.pdb</pre> | -   | 12             | 5.964  | 10.180 | 0.000 | 15.936 | 14.417 | nan   | -          | -               | -                                                    |
|   | <pre>/01_rigidbody/rigidbody_3.pdb</pre>  | -   | 13             | 6.279  | 16.125 | 0.000 | 23.742 | 23.226 | nan   | -          | -               | -                                                    |
| I | <pre>/01_rigidbody/rigidbody_15.pdb</pre> | -   | 14             | 7.290  | 11.221 | 0.000 | 17.690 | 14.717 | nan   | -          | -               | -                                                    |
|   | <pre>/01_rigidbody/rigidbody_19.pdb</pre> | -   | 15             | 8.055  | 10.801 | 0.017 | 17.974 | 15.462 | 0.073 | -          | -               | -                                                    |
|   | <pre>/01_rigidbody/rigidbody_16.pdb</pre> | -   | 16             | 8.962  | 13.857 | 0.017 | 20.803 | 20.439 | 0.057 | -          | -               | -                                                    |
|   | <pre>/01_rigidbody/rigidbody_20.pdb</pre> | -   | 17             | 13.244 | 12.724 | 0.017 | 20.616 | 16.883 | 0.059 | -          | -               | -                                                    |
|   | <pre>/01_rigidbody/rigidbody_8.pdb</pre>  | -   | 18             | 13.432 | 9.740  | 0.000 | 14.530 | 12.858 | nan   | -          |                 | -                                                    |
|   | /01_rigidbody/rigidbody_1.pdb             | -   | 19             | 16.938 | 16.797 | 0.000 | 24.808 | 24.279 | nan   | -          | -               | -                                                    |
|   | /01_rigidbody/rigidbody_7.pdb             | -   | 20             | 17.373 | 8.544  | 0.052 | 14.686 | 12.397 | 0.111 | -          |                 | -                                                    |
|   |                                           |     |                |        |        |       |        |        |       |            |                 |                                                      |

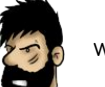

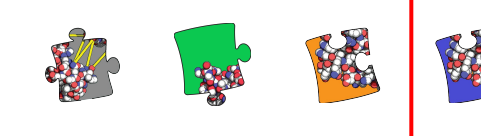

4. Cluster FCC

clustfcc.txt Total # of clusters: 5 Cluster 1 (#3, n=2, top2\_avg\_score = -0.49 +-6.77) clt rank model name score rigidbody 10.pdb -7.26 rigidbody 3.pdb 6.28 \* Cluster 2 (#5, n=2, top2 avg score = 2.65 +-1.73) clt\_rank model name score rigidbody 6.pdb 0.91 rigidbody 17.pdb 4.38 \*

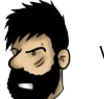

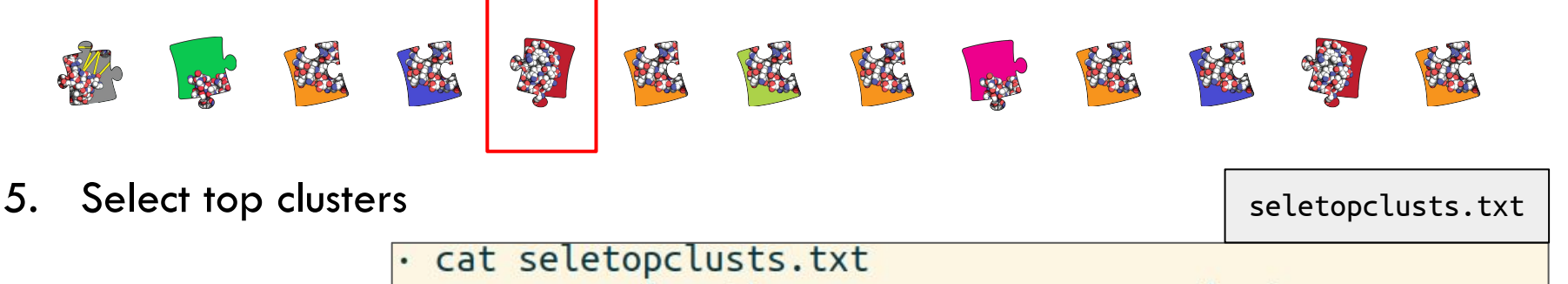

```
rel path
                                      cluster name
../01 rigidbody/rigidbody 10.pdb
                                  cluster 1 model 1.pdb
                                  cluster 1 model 2.pdb
../01 rigidbody/rigidbody 3.pdb
../01 rigidbody/rigidbody 6.pdb
                                  cluster 2 model 1.pdb
                                  cluster 2 model 2.pdb
../01 rigidbody/rigidbody 17.pdb
../01 rigidbody/rigidbody 14.pdb
                                  cluster 3 model 1.pdb
                                  cluster 3 model 2.pdb
../01 rigidbody/rigidbody 11.pdb
                                  cluster 4 model 1.pdb
../01 rigidbody/rigidbody 2.pdb
../01 rigidbody/rigidbody 20.pdb
                                  cluster 4 model 2.pdb
../01 rigidbody/rigidbody 18.pdb
                                  cluster 5 model 1.pdb
../01_rigidbody/rigidbody_7.pdb
                                  cluster_5_model 2.pdb
```

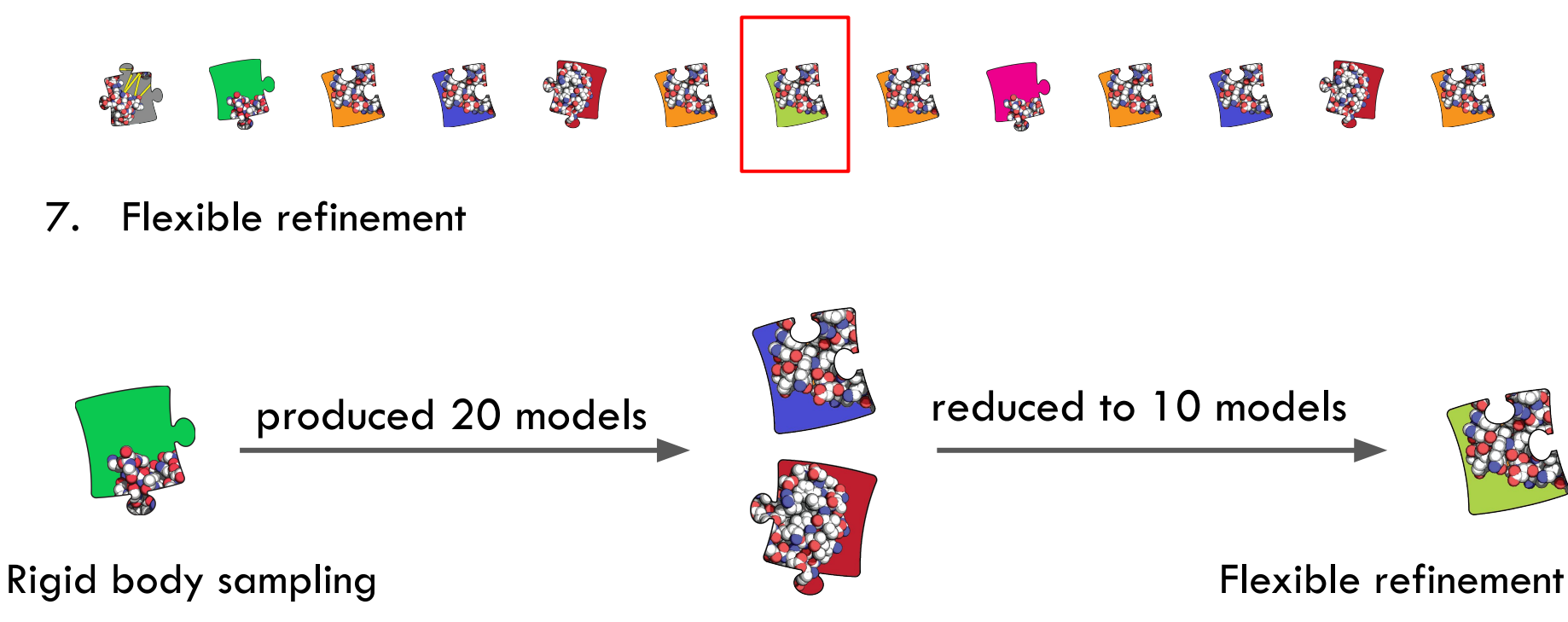

Clustering and selection
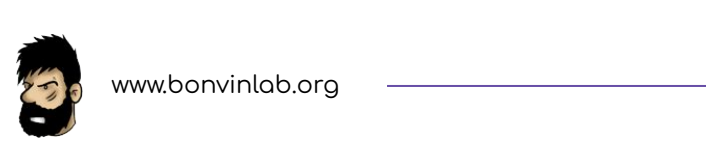

## **Advanced features**

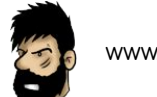

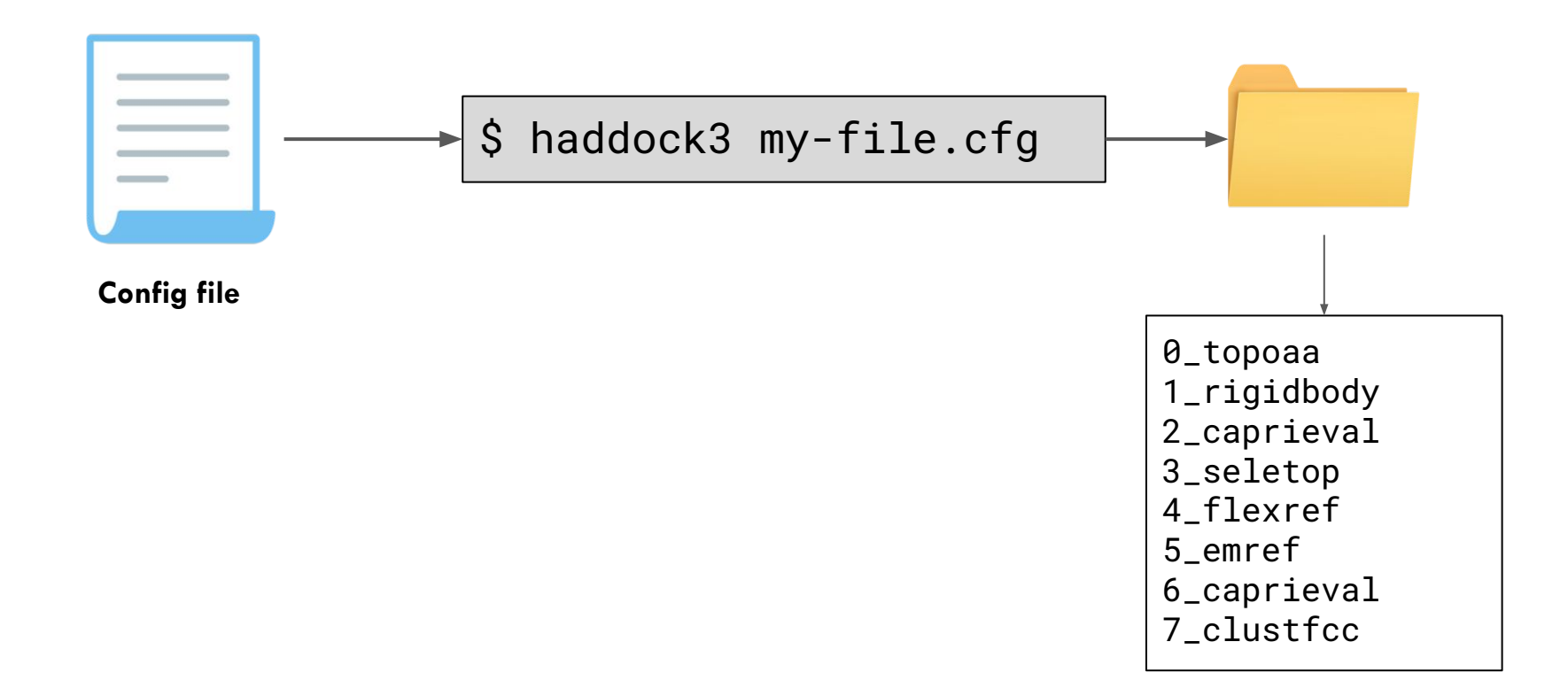

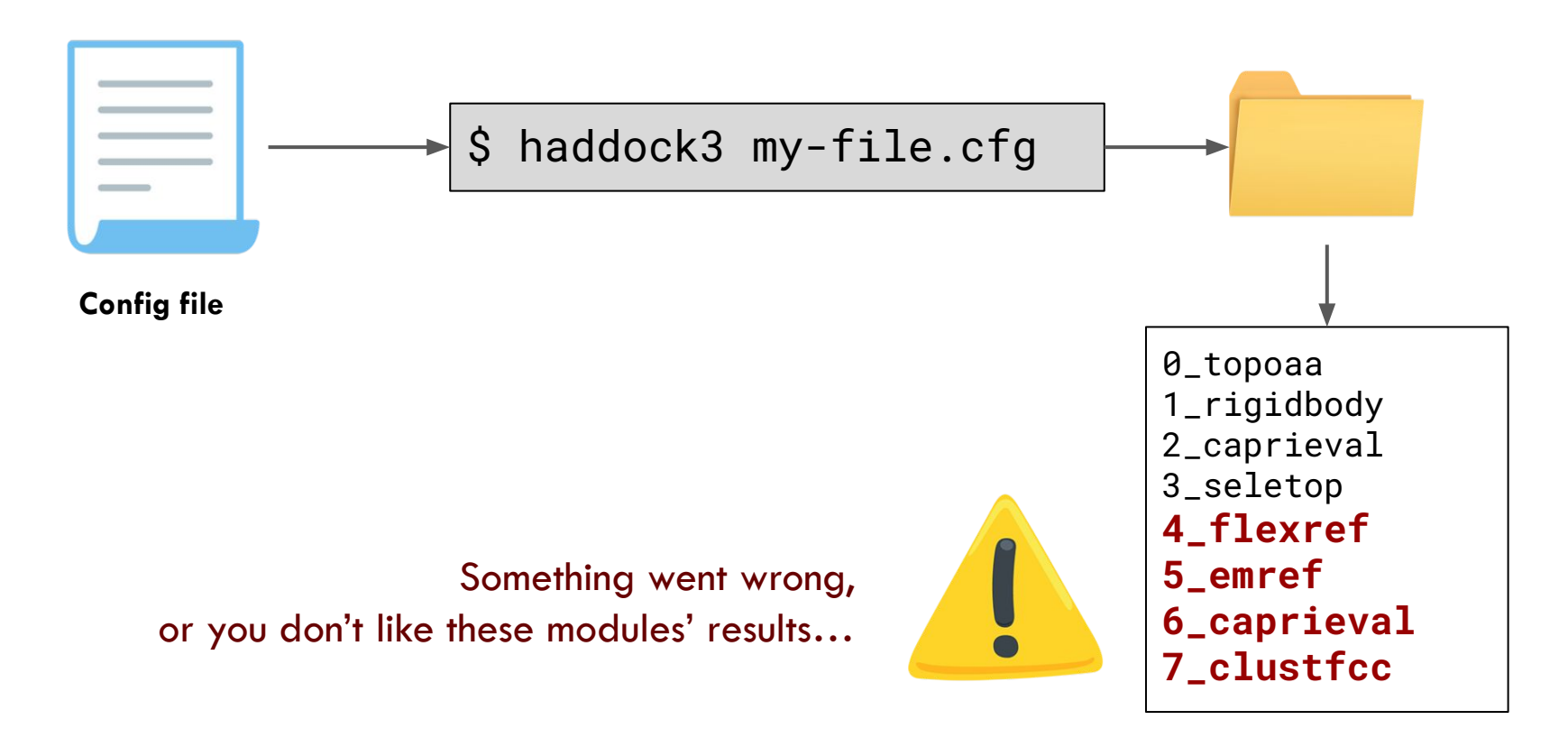

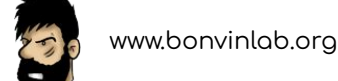

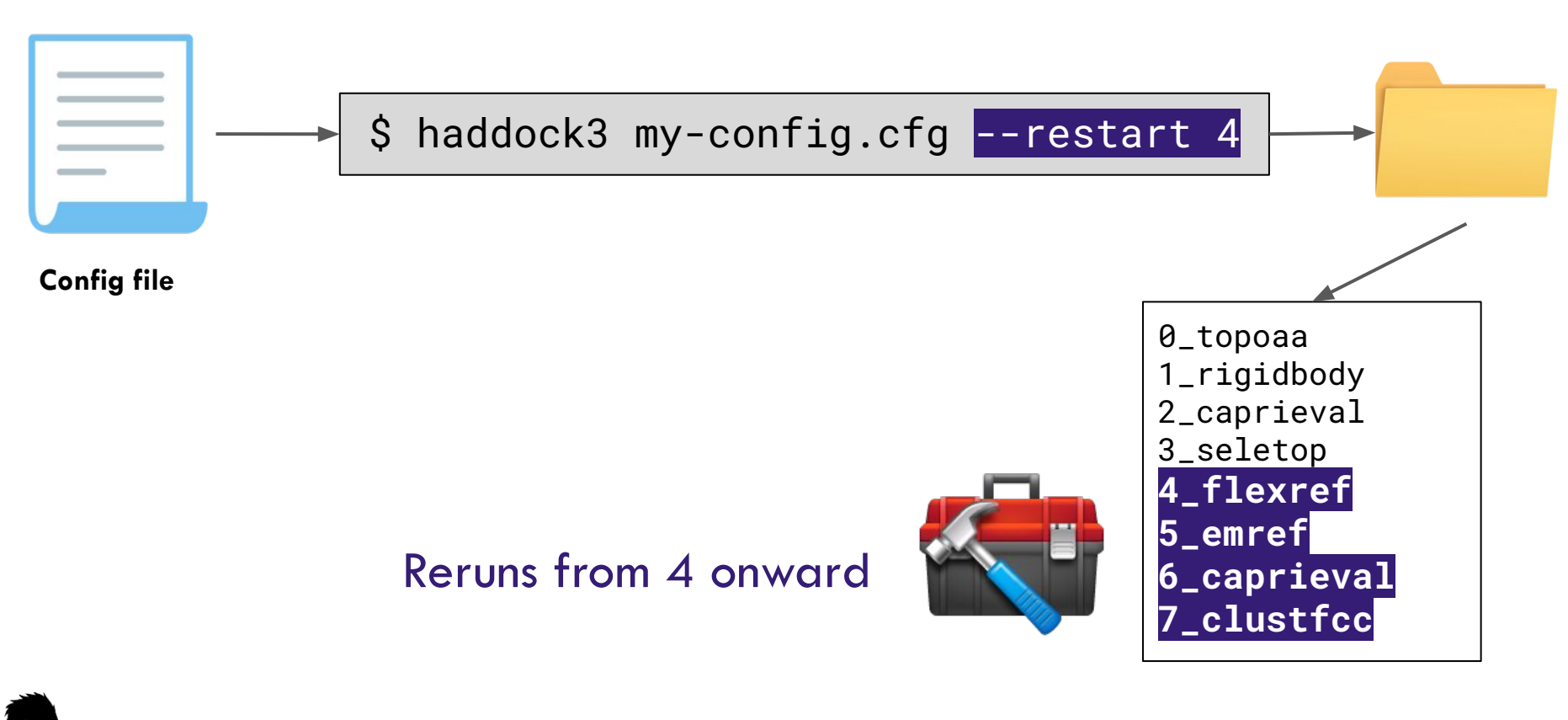

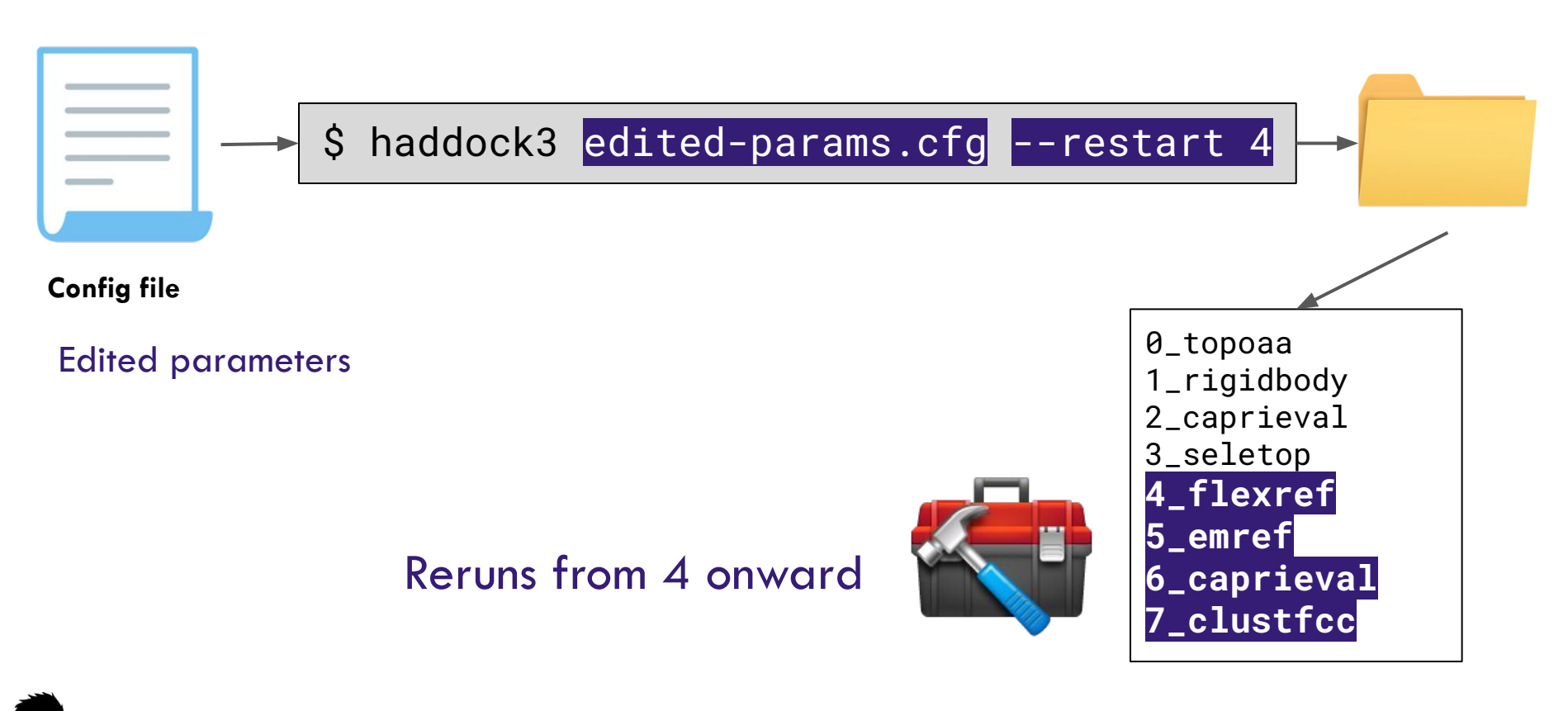

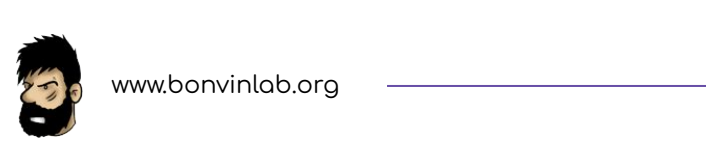

## **Additional command-line clients**

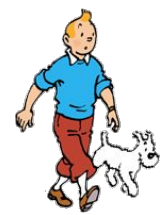

\$ haddock3 -h

\$ haddock3-pp -h

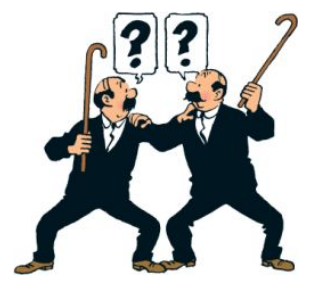

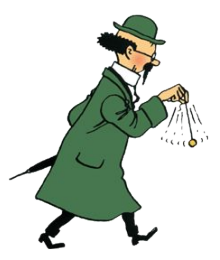

\$ haddock3-bm -h

\$ haddock3-dmn -h

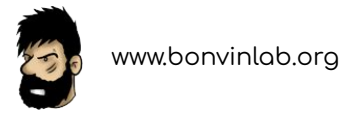

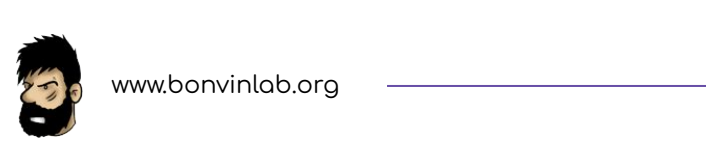

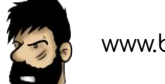

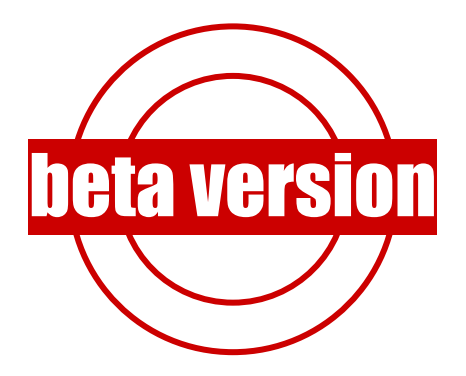

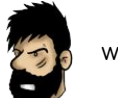

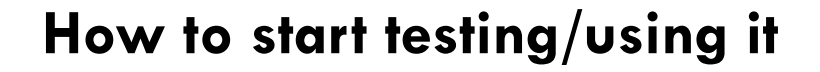

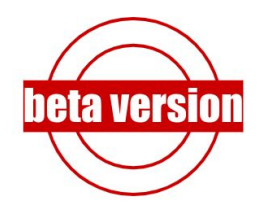

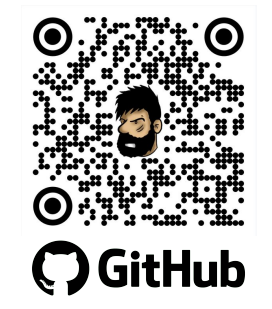

| 🖟 haddocking / haddock3 Public 💿 Unwetch 13 👻 🦞 Fork 12 🔄 🛧 Star 22 |                                                     |                                  |                                                                      |
|---------------------------------------------------------------------|-----------------------------------------------------|----------------------------------|----------------------------------------------------------------------|
| <> Code ⊙ Issues 43 ♣ Pull re                                       | equests 4 Q Discussions (•) Actions                 | E Projects 8 ③ Security          | 🗠 Insights 🔹 Settings                                                |
| 🐉 main 👻 🐉 15 branches 🛇 2 tags                                     |                                                     | Go to file Add file - Code -     | About ®                                                              |
| joaomcteixeira Merge pull request #403                              | 9 ~                                                 | 31a55a5 yesterday 31,463 commits | The official repo of the new modular<br>BioExcel2 version of HADDOCK |
| github                                                              | add about CNS                                       | 2 months ago                     | 2 www.bonvinlab.org/software/haddock3                                |
| devtools                                                            | removes prreqs env - not needed                     | 5 months ago                     | bioinformatics proteins python3                                      |
| docs                                                                | Merge branch 'testjobs' of https://github.com/joaon | mcteixeira/haddock3 2 days ago   | modelling docking workflows<br>complexes integrative-modeling        |
| examples                                                            | add integration tests scripts to tox lint           | yesterday                        | utrecht-university                                                   |

https://github.com/haddocking/haddock3

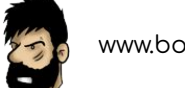

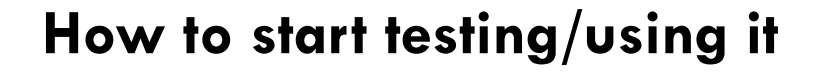

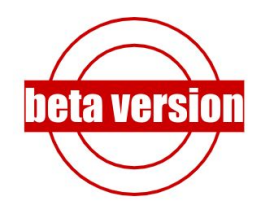

| A haddocking / haddock3 (Public)     |                                                    | © Unwatch                          | 13 • ¥ Fork 12                                                       |
|--------------------------------------|----------------------------------------------------|------------------------------------|----------------------------------------------------------------------|
| ✓> Code ⊙ Issues 43 \$1 Pull 1       | requests (4)  R) Discussions  () Actions           | s 🗄 Projects 8 🔅 Security          | ✓ Insights                                                           |
| ₽ main - ₽ 15 branches 🛇 2 tags      | :                                                  | Go to file Add file - Code -       | About 🕸                                                              |
| joaomcteixeira Merge pull request #4 | 09                                                 | ✓ 31a55a5 yesterday ③1,463 commits | The official repo of the new modular<br>BioExcel2 version of HADDOCK |
| github                               | add about CNS                                      | 2 months ago                       |                                                                      |
| devtools                             | removes prreqs env - not needed                    | 5 months ago                       | bioinformatics proteins python3                                      |
| docs                                 | Merge branch 'testjobs' of https://github.com/joao | omcteixeira/haddock3 2 days ago    | modelling docking workflows                                          |
| examples                             | add integration tests scripts to tox lint          | yesterday                          | utrecht-university                                                   |

### https://github.com/haddocking/haddock3

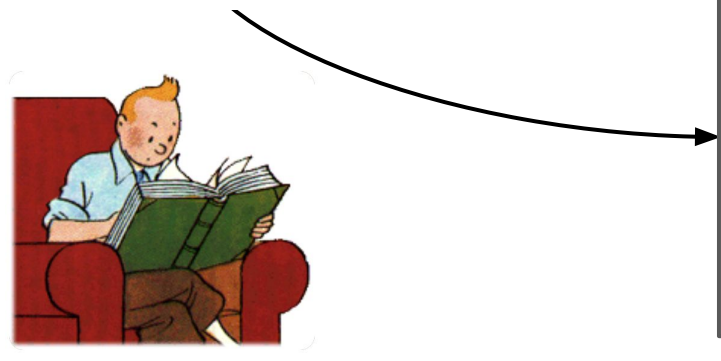

## O O GitHub

#### Installation

Open a terminal window and navigate to the folder where you want to install HADDOCK3; for example: software . The current installation instructions are local and will affect only your user.

#### 1 Clone this repository:

Mind the --recursive flag when cloning!

git clone --recursive https://github.com/haddocking/haddock3.git cd haddock3 cd src/fcc/src chmod u+x Makefile make cd -

By the end of the above commands, you should be back to the haddock3 main folder.

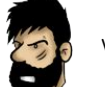

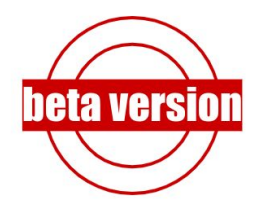

| How to | start | testing/ | using | it |
|--------|-------|----------|-------|----|
|--------|-------|----------|-------|----|

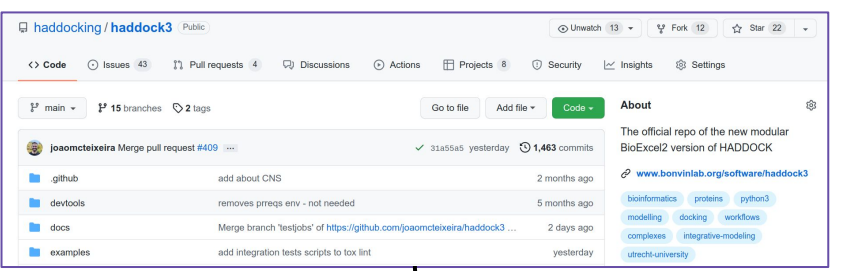

### https://github.com/haddocking/haddock3

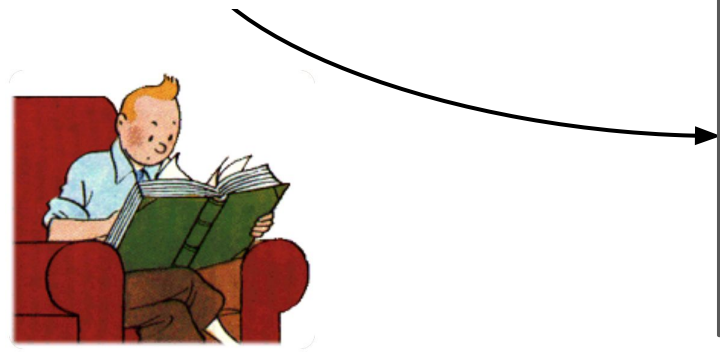

#### Installation

Open a terminal window and navigate to the folder where you want to install HADDOCK3; for example: software . The current installation instructions are local and will affect only your user.

#### 1 Clone this repository:

Ask for CNS

A.M.J.J.Bonvin@uu.nl

Mind the --recursive flag when cloning!

git clone --recursive https://github.com/haddocking/haddock3.git
cd haddock3
cd src/fcc/src
chmod u+x Makefile
make
cd -

By the end of the above commands, you should be back to the haddock3 main folder.

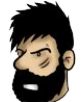

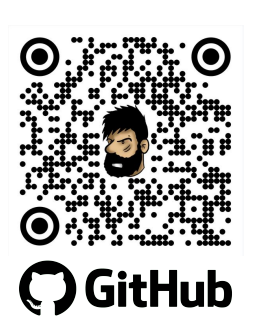

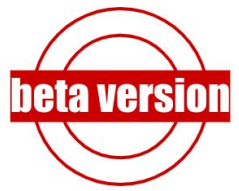

| How | to | start | testing/ | /using | it |
|-----|----|-------|----------|--------|----|
|-----|----|-------|----------|--------|----|

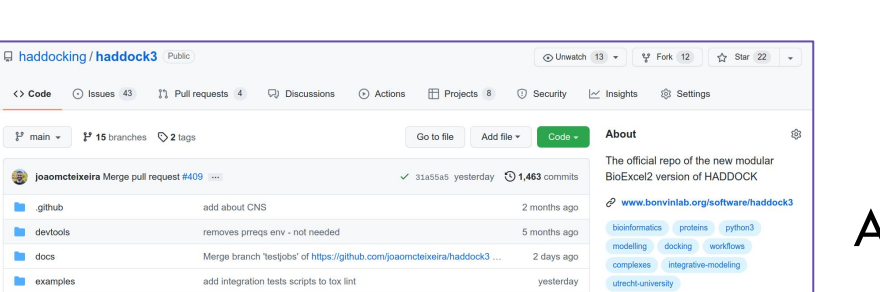

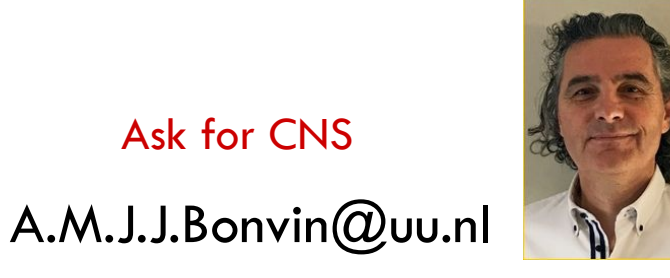

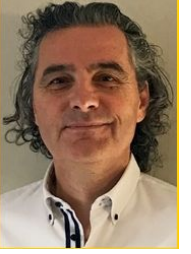

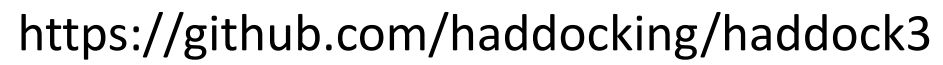

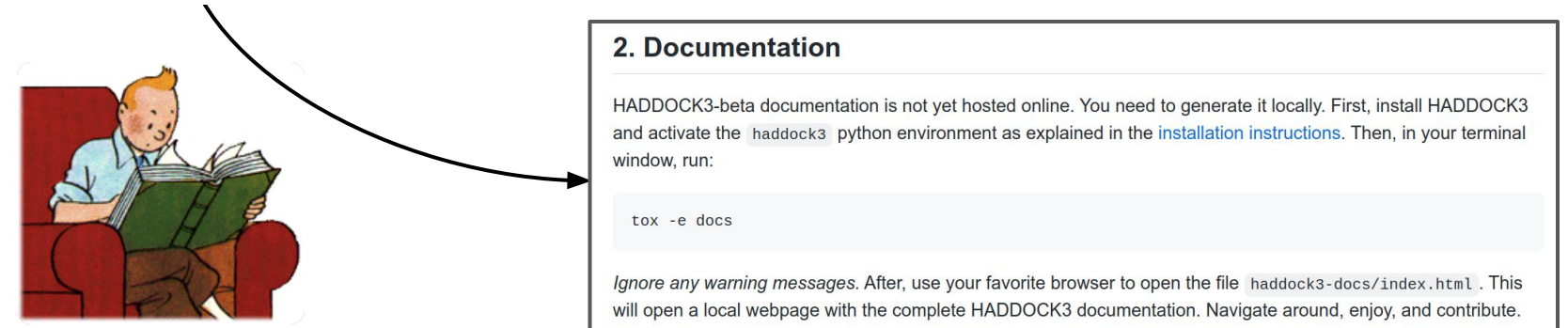

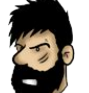

🗘 GitHub

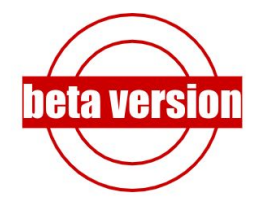

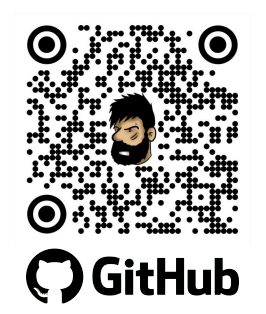

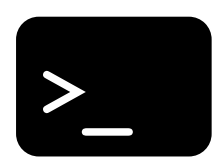

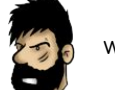

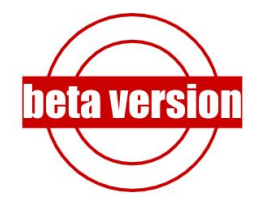

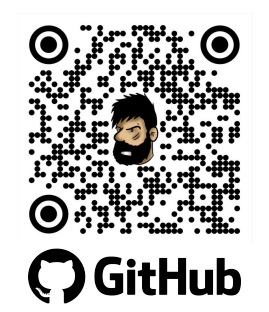

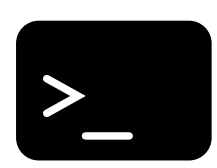

\$ haddock3 -h

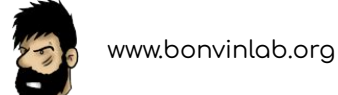

## HADDOCK3 as a Python library

from haddock.clis.cli import main

```
main("path/to/my/file.cfg")
```

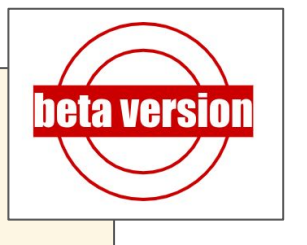

from haddock.modules.sampling.rigidbody import HaddockModule

```
rigidbody = HaddockModule(...)
print(rigidbody.params) # default parameters
rigidbody.updateparameters(sampling=10000)
rigidbody.run()
```

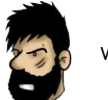

## Contribute

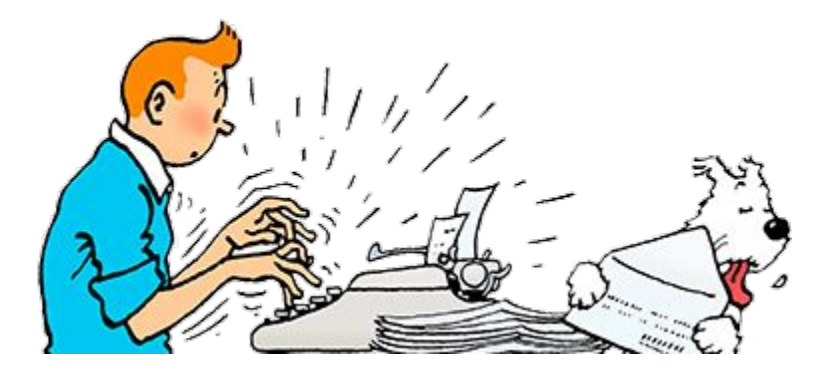

#### **Contributing to HADDOCK3**

Welcome, we made many efforts to facilitate your contribution to this fantastic project. There

- you can improve tutorials and/or documentation
- improve the code itself (maybe you even found some bug .?)
- · improve error messages so they become clearer
- · add a new simulation module altogether
- write more unittests (we dare you to do that

Before attempting any development, please install HADDOCK3 following the instructions in the INSTALL file. Afterwards, follow the instructions in this file.

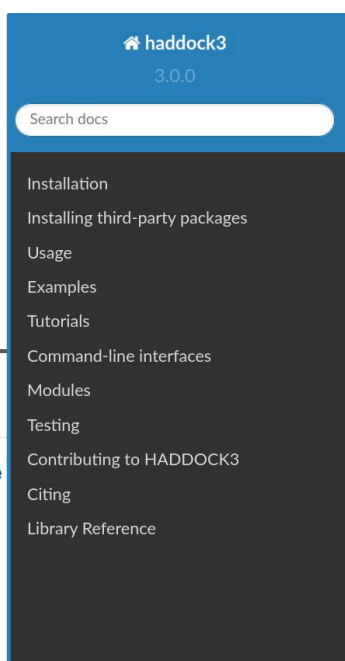

✤ » Welcome to HADDOCK3 Documentation!

#### Welcome to HADDOCK3 Documentation!

You can read now through the **contents** bellow.

#### Contents

- Installation
- Installing third-party packages
- Usage
- Examples
- Tutorials
- Command-line interfaces
- Modules
- Testing
- Contributing to HADDOCK3
- Citing
- Library Reference

## **Future developments**

- 1. pre-processing and cleaning of input PDBs (almost implemented PR#144)
- 2. Porting experimental restraints support from Haddock2 to Haddock3
- 3. Workflow branching and merge
- 4. Continue developing documentation and tutorials

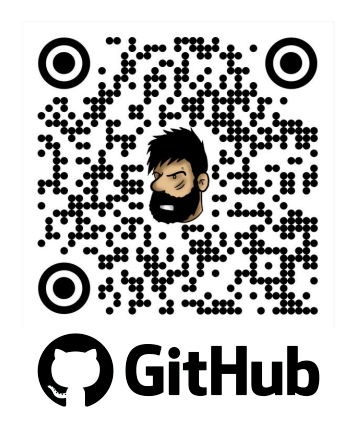

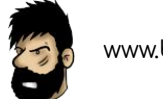

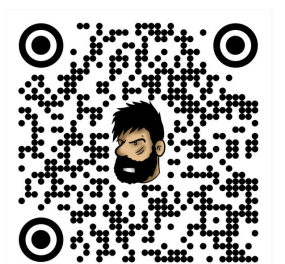

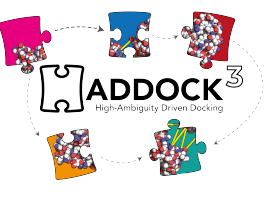

## Where to find us

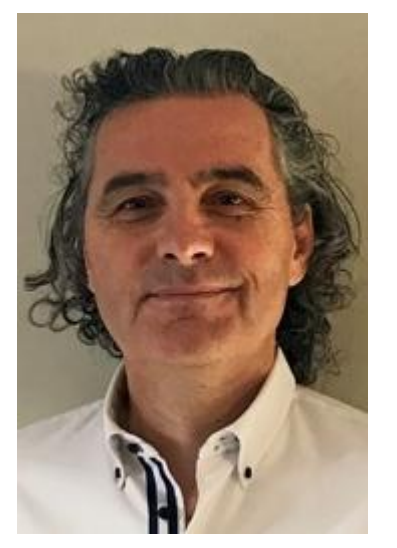

## Alexandre M.J.J. Bonvin

https://www.bonvinlab.org/

🈏 @amjjbonvin

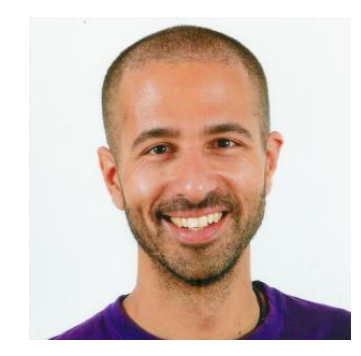

## João MC Teixeira

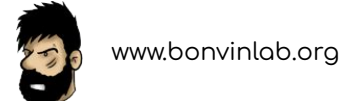

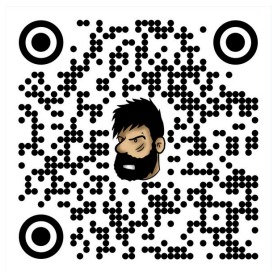

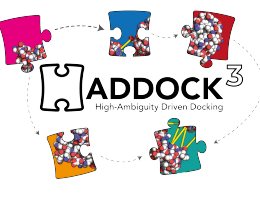

# Thanks to the whole HADDOCK team (past and present)

Thanks to you

#### HADDOCK v2

> 28,900 registered users
> 430,000 jobs since 2010
> 1,500 local installations
> 130 countries

www.bonvinlab.org

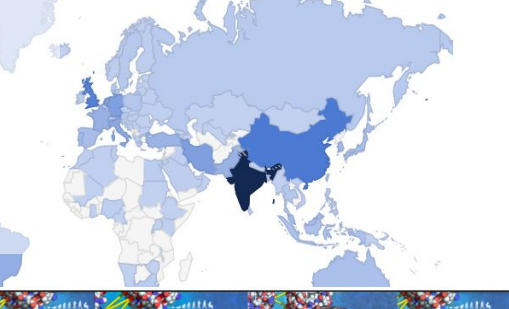

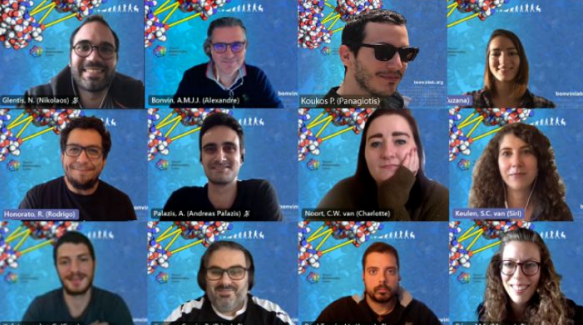

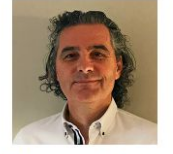

Alexandre Bonvin Full Professor

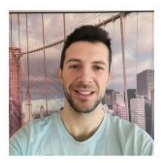

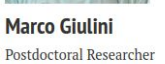

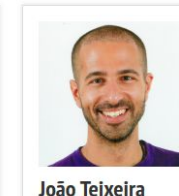

Postdoctoral Researcher

Rodrigo Vargas Honorato Postdoctoral Researcher

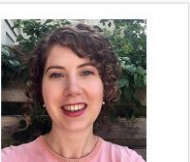

Siri van Keulen Postdoctoral Researcher

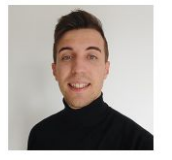

Jesús Lopez Rivera M.Sc Student

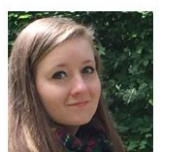

Charlotte van Noort Ph.D Candidate

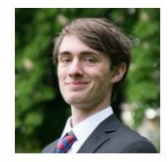

Douwe chulte M.Sc Student

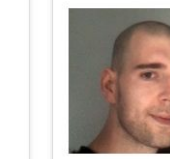

René Monté

Rafaella Buzatu

M.Sc Student

IT support

Ivar de Leeuw M.Sc Student

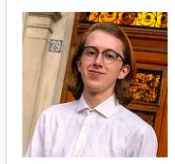

Aldo van den Nieuwendijk

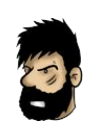